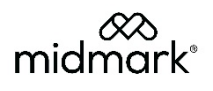

# Midmark Digital Spirometer Version 11.0

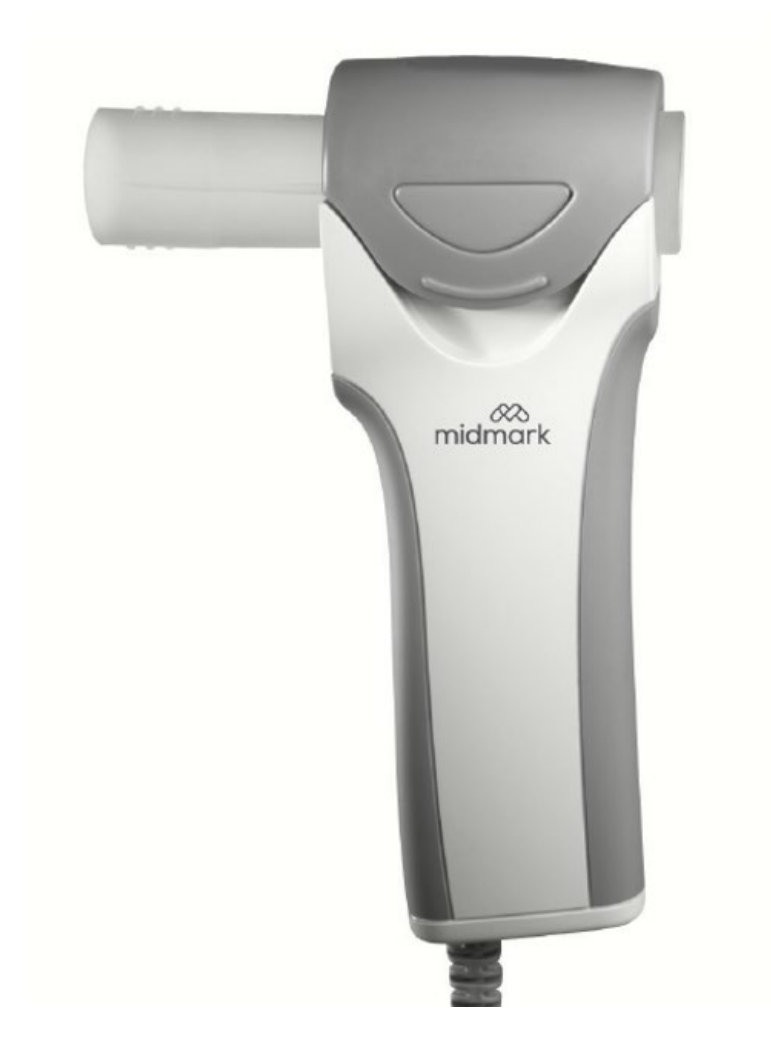

# **Operation Manual**

56-78-0001 Rev. CA1

# Notice

The information in this manual is subject to change without notice.

Midmark Corporation shall not be liable for technical or editorial omissions made herein, nor for incidental or consequential damages resulting from the furnishing, performance, or use of this guide.

This document may contain proprietary information protected by copyright. No part of this document may be photocopied or reproduced in any form without prior written consent from Midmark Corporation.

IQecg, IQholter, IQmanager, IQpath and Barrier-Free are trademarks of Midmark Corporation.

Microsoft and Windows are registered trademarks of Microsoft Corporation in the United States and other countries.

Intel and Intel Core are trademarks of Intel Corporation in the United States and other countries.

Citrix and ICA are trademarks of Citrix Systems, Inc. and/or one or more of its subsidiaries, and may be registered in the United States Patent and Trademark Office and in other countries.

Part number for this Operation Manual - English: 56-78-0001 Rev. CA1

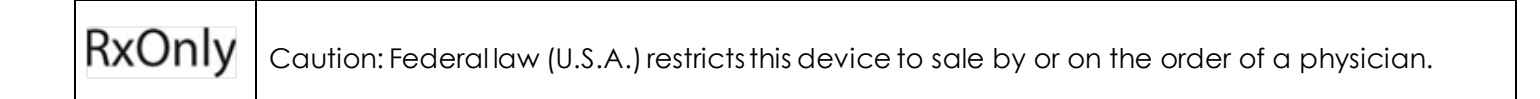

# Table of Contents

| Table of Contents                                                                                                    | 3        |
|----------------------------------------------------------------------------------------------------|----------|
| Important Information                                                                                                    | 4        |
| Safety Symbols                                                                                                    | 4        |
| Physician's Responsibility                                                                                                    | 4        |
| Related Documents                                                                                                    | 4        |
| Precautions                                                                                                    | 5        |
| Contents Checklist                                                                                                    | 6        |
| General Information                                                                                                    | 7        |
| Introduction                                                                                                    | 7        |
| Configurations                                                                                                    | 9        |
| System Specifications                                                                                                    |          |
| System Installation                                                                                                    | 12       |
| Minimum Computer Requirements                                                                                                    | 12       |
| Software Installation                                                                                                    | 14       |
| Connecting the Midmark Digital Spirometer Module                                                                                                    |          |
| Configuring the Midmark Digital Spirometer                                                                                                    | 17       |
| Operation                                                                                                    | 37       |
| Pre-Test Preparation                                                                                                    | 37       |
| Operation of Midmark Digital Spirometer with IQmanager®                                                                                                    | 39       |
| Testing a Patient                                                                                                    | 44       |
| Reviewing Patient Reports                                                                                                    |          |
| Irending                                                                                                    | 61       |
| Accessories and Supplies                                                                                                    | 64       |
| Appendices                                                                                                    | 65       |
| Appendix A – Troubleshooting the Midmark Digital Spirometer                                                                                                    |          |
| Appendix B – Interpretation – AIS.                                                                                                    |          |
| Appendix C – Interpretation – NHANES III                                                                                                    |          |
| Appendix D. Peterence Values Adult                                                                                                    | // 1     |
| Appendix D – Reference Values – Adult                                                                                                    | /0<br>79 |
| Appendix D – Reference Values – Adult<br>Appendix E – Reference Values – Pediatric<br>Appendix E – Adjustments to Reference Values Equations                                                                                                    |          |
| Appendix D – Reference Values – Adult<br>Appendix E – Reference Values – Pediatric<br>Appendix F – Adjustments to Reference Values Equations<br>Appendix G – Spirometry Measurement Parameters                                                                                                    |          |
| Appendix D – Reference Values – Adult<br>Appendix E – Reference Values – Pediatric<br>Appendix F – Adjustments to Reference Values Equations.<br>Appendix G – Spirometry Measurement Parameters.<br>Appendix H – COPD Risk Assessment Calculation.                                                                                                    |          |
| Appendix D – Reference Values – Adult<br>Appendix E – Reference Values – Pediatric<br>Appendix F – Adjustments to Reference Values Equations<br>Appendix G – Spirometry Measurement Parameters<br>Appendix H – COPD Risk Assessment Calculation<br>Appendix I – GOLD Calculation                                                                                                    |          |
| Appendix D – Reference Values – Adult<br>Appendix E – Reference Values – Pediatric<br>Appendix F – Adjustments to Reference Values Equations.<br>Appendix G – Spirometry Measurement Parameters.<br>Appendix H – COPD Risk Assessment Calculation.<br>Appendix I – GOLD Calculation<br>Appendix J – Lung Age Calculation                                                                                                    |          |
| Appendix D – Reference Values – Adult<br>Appendix E – Reference Values – Pediatric<br>Appendix F – Adjustments to Reference Values Equations<br>Appendix G – Spirometry Measurement Parameters.<br>Appendix H – COPD Risk Assessment Calculation<br>Appendix I – GOLD Calculation<br>Appendix J – Lung Age Calculation<br>Appendix K – Performing a Pre/Post FVC Test - Quick Reference User's Guide                                                                                                    |          |
| Appendix D – Reference Values – Adult<br>Appendix E – Reference Values – Pediatric<br>Appendix F – Adjustments to Reference Values Equations<br>Appendix G – Spirometry Measurement Parameters.<br>Appendix H – COPD Risk Assessment Calculation<br>Appendix I – GOLD Calculation<br>Appendix J – Lung Age Calculation<br>Appendix K – Performing a Pre/Post FVC Test - Quick Reference User's Guide<br>Appendix L – Maintenance and Storage                                                                                                    |          |
| Appendix D – Reference Values – Adult.<br>Appendix E – Reference Values – Pediatric.<br>Appendix F – Adjustments to Reference Values Equations.<br>Appendix G – Spirometry Measurement Parameters.<br>Appendix H – COPD Risk Assessment Calculation.<br>Appendix I – GOLD Calculation<br>Appendix J – Lung Age Calculation<br>Appendix K – Performing a Pre/Post FVC Test - Quick Reference User's Guide<br>Appendix L – Maintenance and Storage.<br>Appendix M – EMC Requirements for the Midmark Digital Spirometer                                                                                                    |          |
| Appendix D – Reference Values – Adult.<br>Appendix E – Reference Values – Pediatric.<br>Appendix F – Adjustments to Reference Values Equations.<br>Appendix G – Spirometry Measurement Parameters.<br>Appendix H – COPD Risk Assessment Calculation.<br>Appendix I – GOLD Calculation .<br>Appendix J – Lung Age Calculation .<br>Appendix K – Performing a Pre/Post FVC Test - Quick Reference User's Guide.<br>Appendix L – Maintenance and Storage.<br>Appendix M – EMC Requirements for the Midmark Digital Spirometer.<br>Appendix N – Safety and International Symbols.                                                                                                   |          |
| Appendix D – Reference Values – Adult<br>Appendix E – Reference Values – Pediatric<br>Appendix F – Adjustments to Reference Values Equations<br>Appendix G – Spirometry Measurement Parameters.<br>Appendix H – COPD Risk Assessment Calculation<br>Appendix I – GOLD Calculation<br>Appendix J – Lung Age Calculation<br>Appendix K – Performing a Pre/Post FVC Test - Quick Reference User's Guide<br>Appendix L – Maintenance and Storage.<br>Appendix M – EMC Requirements for the Midmark Digital Spirometer<br>Appendix N – Safety and International Symbols.<br><b>References.</b>                                                                                       |          |
| Appendix D – Reference Values – Adult.<br>Appendix E – Reference Values – Pediatric.<br>Appendix F – Adjustments to Reference Values Equations.<br>Appendix G – Spirometry Measurement Parameters.<br>Appendix H – COPD Risk Assessment Calculation.<br>Appendix I – GOLD Calculation<br>Appendix J – Lung Age Calculation<br>Appendix K – Performing a Pre/Post FVC Test - Quick Reference User's Guide.<br>Appendix L – Maintenance and Storage.<br>Appendix M – EMC Requirements for the Midmark Digital Spirometer.<br>Appendix N – Safety and International Symbols.<br><b>References.</b>                                                                                 |          |
| Appendix D – Reference Values – Adult<br>Appendix E – Reference Values – Pediatric<br>Appendix F – Adjustments to Reference Values Equations<br>Appendix G – Spirometry Measurement Parameters<br>Appendix H – COPD Risk Assessment Calculation<br>Appendix I – GOLD Calculation<br>Appendix J – Lung Age Calculation<br>Appendix K – Performing a Pre/Post FVC Test - Quick Reference User's Guide<br>Appendix L – Maintenance and Storage<br>Appendix M – EMC Requirements for the Midmark Digital Spirometer<br>Appendix N – Safety and International Symbols<br><b>References</b><br><b>Customer Support and Warranty Information</b>                                       |          |
| Appendix D – Reference Values – Adult                                                                                                    |          |
| Appendix D - Reference Values - Adult                                                                                                    |          |
| Appendix D - Reference Values - Adult         Appendix E - Reference Values - Pediatric         Appendix F - Adjustments to Reference Values Equations.         Appendix G - Spirometry Measurement Parameters.         Appendix H - COPD Risk Assessment Calculation.         Appendix I - GOLD Calculation         Appendix J - Lung Age Calculation         Appendix K - Performing a Pre/Post FVC Test - Quick Reference User's Guide.         Appendix L - Maintenance and Storage.         Appendix N - Safety and International Symbols         References.         Customer Support and Warranty Information.         Warranty.         Return Materials Authorization. |          |

## Important Information

## Safety Symbols

|        | Warning<br>Indicates a potentially hazardous situation which, if not avoided, could result in<br>death or serious injury.                                            |
|--------|----------------------------------------------------------------------------------------------------|
|        | <b>Caution</b><br>Indicates a potentially hazardous situation that may result in minor or<br>moderate injury. It may also be used to alert against unsafe practices. |
| NOTICE | <b>NOTICE</b><br>Indicates practices not related to physical injury.                                                                                                 |

## Physician's Responsibility

The interpretations provided by the Midmark Digital Spirometer are for the exclusive use of licensed physicians or personnel under their direct supervision. The suggested interpretation, including numerical and graphical results, should be examined with respect to the patient's overall clinical condition. Final analysis should always be determined and verified by a physician.

Spirometry is an effort-dependent test. It is the responsibility of the physician to ensure proper administration of the test, making a diagnosis, obtaining expert opinions on the results, and instituting the correct treatment, if indicated.

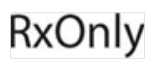

Caution: Federal law (U.S.A.) restricts this device to sale by or on the order of a physician.

## **Related Documents**

The following documents may be needed in order to operate Midmark diagnostic devices and software products with the Midmark Digital Spirometer:

- IQmanager<sup>®</sup> Software Operation Manual (Part number: 62-78-0001)
- Quick Reference Guide Midmark Digital Spirometer General English (Part number: 003-10242-00)
- Quick Reference Guide Midmark Digital Spirometer PCP Mode English (Part number: 003-10243-00)
- Setup Manual: Midmark Products over Thin Client using IQpath™ or COM portmapping (Part number: 61-78-0001)

French translations of this Operation Manual and the Quick Reference Guides listed above are available on the product page at: <u>midmark.com/technical-library/medical</u>.

- Midmark Digital Spirometer Operation Manual French (Part number: 56-78-0002)
- Quick Reference Guide Midmark Digital Spirometer General French (Part number: 003-10242-02)
- Quick Reference Guide Midmark Digital Spirometer PCP Mode French (Part number: 003-10243-02)

All product Operation Manuals can also be downloaded from <u>midmark.com</u>. For additional information contact <u>Midmark Technical Service</u>.

## Precautions

# Read and observe the following precautions to ensure proper operation of the Midmark Digital Spirometer.

- 1. Become familiar with the operations and procedures of the instrument prior to use.
- 2. It is recommended that the user be trained in the methods of administrating spirometry tests to a patient by an organization that is certified by a recognized agency.
- 3. Keep the device away from splashing liquids, significant or extreme changes in humidity, ventilation, direct sunlight, airborne particles containing dust, salt, sulfur, etc.
- 4. Prepare the device for operation according to instructions in this operation manual.
- 5. Observe the patient closely while using the device. If any abnormality is observed, proper action, which may include stopping the test, should be taken immediately.
- 6. The software turns off the device power according to programmed procedures.
- 7. Keep the device clean at all times to ensure trouble-free operation.
- 8. In case of a malfunction, call <u>Midmark Technical Service</u> and be prepared to describe the problem precisely.
- 9. Perform routine inspections on the device.
- 10. Keep all items in a clean environment.
- 11. Do not make any modifications to the device; any modifications made will void the warranty.
- 12. Do not attempt to open the Midmark Digital Spirometer handle. Refer servicing to qualified service personnel.
- 13. The USB cable must be arranged such that it does not present a tripping hazard to the patient or clinician.

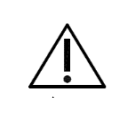

## Caution

To ensure accurate patient testing, only use the accessories recommended by Midmark for this product.

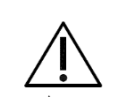

## Caution

Electronic devices can be damaged by exposure to liquids. Do not use or store the Midmark Digital Spirometer near any type of liquids.

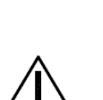

## Caution

The Midmark Digital Spirometer, when used with specific Midmark disposable mouthpieces, is designed and tested to meet regulatory and industry standards. Midmark can only warrant product performance and accuracy if the device is used as intended in its unaltered form, and when recommended practice guidelines are followed. Any modification to the Midmark Digital Spirometer mouthpiece, including but not limited to the use of an adapter or filter, is considered an alteration to the design of the product.

# $\Lambda$

## Caution

The American Thoracic Society (ATS) Standardization of Spirometry recommends the use of gloves when replacing disposable mouthpieces, and hand-washing after touching them.

## Warnings

The Midmark Digital Spirometer is a non-invasive device and is safe in both construction and use. This has been confirmed by the performance of Verification and Validation Testing, Biocompatibility Testing, Risk Assessment Analysis, and ATS Testing.

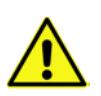

The following hazards may lead to complications when using the Midmark Diagnostic Spirometer:

- 1. Infection or injury due to the use of a non-sterile mouthpiece over open wounds
- 2. Infection or injury due to the re-use of the mouthpiece or improper cleaning of parts
- 3. Skin or mucous membrane abrasion caused by prolonged rubbing or excessive use of the mouthpiece (not related to biocompatibility issues)
- 4. Nasal, oral, or dental pain
- 5. Congestion or irritation of Eustachian tubes
- 6. Hyperventilation, dizziness, and possible fall due to patient overexertion
- 7. Choking hazard due to aspiration of broken components, parts (including packaging material), or secretions
- 8. Incorrect spirometer test results due to the following:
  - Operator is inadequately trained in the use of the device,
  - Device exposure to environmental factors (such as particulates, chemicals, fluid/humidity, sunlight, or extreme heat),
  - Not appropriately calibrating the device,
  - Incorrect data entry of patient RASH values,
  - Improper patient positioning

A sitting position is recommended during testing as it may be safer for the patient if they experience syncope or dizziness while performing the forced expiratory maneuver. Should the patient wish to stand for a maneuver place a sturdy chair behind them in case they should become dizzy or lightheaded.

If prior testing took place with the patient standing, a new test can be performed with the patient sitting, just be sure to make a note of the change (see <u>Observation Notes</u>).

## **Contents Checklist**

The Midmark Digital Spirometer shipping box contains the items listed below. Open the package and account for each item prior to set up. Inspect all items for signs of damage such as dents, cracks, tears or scratches. If an item is missing or damaged, contact <u>Midmark Technical Service</u> for replacement.

| Quantity<br>Each | Description                                                                |  |  |  |
|------------------|----------------------------------------------------------------------------|--|--|--|
| 1                | Midmark Digital Spirometer                                                 |  |  |  |
| 1                | 10-pack Midmark Disposable Spirometer Mouthpieces                          |  |  |  |
| 1                | 10-pack Disposable Nose Clips                                              |  |  |  |
| 1                | Mouse Pad                                                                  |  |  |  |
| 1                | Operation Manual CD                                                        |  |  |  |
| 1                | Quick Reference Guide – Midmark Digital Spirometer – General -<br>English  |  |  |  |
| 1                | Quick Reference Guide – Midmark Digital Spirometer – PCP Mode -<br>English |  |  |  |

| 1 | Warranty Registration Card |
|---|----------------------------|
| 1 | Carrying Case              |

# **General Information**

## Introduction

The Midmark Digital Spirometer is a portable device that performs Forced Vital Capacity (FVC), Vital Capacity (VC), and Maximal Voluntary Ventilation (MVV) testing. It provides real-time display of flow volume curves as well as inspiratory and expiratory measurements.

A Pulmonary Function Test (PFT) is a widely used term for spirometry. The Midmark Digital Spirometer maybe be referred as a PFT machine. A spirometer is a device used by a patient to perform a PFT. In this manual, the words spirometer and spirometry are used when referring to the Midmark Digital Spirometer device and its operation.

This manual describes how to use the various Midmark Digital Spirometer features and the operational sequence most users will follow. This does not mean that a user is restricted to following this particular sequence. There are certain sequences that should be followed, such as entering a patient's medical data prior to performing a spirometry test. However, this program is designed to be both user-friendly and flexible. Therefore, many of the features are interconnected and can be accessed from more than one screen.

Before conducting any spirometry testing, install IQmanager® (or equivalent software) on a Windowscompatible computer. Once IQmanager® has been installed connect the Midmark Digital Spirometer device to the computer via a USB port. Together with IQmanager<sup>®</sup>, the Midmark Digital Spirometer makes it easy to record, interpret, and archive spirometry efforts for future reference.

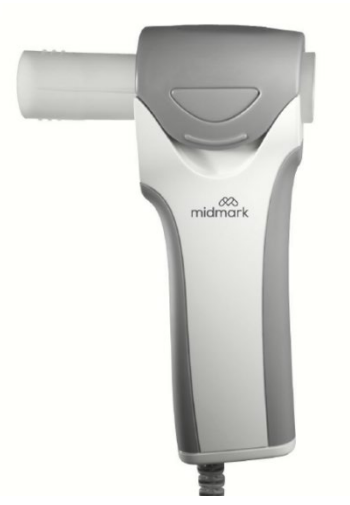

The information in this Operation Manual is provided for users of Midmark Digital Spirometers. Future reference of this device in this document may include the following part numbers:

| Model                             | Connection | Device Part<br>Number | Kit Part Number      |
|-----------------------------------|------------|-----------------------|----------------------|
|                                   |            | 1 100 1025            | 4-000-0028 w/syringe |
| Midmark Digital Spirometer (Gray) | 028        | 1-100-1235            | 4-000-0027           |

| Model                   | Connection | Device Part<br>Number | Kit Part Number      |
|-------------------------|------------|-----------------------|----------------------|
|                         |            | 1 100 1005*           | 4-000-0026 w/syringe |
| Miamark iQspiro® (Biue) | USB        | 1-100-1225*           | 4-000-0025           |

\*No longer in production

#### Note

This manual is intended for IQmanager<sup>®</sup> Diagnostic Workstation software users. If using the Midmark Digital Spirometer through an EMR, please contact <u>MidmarkTechnicalService</u> for assistance with installation, setup and operation.

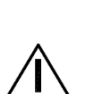

### Caution

The Midmark Digital Spirometer, when used with specific Midmark disposable mouthpieces, is designed and tested to meet regulatory and industry standards. Midmark can only warrant product performance and accuracy if the device is used as intended in its unaltered form, and when recommended practice guidelines are followed. Any modification to the Midmark Digital Spirometer mouthpiece, including but not limited to the use of an adapter or filter, is considered an alteration to the design of the product.

## Indications for Use

The Midmark Digital Spirometer is intended for prescription-use only by physicians and professional medical personnel to conduct diagnostic spirometry testing of adults and pediatric patients, 5 years and older, in hospitals and physician/clinician offices.

## **Contraindications**

The disposable mouthpieces are clean but not sterile and should not be placed over open wounds that are prone to infection. There are no other known medical contraindications other than the physical limitations of the patient.

## **Conformance to Standards**

The Midmark Digital Spirometer conforms to the following standards:

- Industry Standards: ATS/ERS 2005, NLHEP, NIOSH, SSD, OSHA, ECCS
- Quality System Regulations: FDA QSR, SOR 98/282, ISO 13485:2016
- Product Testing Standards: IEC 60601-1-1, IEC 601-1, IEC 60601-1-2, ISO 10993-5, ISO 10993-10, EN 60601-1-2, CAN/CSA STD C22.2 No. 60601-1:08

## **Necessary Computer Skills**

This manual is intended for a user capable of using Microsoft® Windows® applications, who has some understanding of PC operations, and who is familiar with the basic operations of Windows®.

This Operation Manual is designed as a comprehensive guide, and designed to educate the user on the operation and functions of the Midmark Digital Spirometer device. The information in this manual includes options currently available with the Midmark Digital Spirometer.

## Configurations

## Typical PC Configuration

The following block diagram illustrates the standard configuration of the Midmark Digital Spirometer system. The primary components are a Windows based PC, a printer, and the Spirometer acquisition module. A portable computer is recommended if mobility is a consideration. Please refer to this diagram when setting up the Midmark Digital Spirometer system.

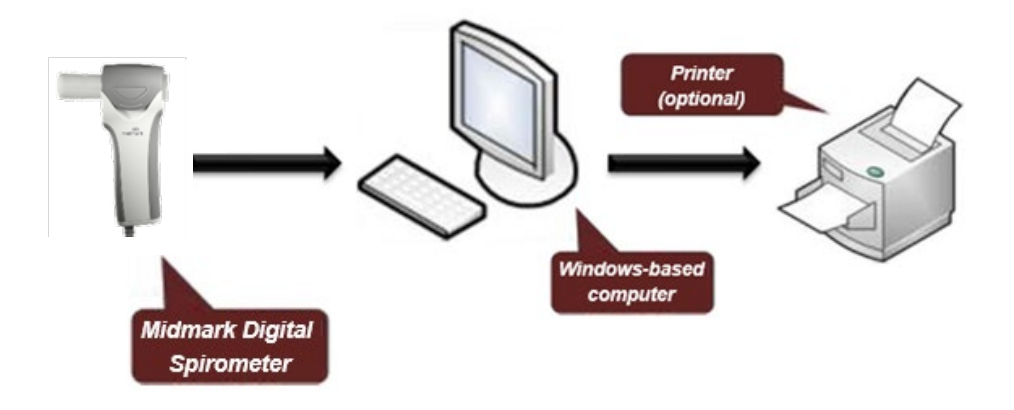

## Thin Client Configurations

Install the software on the Terminal Server and operate the Midmark Digital Spirometer through a thin client terminal when operating in a thin client environment.

IQmanager<sup>®</sup> supports the IQpath<sup>™</sup> Software Solution. IQpath<sup>™</sup> works with the USB port version of the Midmark Digital Spirometer in high-latency, limited-bandwidth network configurations with Windows-based PC clients.

Setting up any application in a network environment typically requires special access rights and knowledge of the network. Please have the system administrator install and configure IQ manager<sup>®</sup> to the office environment.

## Thin Client Using the IQpath™ Software Solution

IQpath™ utilizes a dedicated flow control scheme to provide the following advantages over COM port mapping:

- Improved operation over high-latency, low-bandwidth, high-loss networks:
  - Microsoft Terminal Services: Improvement is approximately 10-to-1 in latency tolerance.
  - VMware VDI: Improvement is approximately 10-to-1 in latency tolerance.
  - Citrix®ICA® protocol: Improvement is approximately 40-to-1 in latency tolerance.
- No COM port mapping is required.
- The USB version of the Midmark Digital Spirometer module is compatible.
- Improved device auto-configuration and diagnostics.

### Note

IQpath<sup>™</sup> has specific requirements for computer hardware, software and network performance. System administrators should read Setup Manual: Midmark Products over Thin Client using IQpath<sup>™</sup> or COM port mapping before installing, configuring and using this software in a thin client environment. The following block diagram describes IQpath<sup>™</sup>. In this thin client environment, the client computers must be running Windows<sup>®</sup> 10, 8.1, or 7:

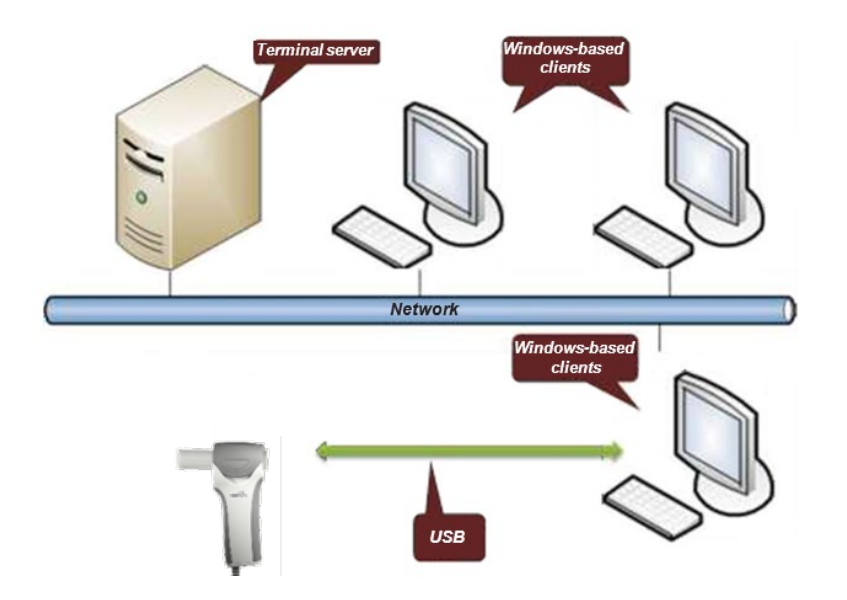

To use IQpath<sup>™</sup>, load IQmanager<sup>®</sup> on the terminal server and install one of the following software components on each client PC to be used for data acquisition:

- IQpath<sup>™</sup> for Microsoft Terminal Services: If using Microsoft Terminal Services (Microsoft RDP).
- IQpath<sup>™</sup> for Citrix ICA: If using Citrix<sup>®</sup> software on the clients and servers.
- IQpath<sup>™</sup> for VMware: If using VMware VDI software on the clients and servers.

These software products are provided separately, and may be obtained by contacting <u>Midmark Technical</u> <u>Service</u>.

Once the software is installed on the client server network and computers, IQmanager® must be configured for thin client operation as described in <u>Connecting the Midmark Digital Spirometer Module</u> and <u>Configuring the Midmark Digital Spirometer</u>, or refer to the IQmanager® Operation Manual, Configuring Client Server Networks.

## System Specifications

The following are the physical and performance specifications for the:

| Midmark Digital Spirometer Performance<br>Specifications |                                                                                                    |  |  |  |
|----------------------------------------------------------|----------------------------------------------------------------------------------------------------|--|--|--|
| Category                                                 | Specification                                                                                                 |  |  |  |
| Intended Use                                             | A prescription-use-only clinical diagnostic spirometer for pulmonary function evaluation and data management. |  |  |  |
| Dimensions                                               | 7.75" x 2.5" x 1.75" (197 x 64 x 44mm)                                                                        |  |  |  |
| Device style                                             | USB                                                                                                    |  |  |  |
| Weight                                                   | 9.0 oz.                                                                                                    |  |  |  |
| Connection                                               | USB port                                                                                                    |  |  |  |
| Anatomical Sites                                         | Non-invasive device                                                                                           |  |  |  |
| Patient Contact                                          | Disposable mouthpiece (DM)                                                                                    |  |  |  |
| Safety Parameters                                        | Double-insulated handle                                                                                       |  |  |  |

| Midmark Digital Spirometer Performance<br>Specifications  |                                                                                                    |  |  |  |
|-----------------------------------------------------------|----------------------------------------------------------------------------------------------------|--|--|--|
| Category                                                  | Specification                                                                                                    |  |  |  |
| Spirometry Acquisition                                    | <ul> <li>Fleisch Pneumotach: Differential pressure reading of flow with<br/>a disposable mouthpiece</li> </ul>            |  |  |  |
|                                                           | Volume determined by flow integration                                                                                     |  |  |  |
| Ranges                                                    | • Flow: +/- 14 L/s                                                                                                    |  |  |  |
|                                                           | Volume: +/- 8 L                                                                                                    |  |  |  |
|                                                           | <ul> <li>Temperature: 50°F (10°C) to 104°F (40°C)</li> </ul>                                                              |  |  |  |
| Operating Conditions                                      | Relative humidity between 15% to 90%, non-condensing                                                                      |  |  |  |
|                                                           | Atmospheric pressure: -500 ft to 10,000 ft (-152 m to 3,048 m)                                                            |  |  |  |
|                                                           | <ul> <li>Temperature: -4°F (-20°C) to 122°F (50°C)</li> </ul>                                                             |  |  |  |
| Storage Conditions                                        | <ul> <li>Relative humidity between 15% to 95%, non-condensing</li> </ul>                                                  |  |  |  |
|                                                           | Atmospheric pressure: -500 ft to 16,000 ft (-152 m to 4,876 m)                                                            |  |  |  |
| Body Temperature and Ambient<br>Pressure Saturated (BTPS) | Automatic BTPS Correction                                                                                                 |  |  |  |
|                                                           | <ul> <li>Automatic Back Extrapolation calculation</li> </ul>                                                              |  |  |  |
|                                                           | <ul> <li>Automatic spirometry parameter calculation</li> </ul>                                                            |  |  |  |
| Analysis & Measurement                                    | <ul> <li>Automatic comparison to published spirometry<br/>predicted equations (Reference Values)</li> </ul>               |  |  |  |
|                                                           | <ul> <li>Automatic interpretation of test results</li> </ul>                                                              |  |  |  |
| Parameters Measured                                       | See <u>Appendix G – Spirometry Measurement Parameters</u>                                                                 |  |  |  |
| Reference Values Sets                                     | <ul> <li>See <u>Appendix D – Reference Values – Adult</u> and <u>Appendix E – Reference Values – Pediatric</u></li> </ul> |  |  |  |
|                                                           | ATS (1991): See <u>Appendix B – Interpretation – ATS</u>                                                                  |  |  |  |
| Interpretations                                           | <ul> <li>NHANES III (NLHEP 1999): See <u>Appendix C – Interpretation –</u><br/><u>NHANES III</u></li> </ul>               |  |  |  |
| Printer                                                   | <ul> <li>Windows<sup>®</sup> compatible inkjet or laser printer</li> </ul>                                                |  |  |  |
| Paper                                                     | • 8.5" x 11" (Letter size) or 210mm x 297mm (A4 size)                                                                     |  |  |  |

## System Installation

#### Note

Contact <u>Midmark Technical Service</u> before installing and setting up the Midmark Digital Spirometer. Computers today are more complex, with more software and hardware options than before, making each computer almost unique. Midmark wants to make sure that the Midmark Digital Spirometer device is installed and configured as quickly and easily as possible.

## Minimum Computer Requirements

Refer to the Minimum Computer Requirements document at <u>http://www.midmark.com</u>, or contact <u>Midmark</u>.<u>Technical Service</u>.

The Minimum Computer Requirements document describes the minimum computer resources and hardware

components needed when using new Midmark devices and software. As is the nature of technology to change often, these requirements will be evaluated and modified periodically. We suggest that you always refer to the most recent Minimum Computer Requirements document at www.midmark.com, or contact Midmark Technical Service for additional information.

#### Note

If updating existing computer systems currently being used with older Midmark devices and software, please contact <u>Midmark Technical Service</u> before doing so.

The <u>Minimum Computer Requirements</u> are the specifications for operating the Midmark Digital Spirometer through IQmanager<sup>®</sup>. A faster CPU and/or more memory may be required if you planning to operate the Midmark Digital Spirometer through an EMR or install additional software.

## Software Installation

#### Note

The following software installation information refers to IQmanager<sup>®</sup> only. If using the Midmark Digital Spirometer through an EMR, please contact <u>Midmark Technical Service</u> for assistance with installation and setup.

The medical diagnostic application Midmark Digital Spirometer uses IQmanager® to manage patient records. When installing or upgrading the Midmark Digital Spirometer, IQmanager® may also need to be installed or upgraded accordingly (refer to the IQmanager® Operation Manual for further information).

Other Midmark products can also be accessed from IQmanager<sup>®</sup>, such as, IQholter<sup>®</sup>, IQecg<sup>®</sup>, Midmark Digital Vital Signs Device, IQvitals<sup>®</sup> Zone, and Weight/Scale Interfaces. Contact the Midmark Sales Department for the latest information on available Midmark products, or visit <u>midmark.com</u>.

#### Note

If IQmanager<sup>®</sup> is already installed on the computer and the user is now either upgrading or adding a new Midmark product, please skip this section and refer to the IQmanager<sup>®</sup> Operation Manual for installation information.

Before installing IQmanager® on a computer, it is important to understand and carry out task described on the following pages:

## Windows Taskbar

IQmanager<sup>®</sup> is designed to run as a full-screen program. For best results, the Windows Taskbar should not be displayed in order to provide maximum display area. Place the mouse pointer on the blank portion of the Taskbar on the bottom of the screen, then right-click and select **Properties**. Check the *Auto-hide* the taskbar box to hide the taskbar when it is not in use; to display the taskbar when it is hidden, move the mouse cursor over the area where the taskbar is normally set, and it will reappear.

## Screensaver

If a screen saver or any energy-saving feature is enabled on the computer, make sure that it does not activate and interfere with data acquisition during patient care. Refer to the computer or software manual for these settings.

## Important Computer Date Information

The Midmark Digital Spirometer uses the current date from the computer and the patient's birth date as

entered by the user to calculate the patient's age. Since the Midmark Digital Spirometer equations and interpretive analysis use the patient's age to produce appropriate diagnostic statements, it is important that the computer's current date is accurate. Contact the system administrator if the computer's date is incorrect.

## Installation Steps for IQmanager®

#### Note

The Midmark Digital Spirometer requires software to operate. The following instructions use the IQmanager® software. Please contact <u>Midmark</u> <u>Technical Service</u> to purchase the required software license.

#### Note

Close all Windows® programs before running this software installation. Do not interrupt the installation program while it is running.

#### Note

Do not connect any devices to the computer before running the software installation.

For any questions on the installation please refer to the IQmanager® Operation Manual.

## Connecting the Midmark Digital Spirometer Module

## Inserting a Disposable Mouthpiece in the Midmark Digital Spirometer

- Open the Mouthpiece Retainer by unlatching it from the side of the spirometer, and use the index finger to hold it opened with one hand.
- The following diagram shows the three ports in the top of the Midmark Digital Spirometer. Line the pins of the disposable mouthpiece up with the ports of the Midmark Digital Spirometer and firmly press the disposable mouthpiece in place, making sure it is securely anchored in the ports. Close and latch the Mouthpiece Retainer.

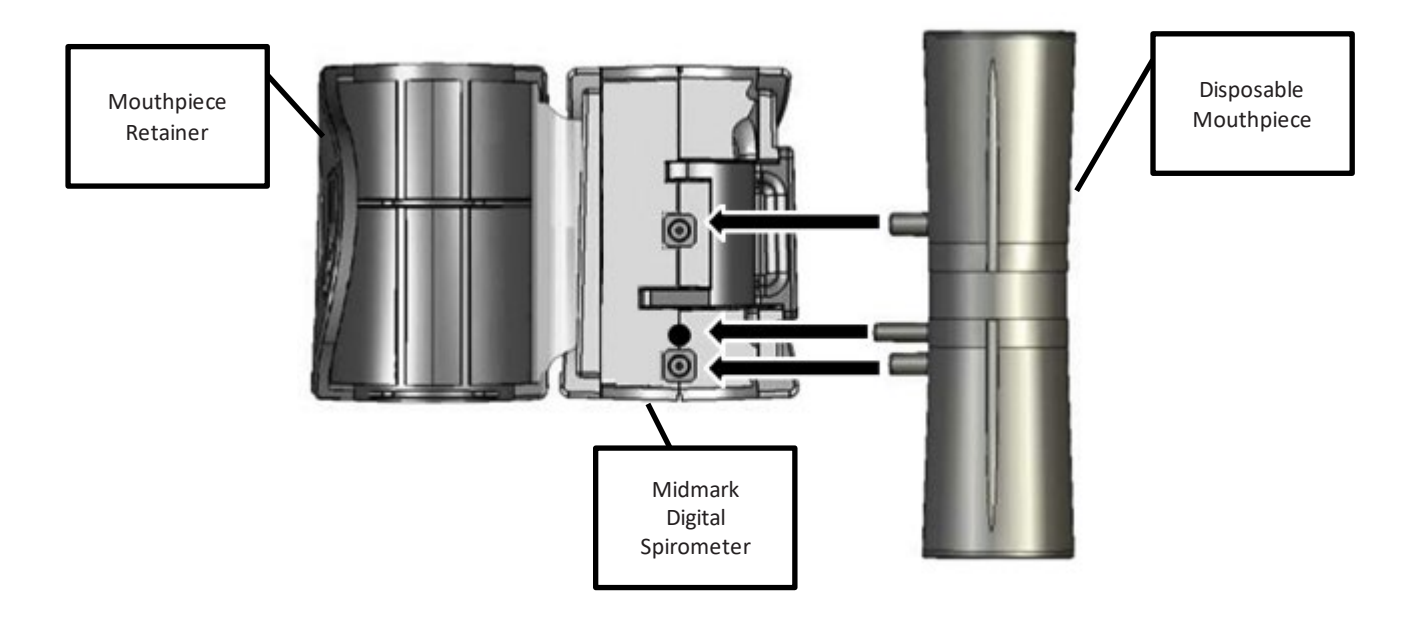

#### Note

The disposable mouthpiece must be firmly pressed into place to ensure a proper seal. If the disposable mouthpiece is not correctly pressed into place it may not seat flush against the Midmark Digital Spirometer cradle.

## Configuring the Midmark Digital Spirometer

IQmanager<sup>®</sup> and the Midmark Digital Spirometer can be customized by using the configuration settings. To access the

**Configuration Settings** click on the <sup>(1)</sup> in the upper right side of the IQmanager<sup>®</sup> opening screen.

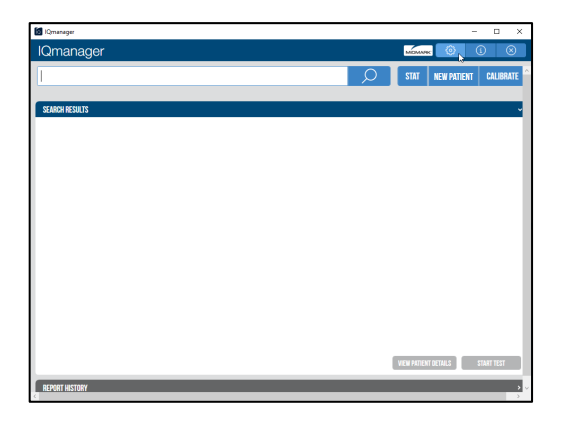

The IQmanager Configuration Settings dialog box appears:

|                           | Auto start when one devi                             | ce |       | _              |
|---------------------------|------------------------------------------------------|----|-------|----------------|
| Lowion services           |                                                      |    |       |                |
| Arbitrato                 |                                                      |    |       |                |
| 2001133                   |                                                      |    |       |                |
|                           |                                                      |    |       |                |
| Fax Printer               |                                                      |    |       |                |
| Language                  | English (US) (System default)                        | ~  |       |                |
| Units                     | English (System default)                             | ~  |       |                |
| Full Patient Name Format  | First Name Hiddle Initial Last Name (System default) | ~  |       |                |
| Short Patient Name Format | First Name Last Name (System default)                | ~  |       |                |
| Date format               | M/d/yyyy (System default)                            | ~  |       |                |
| Time format               | frimm tt (System default)                            | ~  |       |                |
| Thin Client Settings      | Citrix (System default)                              | ×  |       |                |
| HE IP                     | ROUT                                                 |    | CALC: | <br><b>r</b> 0 |

Complete the **Institution Name** and **Institution Address** boxes with information about the medical practice. This information will also be displayed on printed reports. Enter a name that describes the practice/location to enable other medical personnel to recognize the origin of the reports, and Save the information.

Choose between Metric and English units of measurement, 24- and 12-hour time standard. When done, press Save.

All information saved in this screen will apply to all devices.

Select the Devices tab from the IQmanager Configuration Settings dialog box:

| IQMANAGER      | DATA MANAGEMENT | LIST MANAGEME       | NT DEVICES             | UPDATES               |                |       |      |   |
|----------------|-----------------|---------------------|------------------------|-----------------------|----------------|-------|------|---|
| Version        | 1.1.1.1         |                     |                        | Auto start w          | hen one device |       |      |   |
| COMMON SETTING | \$              |                     |                        |                       |                |       |      |   |
|                |                 | Institution Name    |                        |                       |                |       |      |   |
|                |                 | Address             |                        |                       |                |       |      |   |
|                |                 |                     |                        |                       |                |       |      |   |
|                |                 | Eax Printer         |                        |                       |                |       |      |   |
|                |                 | Language            | English (US) (System o | lefault)              |                |       |      |   |
|                |                 | Units               | English (System defau  | it)                   | ~              |       |      |   |
|                | Full Pat        | ient Name Format    | First Name Middle Ini  | ial Last Name (Syster | n default) 🗸 🗸 |       |      |   |
|                | Short Pat       | ient Name Format    | First Name Last Name   | (System default)      | ~              |       |      |   |
|                |                 | Date format         | M/d/yyyy (System del   | auit)                 | v              |       |      |   |
|                |                 | Time format         | hımm tt (System defa   | uit)                  | ~              |       |      |   |
|                | т               | hin Client Settings | Citrix (System default | )                     | ~              |       |      |   |
| 1010           |                 |                     |                        |                       | RECOULT        | 2/1/2 | CANE | 1 |

Access the **Midmark Digital Spirometer Configuration Settings** by selecting the <sup>(2)</sup> button on the right side of the device information section.

| 🔯 IQmanager |                         |                                                            |                          |         |      |      | - 1 | n x |
|-------------|-------------------------|------------------------------------------------------------|--------------------------|---------|------|------|-----|-----|
| IQmanage    | er                      | Se                                                         | ttings                   |         | MDMA | ne 💿 | (1  | e   |
| IQMANAGER   | DATA MANAGEMENT         | LIST MANAGEMENT                                            | DEVICES                  | UPDATES |      |      |     |     |
| DEVICES     |                         |                                                            |                          |         |      |      |     |     |
|             | Spirometer<br>Pulmonary | Version: 11.0<br>Description: Diagno<br>Manufacturer: Midr | istic Spirometry<br>nark |         |      |      | 6   |     |
|             |                         |                                                            |                          |         |      |      |     |     |
|             |                         |                                                            |                          |         |      |      |     |     |
|             |                         |                                                            |                          |         |      |      |     |     |
|             |                         |                                                            |                          |         |      |      |     |     |
|             |                         |                                                            |                          |         |      |      |     |     |
|             |                         |                                                            |                          |         |      |      |     |     |
|             |                         |                                                            |                          |         |      |      |     |     |

The Midmark Digital Spirometer Configuration screen opens:

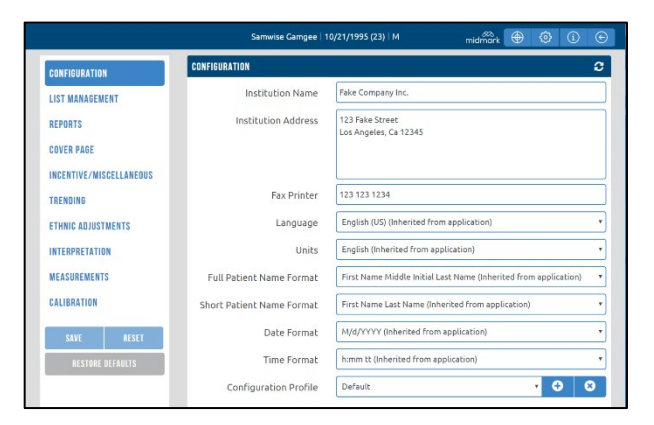

#### Note

Most of the settings on this screen are inherited from the IQmanager Configuration Settings and can be overridden. To change back and inherit from IQmanager, select the option that states "inherited from application"

## Midmark Digital Spirometer Configuration Screen

Customize how the Software will display information on the screen and reports by editing the following options:

CONFIGURATION

LIST MANAGEMENT Reports

INCENTIVE/MISCELLANEOUS

COVER PAGE

TRENDING Ethnic adjustments

INTERPRETATION

MEASUREMENTS

CALIBRATION

- CONFIGURATION
- LIST MANAGEMENT
- REPORTS
- COVER PAGE
- INCENTIVE/MISCELLANEOUS
- TRENDING
- ETHNIC ADJUSTMENTS
- INTERPRETATION
- MEASUREMENTS
- CALIBRATION

## Saving Configuration Changes

Once the information on the Configuration screen tabs have been customized, select one of the options from the bottom left of the configuration screen to save the changes to the current profile:

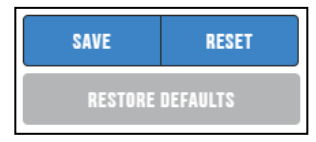

- SAVE: Saves the changes applied to the configuration settings.
- **RESET**: Resets all the configuration sections to the last saved changes.
- **RESTORE DEFAULTS**: Restores the current configuration profile to the system defaults.

#### Note

All changes applied to the tabs in the Configuration window will be saved to the profile selected on the CONFIGURATION tab.

Configuration changes can also be saved by selecting the button <a> at the bottom of the screen to save the customized changes to a new, existing, or default profiles.</a>

|                        | Samwise Gamgee   1        | 10/21/1995 (23) M midmark 🕀 🕥 🕕 (                                |
|------------------------|---------------------------|------------------------------------------------------------------|
| CONFIGURATION          | CONFIGURATION             |                                                                  |
| LIST MANAGEMENT        | Institution Name          | Fake Company Inc.                                                |
| REPORTS                | Institution Address       | 123 Fake Street<br>Los Angeles, Ca 12345                         |
| COVER PAGE             |                           |                                                                  |
| NCENTIVE/MISCELLANEOUS |                           |                                                                  |
| TRENDING               | Fax Printer               | 123 123 1234                                                     |
| ETHNIC ADJUSTMENTS     | Language                  | English (US) (Inherited from application)                        |
| NTERPRETATION          | Units                     | English (Inherited from application)                             |
| MEASUREMENTS           | Full Patient Name Format  | First Name Middle Initial Last Name (Inherited from application) |
| CALIBRATION            | Short Patient Name Format | First Name Last Name (Inherited from application)                |
| SAVE RESET             | Date Format               | M/d/YYYY (inherited from application)                            |
| RESTORE DEFAULTS       | Time Format               | hmm tt (inherited from application)                              |
|                        | Configuration Profile     | Default • 🕀 😣                                                    |

Enter a New Profile Name, and select where the customized information detail will appear by clicking on one of the options from the drop down menu in the Profile Template box.

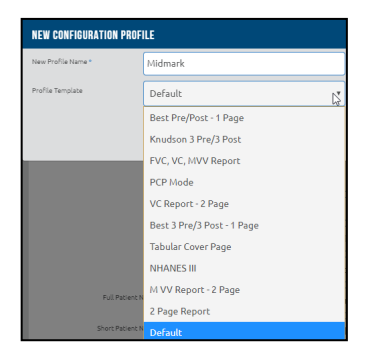

Select Default to apply the default settings to the New Profile created.

Select SAVE.

|                  | Midmark |  |
|------------------|---------|--|
| Profile Template | Default |  |

Select the Exit button at the top of the CONFIGURATION screen to exit the configuration screen:

|                         |                           | midmärk 🕀 🕲 🛈 ୠ                                                  |
|-------------------------|---------------------------|------------------------------------------------------------------|
| CONFIGURATION           | CONFIGURATION             | Bu                                                               |
| LIST MANAGEMENT         | Institution Name          | Fake Company Inc.                                                |
| REPORTS                 | Institution Address       | 123 Fake Street<br>Los Anceles Ca 12345                          |
| COVER PAGE              |                           | war nige top, or her to                                          |
| INCENTIVE/MISCELLANEOUS |                           |                                                                  |
| TRENDING                | Fax Printer               | 123 123 1234                                                     |
| ETHNIC ADJUSTMENTS      | Language                  | English (US) (Inherited from application)                        |
| INTERPRETATION          | Units                     | English (Inherited from application)                             |
| MEASUREMENTS            | Full Patient Name Format  | First Name Middle Initial Last Name (Inherited from application) |
| CALIBRATION             | Short Patient Name Format | First Name Last Name (Inherited from application)                |
| SAVE RESET              | Date Format               | M/d/YYYY (Inherited from application)                            |
| RESTORE DEFAULTS        | Time Format               | h:mm tt (Inherited from application)                             |
|                         | Configuration Profile     | Default • • •                                                    |

If there are any unsaved changes, the Software will prompt the user to either SAVE, DISCARD, or CANCEL upon attempting to exit the Configuration screen without saving the changes applied:

| SAVE SETTINGS                          |      |         |        |
|----------------------------------------|------|---------|--------|
| Do you want to save modified settings? |      |         |        |
|                                        | SAVE | DISCARD | CANCEL |

- SAVE: Saves the customized profile.
- **DISCARD**: Disregards all edits and uses the last saved Configuration Profile settings.
- CANCEL: Takes the user back to the CONFIGURATION screen to continue editing.

## **Reset Configurations to System Default**

The option clocated on the title bars can be used to restore that specific configuration section to the system defaults. To restore all the configuration sections use the RESET button at the bottom of the left panel.

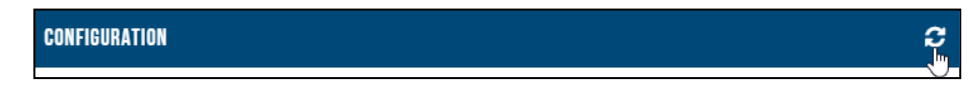

A RESTORE DEFAULTS CONFIRMATION window appears when the user selects the reset option:

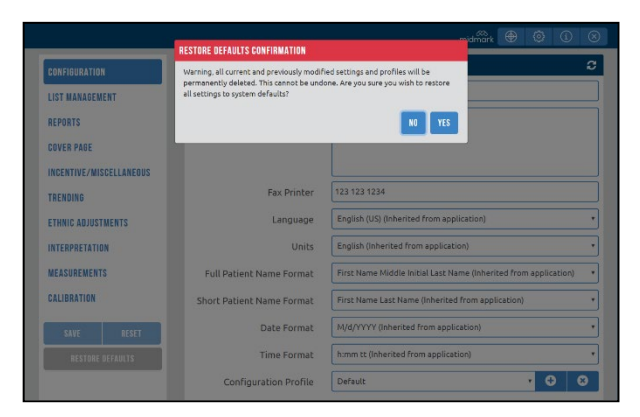

- YES: Restores the configuration section to system defaults.
- NO: Returns to the screen last accessed.

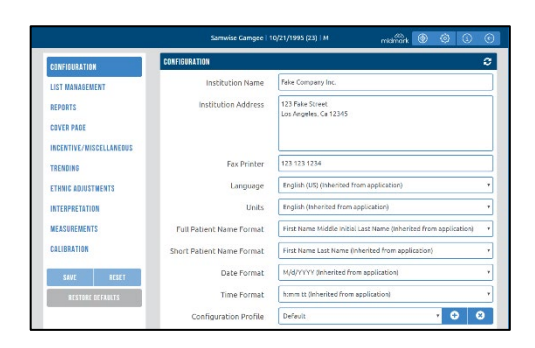

Customize how patient and Institution information is displayed and printed by entering the corresponding information into the labelled boxes or selecting the options from the drop down menus (access the menus by selecting the drop down arrows).

## List Management

The Midmark Digital Spirometer Software contains two default Lists: Indication and Bronchodilator. The LIST MANAGEMENT windows opens the Indication list by default, and the Bronchodilator List can be accessed by selecting the drop down arrow inside the Lists box:

| CONFIGURATION<br>LIST MANAGEMENT                 |        | LIST MANAGEMENT               |                | C |
|--------------------------------------------------|--------|-------------------------------|----------------|---|
|                                                  |        | Lists                         | Indication •   |   |
| REPORTS<br>COVER PAGE<br>Incentive/Miscellaneous |        | Name                          | Indication     |   |
|                                                  |        | Allergies/sneezing            | Bronchodilator | 0 |
|                                                  |        | Asthma assessment             |                | 0 |
| TRENDING                                         |        | Asthma followup               |                | 0 |
| ETHNIC ADJUST                                    | IMENTS | Bronchitis                    |                | 0 |
| INTERPRETATIO                                    | N      | Cardiopulmonary disease       |                | 0 |
| MEASUREMENT                                      | s      | Chest pain                    |                | 0 |
| CALIBRATION                                      |        | Coughing                      |                | 0 |
| SAVE                                             | RESET  | Dyspnea (shortness of breath) |                | 0 |
| RESTORE DEFAULTS                                 |        | Emphysema/COPD                |                | 0 |
|                                                  |        |                               |                | • |
|                                                  |        | L                             |                |   |

The Indication List contains the system default list of possible Indications.

| CONFIGURATION           | LIST MANAGEMENT               | c |
|-------------------------|-------------------------------|---|
| LIST MANAGEMENT         | Lists Indication              | • |
| REPORTS                 | Name                          |   |
| COVER PAGE              | Allergies/sneezing            | Ø |
| INCENTIVE/MISCELLANEOUS | Asthma assessment             | 0 |
| TRENDING                | Asthma follow–up              | 0 |
| ETHNIC ADJUSTMENTS      | Bronchitis                    | 0 |
| INTERPRETATION          | Cardiopulmonary disease       | 0 |
| MEASUREMENTS            | Chest pain                    | O |
| CALIBRATION             | Coughing                      | ٥ |
| SAVE RESET              | Dyspnea (shortness of breath) | ٥ |
| RESTORE DEFAULTS        | Emphysema/COPD                | 0 |
|                         |                               | 0 |

Indications Names can be customized by either adding new Indications or deleting items from the default Indication List.

In order to add new Indications, type the name of the Indication in the empty box at the bottom of the window and select the option with the plus sign (<sup>•</sup>) as this button becomes available when a new Indication is typed into the box.

| CONFIGURATIO            | JN       | LIST MANAGEMENT               | 3            |
|-------------------------|----------|-------------------------------|--------------|
| LIST MANAGEN            | NENT     | Lists                         | Indication • |
| REPORTS                 |          | Name                          |              |
| COVER PAGE              |          | Allergies/sneezing            | O Î          |
| INCENTIVE/MISCELLANEOUS |          | Asthma assessment             | 0            |
| TRENDING                |          | Asthma followup               | 0            |
| ETHNIC ADJUS            | TMENTS   | Bronchitis                    | 0            |
| INTERPRETATI            | ON       | Cardiopulmonary disease       | 0            |
| MEASUREMENT             | TS       | Chest pain                    | 0            |
| CALIBRATION             |          | Coughing                      | 0            |
| SAVE                    | RESET    | Dyspnea (shortness of breath) | 0            |
| RESTORE                 | DEFAULTS | Emphysema/COPD                | 0            |
|                         |          | Indication Added              | •            |
|                         |          |                               | b.           |

The Name of the new Indication will display at the bottom of the list:

| CONFIGURATION           | LIST MANAGEMENT                     | ະ   |
|-------------------------|-------------------------------------|-----|
| LIST MANAGEMENT         | Lists Indication •                  |     |
| REPORTS                 | Name                                |     |
| COVER DAGE              | Dyspnea (shortness of breath)       | 0 ^ |
| INCENTIVE/MISCELLANEOUS | Emphysema/COPD                      | 0   |
| TRENDING                | Frequent "colds", rhinitis, flu     | 0   |
| ETHNIC ADJUSTMENTS      | Industrial evaluation               | 0   |
| INTERPRETATION          | Occupational/environmental exposure | 0   |
| MEASUREMENTS            | Pre/post surgical evaluation        | 0   |
| CALIBRATION             | Screening                           | 0   |
| SAVE RESET              | Smoking history                     | 0   |
| RESTORE DEFAULTS        | Indication Added                    | 0   |
|                         |                                     | 0   |

In order to delete Indications, select the delete option (a) ) as seen below, and the Indication Name will be removed from the list:

| CONFIGURATION           | LIST MANAGEMENT                     | 0 |
|-------------------------|-------------------------------------|---|
| LIST MANAGEMENT         | Lists Indication 🔻                  |   |
| REPORTS                 | Name                                |   |
| COVER DAGE              | Dyspnea (shortness of breath)       | 0 |
| INCENTIVE/MISCELLANEOUS | Emphysema/COPD                      | 0 |
| TRENDING                | Frequent "colds", rhinitis, flu     | ٥ |
| ETHNIC ADJUSTMENTS      | Industrial evaluation               | 0 |
| INTERPRETATION          | Occupational/environmental exposure | 0 |
| MEASUREMENTS            | Pre/post surgical evaluation        | ø |
| CALIBRATION             | Screening                           | 0 |
| SAVE RESET              | Smoking history                     | 0 |
| RESTORE DEFAULTS        | Indication Added                    | 8 |
|                         |                                     | 0 |

Access the Bronchodilator List by selecting Bronchodilator from the Lists drop down menu:

| CONFIGURATION           | LIST WANAGEMENT               |                | 3 |
|-------------------------|-------------------------------|----------------|---|
| LIST MANAGEMENT         | Lists                         | ndication •    |   |
| REPORTS                 | Name                          | Bronchodilator |   |
| COVER PAGE              | Allergies/sneezing            |                | 0 |
| INCENTIVE/WISCELLANEOUS | Asthma assessment             |                | 0 |
| TRENDING                | Asthma follow-up              |                | 0 |
| ETHNIC ADJUSTMENTS      | Bronchitis                    |                | 0 |
| INTERPRETATION          | Cardiopulmonary disease       |                | 0 |
| MEASUREMENTS            | Chest pain                    |                | 0 |
| CALIBRATION             | Coughing                      |                | ٥ |
| SAVE RESET              | Dyspnea (shortness of breath) |                | 0 |
| RESTORE DEFAULTS        | Emphysema/COPD                |                | 0 |
|                         |                               |                | 0 |

## Reports

|  | <ul> <li>Caution</li> <li>For printed or PDF reports, due to size constraints: <ul> <li>Observations Notes might not appear completely,</li> <li>Interpretation Notes over 310 characters (including spaces) might not appear completely</li> </ul> </li> <li>It is recommended to refer to the digital report in the software when reviewing Observation Notes.</li> </ul> |
|--|----------------------------------------------------------------------------------------------------|
|--|----------------------------------------------------------------------------------------------------|

| NFIGURATIO     | N           | REPORTS                       |                          | 0 |  |  |
|----------------|-------------|-------------------------------|--------------------------|---|--|--|
| IST MANAGEMENT |             | ✓ Cover Page                  |                          |   |  |  |
| DT MANAUEN     |             | Vol/Time Predicted Curve      | Flow/Vol Predicted Curve |   |  |  |
| EPORTS         |             | Print Test Quality Statements | Use ATS Graph Scales     |   |  |  |
|                |             | Print Using Color             | Print Calibration Report |   |  |  |
| VER PAGE       |             | EVC Graphic Reports           |                          |   |  |  |
| CENTIVE/MI     | SCELLANEOUS | T ve drupmenepores            |                          |   |  |  |
|                |             | All Pre-BD FVC                | Best 3 Pre-BD FVC        |   |  |  |
| RENDING        |             | All Post BD FVC               | Best 3 Post-BD FVC       |   |  |  |
|                |             | Pre and Post BD FVC           |                          |   |  |  |
| HNIC ADJUST    | IMENTS      | MVV Graphic Reports           |                          |   |  |  |
| TERPRETATIO    | DN          | Best 3 Pre-BD MVV             | Best 3 Post-BD MVV       |   |  |  |
|                |             | Pre and Post BD MVV           |                          |   |  |  |
| ASUKEMENI      | 2           | VC Graphic Reports            |                          |   |  |  |
| LIBRATION      |             |                               |                          |   |  |  |
|                |             | Best 3 Pre-BD VC              | Best 3 Post-BD VC        |   |  |  |
| CAVE           | DESET       | Pre and Post BD VC            |                          |   |  |  |
| ente           | neocr       |                               |                          |   |  |  |
|                | DEFAULTS    |                               |                          |   |  |  |

The REPORTS tab settings manage which reports will be printed when the Print ico

) is clicked.

Printed reports will include a page for each box checked in this configuration settings.

If the Cover Page box is selected, and no boxes within the Reports area are selected, only a one-page report will print because no additional Reports boxes are selected.

For example, in the Reports tab shown below, the Cover Page box is checked and three report boxes are selected (Best 3 Pre-BD FVC; Pre and Post BD FVC; Pre and Post BD MVV):

| REPORTS                       |                          | 3 |
|-------------------------------|--------------------------|---|
| ☑ Cover Page                  |                          |   |
| Vol/Time Predicted Curve      | Flow/Vol Predicted Curve |   |
| Print Test Quality Statements | Use ATS Graph Scales     |   |
| Print Using Color             | Print Calibration Report |   |
| FVC Graphic Reports           |                          |   |
| All Pre-BD FVC                | Best 3 Pre-BD FVC        |   |
| All Post BD FVC               | Best 3 Post-BD FVC       |   |
| Pre and Post BD FVC           |                          |   |
| MVV Graphic Reports           |                          |   |
| Best 3 Pre-BD MVV             | Best 3 Post-BD MVV       |   |
| Pre and Post BD MVV           |                          |   |
| VC Graphic Reports            |                          |   |
| Best 3 Pre-BD VC              | Best 3 Post-BD VC        |   |
| Pre and Post BD VC            |                          |   |

In this example, if a test session only contains Pre-BD FVC tests, clicking **Print** will print a three page report. The first page will be the Cover Page, the second page will be the Best 3 Pre-BD FVC tests performed and the third page will be the best Pre-BD test. If the patient has Pre- and Post-Bronchodilator, FVC, VC and MVV tests saved, all applicable selected reports will print when **Print** is clicked.

| REPORTS                                           |                            | С |
|---------------------------------------------------|----------------------------|---|
| ✓ Cover Page                                      |                            |   |
| ✓ Vol/Time Predicted Curve                        |                            |   |
| <ul> <li>Print Test Quality Statements</li> </ul> | Use ATS Graph Scales       |   |
| Print Using Color                                 | ✓ Print Calibration Report |   |
| FVC Graphic Reports                               | 12                         |   |

From this tab the user may also select to print the Calibration Report. If this box is checked, every time the user prints a patient's report, the calibration that was performed prior to that test is printed along with the report. This is helpful if proof of calibration is required.

There are five other options within this section of the REPORTS tab:

- Vol/Time Predicted Curve,
- Flow/Vol Predicted Curve,
- Print Test Quality Statements (only affects the printed reports but not the Cover Page), and
- Use ATS Graph Scales,
- Print Using Color (affects all reports, including the Cover Page)

For instance, if the *Predicted Curve* boxes are selected, the predicted Volume/Time and predicted Flow/ Volume graphs for the patient are printed on the secondary report pages and will also print on the cover page graphs.

The Cover Page Settings tab has separate selections for COPD Risk, Smoking History, Lung Age, and Test Quality Statements. See <u>Configuring Midmark Digital Spirometer</u> for additional information about the cover page.

## ATS Recommended Graph Size

The ATS recommends that a Volume Time graph be at least 20 mm per second and 10 mm per liter when hand measurements are required. Some government agencies and insurance carriers require this for reimbursement.

If the user selects one page report, all the graphs on the Cover Page will not print to this scale size. However, all reports from the *Reports* tab will if *Use ATS Graph Scales* is selected. These graphs will print on the pages following the cover page.

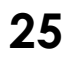

Select this setting if requested from the user's carrier or for government agencies.

| ☑ Vol/Time Predicted Curve    | ✔ Flow/Vol Predicted Curve |
|-------------------------------|----------------------------|
| Print Test Quality Statements | Use ATS Graph Scales       |
| Print Using Color             | Frint Calibration Report   |

| CONFIGURATION                                             | COVER PAGE 37<br>* Table And Graphs (Single Page Report) © Table Only © Table And Graphs (All Measurements) |                                                              |  |  |  |
|-----------------------------------------------------------|----------------------------------------------------------------------------------------------------|--------------------------------------------------------------|--|--|--|
| LIST MANAGEMENT                                           |                                                                                                    |                                                              |  |  |  |
| REPORTS                                                   | Pre AND Post BD Table Format                                                                                | Pre OR Post BD Table Format                                  |  |  |  |
| COVER PAGE                                                | Best 3 Pre And 3 Post BD                                                                                    | Best 3 Pre Or 3 Post BD                                      |  |  |  |
| INCENTIVE/MISCELLANEOUS<br>Trending<br>Ethnic Adjustments | <ul> <li>B Display and Print COPD Risk</li> <li>Print Smoking History</li> </ul>                            | Display and Print Lung Age     Print Test Quality Statements |  |  |  |
| INTERPRETATION<br>MEASUREMENTS                            |                                                                                                    |                                                              |  |  |  |
| CALIBRATION SAVE RESET RESTORE DEFAULTS                   |                                                                                                    |                                                              |  |  |  |

The COVER PAGE Settings tab enables the user to customize the cover page on the printed report. Selections on this tab only change the look of the cover page - they do not affect the report pages.

- **Table and Graphs (Single Page Report)**: The printed report will consist of a single page if this option is selected. The Single Page Report contains a table (predicted values, efforts) and graphs (Flow/Vol and Vol/Time graphs). This report can only display up to 10 measurements.
- Table only: Only Table (Measurements) are included on the Cover Page if this option is selected.
- Table and Graphs (All Measurements): All selected measurements with the volume-time and flow volume graphs can be printed if this option is selected.
- **Pre AND Post BD Table Format**: These selections determine whether the report includes only the Best Pre and Best Post BD test or the Best 3 Pre and Best 3 Post BD tests. This option is available when both Pre and Post BD tests have been saved.
- Pre OR Post BD Table Format: These selections will take effect if the patient has performed only Pre or Post BD tests,
- Display and Print COPD Risk, Print Smoking History, Display and Print Lung Age, and Print Test Quality Statements: determine the additional information to appear in the patient demographics field and graph section of the cover page.

## Incentive/Miscellaneous

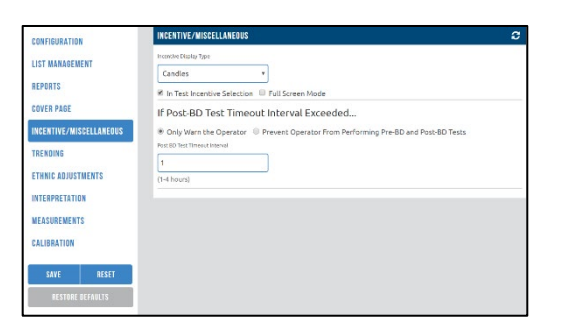

The INCENTIVE/MISCELLANEOUS tab enables the user to customize the pictorial representation settings of the incentive that the patient will see when performing a test.

- Incentive Display Type: The default selection is Candles. Since spirometry is a patient effort-dependent test, these incentives help some patients complete their exhalation and perform the test properly. Click on the drown arrow to open the Incentive Display Type Menu to select one of the following options.
  - Candles
  - Dandelion
  - Tree, Leaves and Monkeys
  - Boat Races
  - Thermometer

• None: The incentive selection portion of the test screen will not appear if this option is selected.

- In Test Incentive Selection: The user can select any of the incentives (for display) on the Incentive screen if this option is selected.
- Full Screen Mode: The Incentive graphics image is maximized and displays as the full screen (graphs pane are replaced with the Incentive image) if this option is selected.
- Only Warn the Operator: An alert message displays when the selected interval times out if this option is selected. However, the Post-BD test can still be performed.
- **Prevent Operator From Performing Post-BD Tests**: An alert message displays when the selected interval times out if this option is selected, and the Post-BD Test cannot be performed.
- **Post BD Test Timeout Interval**: This option consists of the Post-BD test timeout interval, and can be customized with an entry of 1, 2, 3, or 4 hours.

## Trending

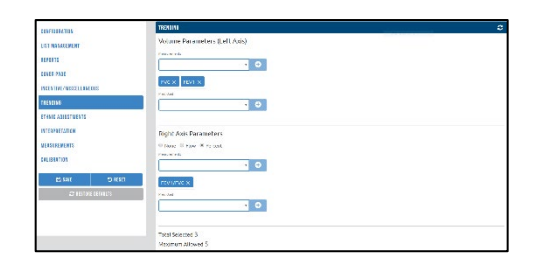

#### Selecting Parameters to Trend

The user can select up to 5 measurements from the following trending parameters in the Trending tab on the Spirometry Configurations screen:

- Volume measurements
- Volume predicted values
- Flow measurements
- Flow predicted values
- Percentage measurements
- Percentage predicted values

### Note

All five measurements will be displayed on the graph together, but only the first three measurements will be displayed in the effort grid of the trending screen. To view the other two measurements, click on the Expand Effort grid button.

### Axis Parameters

The left axis and right axis trending scales are independent of each other. The left axis always displays volume parameters in liters. The right axis displays either percentage parameters or flow parameters.

• Click on the 🖸 sign after selecting a measurement from the drop down menu to add it:

| Measurements |       |  | Measurements |         |
|--------------|-------|--|--------------|---------|
| FEV0.5       | • 🕂   |  |              | Ŧ       |
| FVC × FEV1   | I × ] |  | FVC × F      | EV1 × F |

•

- Click on the  $\mathbb{X}$  sign next to the measurement to remove it from the trending selection.
- Volume Parameters (Left Axis)
  - Measurements Values: Lists volume measurements selected for the left axis.
  - Predicted Values: Lists predicted values for volume measurements for the left axis.

#### • Flow and Percentage Parameters (Right Axis)

- None: Disables the right axis trend.
- Flow: The right axis is for trending flow measurements.
- Percent: The right axis is for trending percentage measurements.
- Measurements: Lists flow or percentage measurements selected for the right axis.
- Predicted: Lists predicted values for flow or percentage measurements for the right axis.

## Ethnic Adjustments

| CONFIGURATION           | ETHNIC ADJUSTMEN | rs  |                  |    |                   |    |            | 3 |
|-------------------------|------------------|-----|------------------|----|-------------------|----|------------|---|
|                         |                  |     |                  |    |                   |    |            |   |
| REPORTS                 | Adult Settings   |     | African European |    | American Indian   |    | Asian      |   |
| COVER PAGE              | 85               | %   | 85               | %  | 100               | %  | 85         | 7 |
| INCENTIVE/MISCELLANEOUS | (50-150 %)       |     | (50-150 %)       |    | (50-150 %)        | _  | (50-150 %) |   |
| TOENDING                | Back             |     | Caucadan         |    | Hepanic           |    | Other      |   |
| TRENDING                | 85               | %   | 100              | 26 | 100               | 56 | 100        | 2 |
| ETHNIC ADJUSTMENTS      | (50-150 %)       |     | (50-150 %)       |    | (50-150 %)        |    | (50-150 %) |   |
| INTERPRETATION          | Pediatric Setti  | ngs |                  |    |                   |    |            |   |
| MEASUREMENTS            | Addan - American |     | Netras-Incopera  |    | American - Indian |    | Anlan      |   |
| CALIBRATION             | 88               | - % | 88               | N. | 100               | %  | 85         | 2 |
|                         | (50-150 %)       |     | (50-150 %)       | _  | (50-150 %)        |    | (50-150 %) |   |
| SAVE RESET              | Hisch            |     | Convolan         |    | Dispartic         |    | Others     |   |
|                         | 88               | 95  | 100              | %  | 100               | %  | 100        | 2 |
| RESTORE DEFAULTS        | (\$0-150 %)      |     | (50-150 %)       |    | (50-150 %)        |    | (50-150 %) |   |

The *Ethnic Adjustments* tab enables the user to view what the predicted value equations are adjusted to when testing a specific ethnic group. The user can also adjust or change the predicted values.

When the Use Default Settings box is checked, the program will set the percentages to the default. When the Use Default Settings box is not checked, the values may be adjusted. See <u>Appendix F - Adjustments to</u> <u>Reference Values Equations</u> for the default values and additional information.

It is highly recommended to use the default ethnic settings for testing.

## Interpretation

| CONFIGURATION                                 | INTERPRETATION                                                                      | 4 |
|-----------------------------------------------|-------------------------------------------------------------------------------------|---|
| LIST MANAGEMENT                               | Reference Equations                                                                 |   |
| REPORTS                                       | Primery Adult Reference Equations Secondary Adult Reference Equations               |   |
| COVER DAGE                                    | NHANES III * None *                                                                 |   |
|                                               | Primary Pediatric Reference Equations Secondary Pediatric Reference Equations       |   |
| INCENTIVE/MISCELLANEOUS                       | Dockery,Wang * None *                                                               |   |
| ETHNIC ADJUSTMENTS                            | Interpretation Primary Care Practitioner (PCP) Mode R Effort Grading moreotone top: |   |
| MEASUREMENTS                                  | ATS Logic (1991)                                                                    |   |
| CALIBRATION<br>Save Reset<br>Restore Defaults | FVC Settings           Moment's tarkings           6           (2 + scients)        |   |
|                                               | GOLD Settings<br>60 Use GOLD COPD Calculation                                       |   |

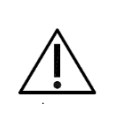

#### Caution

For printed or PDF reports, Interpretation Notes over 310 characters (including spaces) might not appear completely due to size constraints. It is recommended to refer to the digital report in the software when reviewing Observation Notes.

| • | Refe | rence | Equations |
|---|------|-------|-----------|
|---|------|-------|-----------|

The default Reference Equations set for Adults and Pediatrics tests can be selected from the INTERPRETATION tab.

Not every spirometry measurement (FVC, FEV, etc.) is available in every reference equation. The secondary reference equations can be used to complete missing measurements. For example, if the user's primary reference equation does not have an equation for FEF<sub>25</sub>, select a secondary reference equation that does, to complete the report.

The user can control the Auto Interpretation feature from this tab, which allows the user to select the ATS Logic or the NHANES III logic. If the user does not wish to have the software automatically interpret the spirometry tests, select **None** in the Interpretation Logic dropdown box. The Primary Care Practitioner (PCP) Mode overrides Reference Equation and Interpretation selections, as discussed below.

The FVC Settings enable the user to define the acceptable length of test required. Reducing this number will affect the length of test acceptability error code. The ATS recommends that the minimum length of test be set to 3 seconds for patients < 10 years old and 6 seconds for patients > 10 years old.

See <u>Appendix D – Reference Values – Adult</u> or <u>Appendix E – Reference Values – Pediatric</u> for more information on the reference equations.

### Primary Care Practitioner (PCP) Mode

The PCP Mode automatically selects the NHANES III reference equations and interpretation logic and modifies the test acquisition screen, the test review screen, and the printed reports. To set the Midmark Digital Spirometer into PCP Mode, click on the Configuration tab. Select PCP Mode from the pull-down list In the Configuration Profile dialog box and click **OK**. As recommended by the National Lung Health Education Program (NLHEP), this mode simplifies the test procedure, measurements displayed, and report options. For the test procedure, it eliminates the VC and MVV test selection.

#### Note

In the PCP mode, the Midmark Digital Spirometer measures the FEV6 but on all reports and displays it is labeled as the FVC.

#### • Grading

After each test maneuver is performed, the software will give a quality control grade for the test session. The quality control grade displayed will be A, B, C, D or F. A test session must be graded A, B or C to generate an interpretation and the results of Pre-FVC and Post-FVC tests are only compared if both the Pre and Post sessions are graded A, B or C. Two acceptable tests are required for the software to display *Good Test Session*, according to the criteria listed on the table below.

| QC<br>Grade | Criteria                                                                                                    |
|-------------|----------------------------------------------------------------------------------------------------|
| Claac       |                                                                                                    |
| А           | At least two acceptable maneuvers with the largest FEV1 values matching within 100 ml and the largest two FEV6 values matching within 100 ml. |
| В           | At least two acceptable maneuvers with FEV1 measurements that match between 101 and 150                                                       |
| _           | ml.                                                                                                    |
| С           | At least two acceptable maneuvers with FEV1 measurements that match between 151 and 200                                                       |
| _           | ml.                                                                                                    |
|             | Only one acceptable maneuver or more than one acceptable maneuver, but the FEV1 values                                                        |
|             |                                                                                                    |

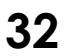

|   | don't match within 200 ml. |
|---|----------------------------|
| F | No acceptable maneuvers    |

If the FVC maneuver is less than 6 seconds because the operator ended the test, but the end of test volume is less than 100 ml during the last 0.5 seconds, then the software will set the FEV<sub>6</sub> value equal to the FVC value, if the FVC measurement is valid.

Checking the *Primary Care Practitioner (PCP)* Mode box with a profile other than *PCP* Mode selected on the Configuration tab will enable test grading and remove VC and MVV from the test screen, but will not limit the measurement parameters displayed. This allows the user to customize the report. To remain in PCP Mode without customization, select *PCP* Mode from the Configuration Profile box.

## FVC Settings

The minimum FVC test length can be set by entering the desired number of seconds in the Minimum FVC Test Length box.

The minimum value allowed for the FVC test Length is 3 seconds and the maximum allowed value is 8 seconds. For example, if the user selects 4 then the length of the FVC test (inhale/exhale) shall be at least 4 seconds.

### Gold Settings

The Gold settings can be enabled by checking the Use GOLD COPD Calculation option.

If this option is selected it becomes available on the patient information screen. (See <u>Gold Assessment</u> for additional information).

## Measurements

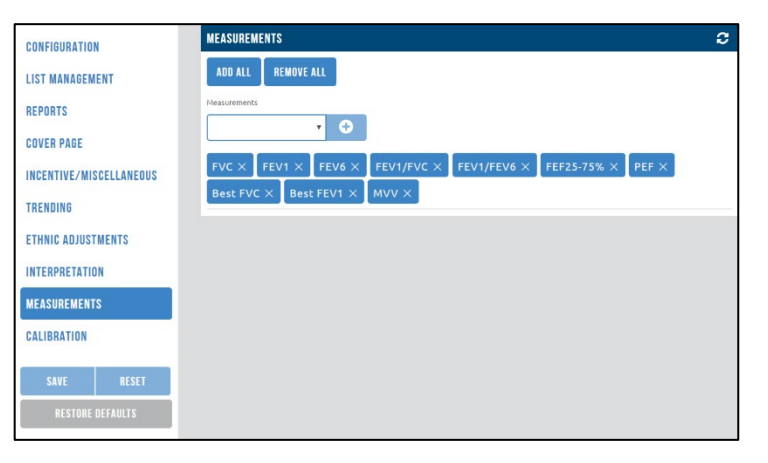

The Measurements tab enables the user to customize which measurements appear on the cover page, the test screen, and the review screen (at least one measurement must be selected).

If the user has selected the Tables and Graphs setting for the Cover Page, only the first 10 measurements selected will be displayed on the Cover Page. If the Only Table setting is selected, up to 28 measurements can be displayed.

- ADD ALL: Adds all measurements from drop down menu.
- **REMOVE ALL:** Removes all measurements from drop down menu.

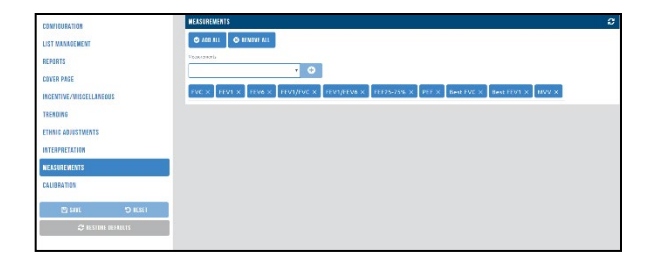

The measurements can also be added by selecting each of them individually from the drop down menu and adding to the list.

## Calibration

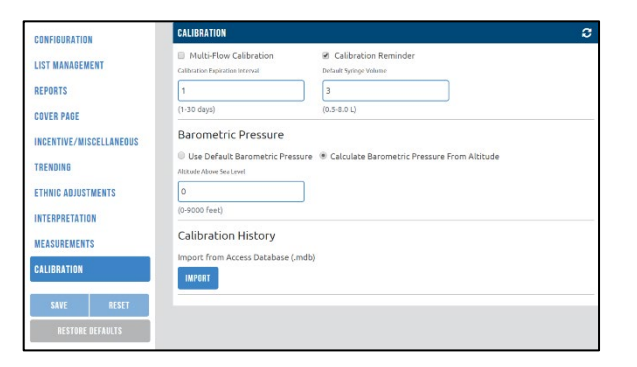

# NOTICE The Am

The American Thoracic Society highly recommends daily calibration checks be performed on spirometers. (See reference 12)

- Multi-Flow Calibration: This option can be checked to allow the user to perform 4 flow tests.
- **Calibration Reminder**: Check this box to get a reminder when the device's Calibration has expired. If unchecked, no Calibration Expiration notification will be generated.
- Calibration Expiration Interval: Enter the Calibration expiration interval (between 1 to 30 days).
- Default Syringe Volume: Enter the Syringe Calibration volume (between 0.5 L to 8.0 L).
- Barometric Pressure:
  - Use Default Barometric Pressure: The default Barometric Pressure will be used if this option is selected.
  - Calculate Barometric Pressure From Altiture: Select this option if the barometric pressure is not known, and enter the altitude. The software will automatically calculate and store the usual barometric pressure for that altitude.

### Note

The proper barometric pressure or altitude MUST be entered to assure a proper calibration check.

• Calibration History: Import Access Database (.mdb) Calibration records from IQmanager version 8.6.1.

- *Import*: This option allows the user to select an Access Database file (.mdb) to be imported. Follow the steps below to import Calibration files from IQmanager version 8.6.1.
- 1. Click on the Import Button.
- 2. Locate to the folder containing the .mdb files to be imported.
- 3. Select the .mdb file to be imported.
- 4. Click Import.
- 5. Observe the following pop up screen after the file is imported successfully.

|                         | CALIBRATION REPORTS IMPORT                                                       |
|-------------------------|----------------------------------------------------------------------------------|
| CONFIGURATION           | Import was successful. Please check log for details.                             |
| LIST MANAGEMENT         | Completed: 100%                                                                  |
| REPORTS                 | CLOSE                                                                            |
| COVER PAGE              | (inan waya) (inin nin nj                                                         |
| INCENTIVE/MISCELLANEOUS | Barometric Pressure                                                              |
| TRENDING                | Use Default Barometric Pressure      Calculate Barometric Pressure From Altitude |
|                         | AltCode Above Sea Level                                                          |
| ETHNIG AUJUSTMENTS      | (0-9000 Feet)                                                                    |
| INTERPRETATION          |                                                                                  |
| MEASUREMENTS            | Calibration History                                                              |
| CALIBRATION             | Import from Access Database (,mdb)                                               |
|                         | IMPORT                                                                           |
| SAVE RESET              |                                                                                  |
| RESTORE DEFAULTS        |                                                                                  |
|                         |                                                                                  |

- 6. Click on the Calibration Icon to access the calibration screen.
- 7. Click on the History tab.
- 8. The Calibration files from IQmanager version 8.6.1 will be available in the Calibration History.

### Note

If the Calibration files are not imported successfully a message "**Import has** failed" will appear. Check the Calibration Log file for additional information.
# Operation

# **Pre-Test Preparation**

#### Caution

The Midmark Digital Spirometer, when used with specific Midmark disposable mouthpieces, is designed and tested to meet regulatory and industry standards. Midmark can only warrant product performance and accuracy if the device is used as intended in its unaltered form, and when recommended practice guidelines are followed. The Midmark Digital Spiromter mouthpieces are not designed to be used with a filter. Any modification to the Midmark Digital Spirometer mouthpiece, including but not limited to the use of an adapter or filter, is considered an alteration to the design of the product.

- 1. Calibrate the Midmark Digital Spirometer daily before use.
- 2. Measure the patient's height. If the patient can't stand, measure their arm span from fingertip to fingertip with arms outstretched against a wall.
- 3. Wash your hands.
- 4. Explain to the patient that they will be sitting for the test. If prior testing took place with the patient standing, have them sit, but make a note of the change or have them continue to stand while being tested.
- 5. Ask the patient to loosen any restrictive clothing.
- 6. Have the patient place loose dentures in a cup.
- 7. Use of a nose clip is highly suggested during the testing procedure.
- 8. Obtain a new, un-opened disposable mouthpiece.

#### NOTICE

The disposable mouthpiece to be used with the Midmark Digital Spirometer is intended for one use, or for use on a single patient during a single procedure.

# NOTICE Inspect

Inspect the nose clips thoroughly for any signs of damage or missing pads prior to use.

#### Note

NOTICE

Always open the package from the end closest to the single pin on the mouthpiece. This is the exhalation side of the mouthpiece and is safe to handle (see figure below).

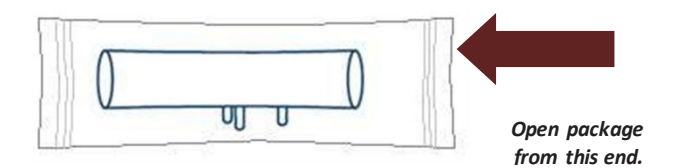

- 9. Remove the plastic wrapper from the mouthpiece and discard. Inspect the mouthpiece to assure no plastic remains.
- 10. Avoid cross-contamination by disposing each used disposable mouthpiece and replacing it with a new one for each patient.
- 11. Explain to the patient that they will be performing a minimum of three and a maximum of eight testing maneuvers.

# Operation of Midmark Digital Spirometer with IQmanager®

## Starting the Program

The software application for operating the Midmark Digital Spirometer is called IQmanager<sup>®</sup> and is located on the computer desktop as a shortcut icon. Double-click on this icon to start IQmanager<sup>®</sup>.

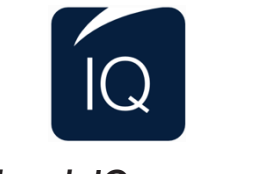

## Midmark IQmanager®

## **Opening Screen**

When starting IQmanager<sup>®</sup>, the opening screen will appear:

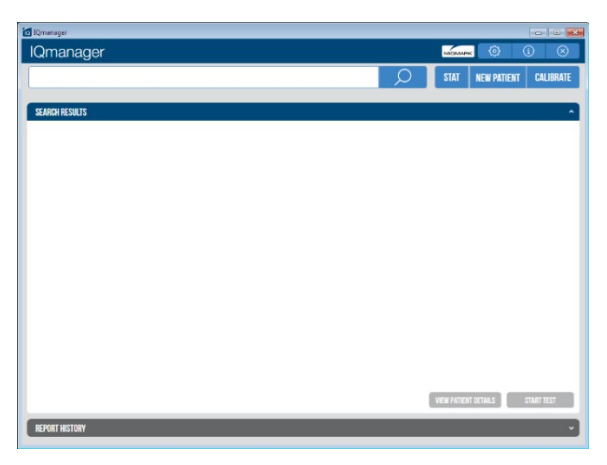

|                      | Opening Screen Functions                                                                                                    |
|----------------------|----------------------------------------------------------------------------------------------------|
| Button               | Function                                                                                                    |
| Q                    | Search for patients previously entered into the database; selecting a patient from the list allows access to, edit, add and delete data from that patient's records and view data from previous tests. |
| STAT                 | Acquire any STAT test before entering patient demographics or selecting a patient.                                                                                                    |
| NEW PATIENT          | Register a <b>New Patient</b> . Refer to the appropriate device Operation<br>Manual for a description of the patient details required for specific<br>tests.                                           |
| CALIBRATE            | Calibrate a Midmark device.                                                                                                    |
| VIEW PATIENT DETAILS | View patient details from a patient selected from the Search Results screen.                                                                                                    |
| START TEST           | Go directly to the test selection screen for the selected patient, bypassing the Patient Data screen.                                                                                                  |
| Ø                    | Enable users to configure the program to meet their needs. (See " <u>Configuring</u><br><u>IQmanager<sup>®</sup></u> " for more information).                                                          |
| í                    | Receive assistance regarding the use, operation and troubleshooting of IQmanager <sup>®</sup> and other Midmark products.                                                                              |

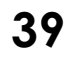

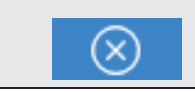

## Calibration

NOTICE

# NOTICE

The American Thoracic Society highly recommends daily calibration checks be performed on spirometers. More frequent calibration checks may be needed if conducting testing on large numbers of patients or in cases where the ambient temperature will be changing (see reference 12).

Midmark recommends calibrating all spirometers daily before use. The Midmark Digital Spirometer automates this process for quick and accurate calibration of the instrument.

Performing a calibration check for the Midmark Digital Spirometer requires a 3-Liter syringe. Midmark strongly recommends using the Midmark Spirometer Calibration Syringe with the Midmark Syringe Adapter.

#### Note

The Midmark Digital Spirometer must be calibrated with a disposable mouthpiece; the device must be calibrated with a syringe adapter that fits over the outside diameter of the disposable mouthpiece. Never calibrate the device with a syringe that fits inside the disposable mouthpiece.

1. Access the **Calibration** screen from the IQmanager<sup>®</sup> Opening Screen by selecting the Calibrate button.

| IQmanager |   |       | -           | - 0   | ×         |
|-----------|---|-------|-------------|-------|-----------|
| lQmanager |   | MIDMA | * ()        | í     | $\otimes$ |
|           | Q | STAT  | NEW PATIENT | CALIB | RATE      |
|           |   |       |             |       | 3         |

2. A list of devices that support calibration is shown. Select Spirometer from the list by choosing the calibration

() icon on the right.

| DEVICES |                                |                                                                              |  |
|---------|--------------------------------|------------------------------------------------------------------------------|--|
|         | <b>Spirometer</b><br>Pulmonary | Version: 11.0<br>Description: Diagnostic Spirometry<br>Manufacturer: Midmark |  |

#### Note

Place the disposable mouthpiece into the Midmark Digital Spirometer before opening the Calibration or Test screens. See <u>Connecting the</u> <u>Midmark Digital Spirometer.</u>

3. The following calibration screen is shown:

| LIBRATION INFO                                                                                   | V CALIBRATI                                                                                                   | ON LOO                         |
|--------------------------------------------------------------------------------------------------|----------------------------------------------------------------------------------------------------|--------------------------------|
| 7444<br>14/21/2019<br>Terformet Dy 1                                                             | Serveder Solar<br>SPIRONE, TER DISCOMMENTED<br>Server Server Server Server Server Server Server Server Server |                                |
| Tec: Pressure (Prolitig)                                                                         | Cyringe Serial Ite.                                                                                           |                                |
|                                                                                                  |                                                                                                    |                                |
| (500-760 mmHg.)<br>Recipion (51                                                                  | STRRY CALIBRATION                                                                                             |                                |
| ISOD 760 mmHg.)<br>Respective (H)<br>DW VS VOLUME                                                | START CALIBRATION                                                                                             |                                |
| (500 760 mmHp1)<br>megendent (5)<br>20 VS VOLUME                                                 | ETART GALIRBATION                                                                                             | Desired Volume                 |
| 000 760 mm4g1<br>https://doi.org/101<br>000 2.5<br>2.5<br>2.5<br>2.5<br>2.5<br>2.5<br>2.5<br>2.5 | STATT CALIFORNITION                                                                                           | Disire/ Veture<br>Orsing/ Per  |
| 130 760 mm+4p1<br>https://doi.org/<br>130 VS VULIME<br>13<br>13<br>1                             |                                                                                                    | Desired Walans<br>Station Dark |

- 4. Check to see if Spirometer Connected is displayed in the upper-right corner of the Calibration Info window.
- 5. Select START CALIBRATION to calibrate the Midmark Digital Spirometer device.
- 6. To print calibration reports for a device, select the **Print** and **n** ( ) on the appropriate row on the Calibration Log window.
- 7. To print a Calibration log for a device, click on the History tab, select a range (All, Last Month, Last Year) from the drop down option by click is the **icon (**) on the device row.

#### **Barometric Pressure**

The barometric pressure must be set prior to the first time the system is calibrated. It must be changed only if the location of the instrument is changed and/or the altitude changes.

- 1. Click on **Settings** to open the Spirometry Settings dialog box.
- 2. Select the Calibration tab and enter the barometric pressure in the Default Barometric Pressure text box. If the barometric pressure is not known, select Calculate Barometric Pressure From Altitude and enter the altitude in the Altitude Above Sea Level text box. The software will automatically calculate and store the usual barometric pressure for that altitude.

| <b>Note</b><br>The proper barometric pressure<br>proper calibration. | or altitude MUST be entered to assure a                                                                                                    |
|----------------------------------------------------------------------|----------------------------------------------------------------------------------------------------|
|                                                                      | CALIBRATION C<br>Multi-Flow Calibration Reminder                                                                                                    |
|                                                                      | Lab to do a do do con rearrait. U Vento 15 rigor nume<br>[ 1 ] [3 ]<br>(1-30 days) (0.5-8.0 L)                                                                                                    |
|                                                                      | Barometric Pressure  # Uso Darault Barometric Pressure Calculate Barometric Pressure From Abitude Calculate Barometric Pressure From Abitude Calculate Barometric Pressure From Abitude Calculate Barometric Pressure From Abitude Calculate Barometric Pressure From Abitude Calculate Barometric Pressure From Abitude Calculate Barometric Pressure Calculate Barometric Pressure Calculate Barometric Pr |
|                                                                      | Calibration History<br>Import from Access Database (.mdb)                                                                                                    |

If the Calibration Reminder option is checked, the software reminds the user when the Midmark Digital Spirometer has not been calibrated for the interval set in the Calibration Expiration Interval box.

#### Starting a New Calibration

1. Attach the Midmark Digital Spirometer to the computer via USB and open the Calibration screen, see **Calibration** section above for steps.

Note

When illuminated, the green LED light on the Spirometer indicates the spirometer is connected to the Spirometry Software on the computer for a spirometry maneuver or calibration.

2. Attach the 3-Liter syringe to the large end of the syringe adapter then attach the small end of the adapter to the disposable mouthpiece.

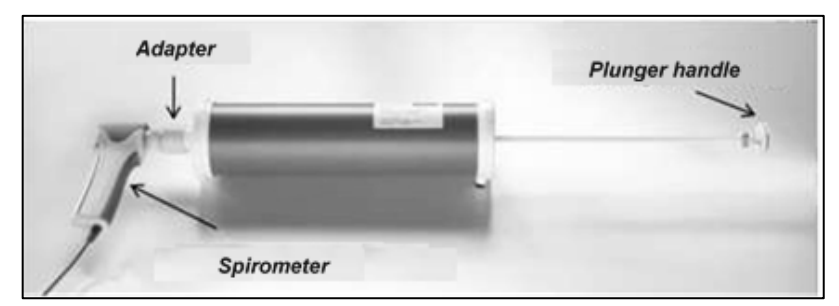

- 3. Check that the disposable mouthpiece is properly attached to the Midmark Digital Spirometer.
- 4. The first time the Midmark Digital Spirometer is calibrated; the serial numbers for the syringe and the spirometer handle need to be entered in the appropriate boxes.
- 5. Click Start Calibration once the device is detected. The sensor will zero itself and then the software will be ready for calibration.

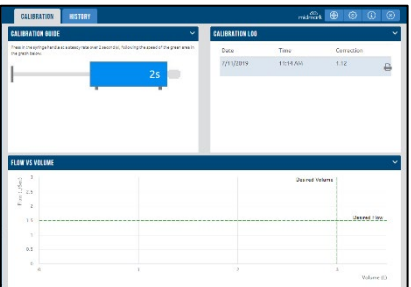

- 6. Follow the instructions. Use the dotted line and/or the green progress bar on the **Flow vs Time** graph as a target flow rate. The Blue line is the current flow going through the device. Try to inject the air from the syringe at a rate close to that of the green progress bar.
- 7. The plunger handle must be pulled all the way out before proceeding. Once the handle is all the way out, inject the air from the syringe until the handle is all the way in.

#### Note

Push the handle in and draw the handle out smoothly; try not to "bang" the plunger as you perform the maneuver. Banging the plunger can cause the green progress bar to start. If it does, wait for the green progress bar to reset and inject the plunger. This will not affect the calibration results.

- 8. If the calibration is performed correctly, the system will prompt to begin a second injection. Repeat the process, injecting all of the air from the syringe through the spirometer. If the injection is not performed correctly, the system will discard the attempt and prompt to inject again.
- 9. After three correctly performed calibrations, the system will automatically calculate a correction factor and prompt to perform a verification pump. *Always verify the calibration*. After a verification injection, the software will display the measured volume and the percentage difference from 3.0 Liters.

#### Note

The American Thoracic Society recommends that the verified volume should be between 2.89 and 3.10 (+/- 3.5%) to be accepted. Be sure to check these numbers before accepting the verification. See reference 12.

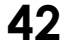

10. The verification acceptance dialog box will display those numbers for comparison. Click Yes if the verification flow is within the recommended parameters. If the flow is not within the parameters, click No and repeat the verification flow.

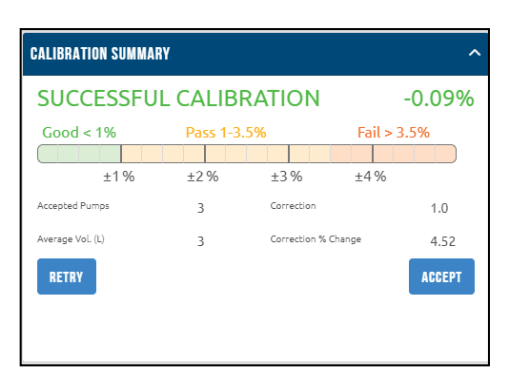

- 11. After accepting the verification, the system automatically saves the calibration. To print the calibration report, click the **Print icon** on the appropriate row in Calibration Log and select *Print*. To view the calibration report, click **Print**.
- 12. After printing or reviewing the calibration report, click **Exit** to start testing.

#### Social Security Disability – 3 Flow Calibration

SSD and OSHA require a calibration at three different flow rates. Midmark has incorporated a feature that requires calibration at 0.5 L/s, 1 L/s and 3.0 L/s.

On the Calibration tab of the Spirometry Settings screen, there is an option for Multi-Flow Calibration. If this option is checked, the spirometer must be calibrated at three different flow rates. The program will display the Multi-Flow Calibration dialog box and will measure the flow rates as the user injects the 3 liters. If the flow is too fast or too slow, the program will reject the injection and ask the user to try again.

When injecting the 3 liters, try to keep the graph on the left hand side in line with the dotted line or keep the blue bar moving at the same speed as the green progress bar on the Flow vs Time graph.

## **OSHA Regulations**

OSHA regulations are outlined in the Recommended Standardized Procedures for Pulmonary Function Testing, published in the Federal Register. At a minimum, OSHA requires:

- Calibration with both spirometer and syringe at the same temperature.
- Proper calibration of the spirometer daily (three different flow rates).
- Calibration for volume and time or flow and time (we provide volume and time).
- Calibration before each shift.
- Calibration whenever the spirometer is transported.
- Calibration after every thirty tests or sooner (2-3 hours) under field test conditions.

Please refer to the Federal Register or an OSHA representative for additional details about occupational testing.

# **Testing a Patient**

## Spirometer Acquisition Screen

## **FVC** Testing

The FVC test is usually the first spirometry test prescribed. Traditionally, the FVC test measures expiratory flow only; the FVC Loop is a FVC test with the inspiratory portion of the test included. However, a full expiratory and inspiratory loop is often referred to as a Flow Volume Loop, an FVC Loop or occasionally, an FVC test. With Midmark Digital Spirometer, the user can perform a FVC or FVC Loop by selecting FVC.

1. To start a test, click **New Test** from the Patient Data screen, then click on the play icon next to the Midmark Digital Spirometer:

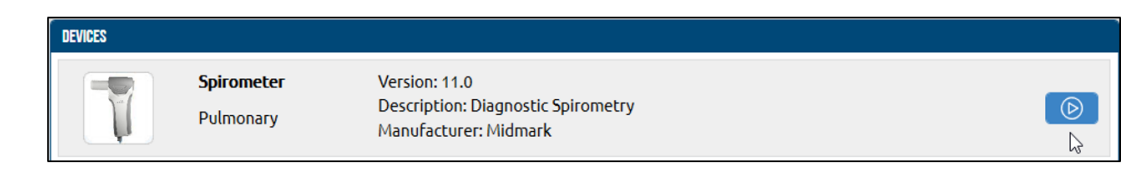

- 2. If desired, type the Technician's name and the name of the Physician who requested the test or select them from the pull-down list. The reason for testing the patient can also be selected from the Indication list as shown in the New Test Selection Screen.
- 3. Click on New **Test** to open the test acquisition screen. The Spirometry Data Acquisition (Test) screen appears:

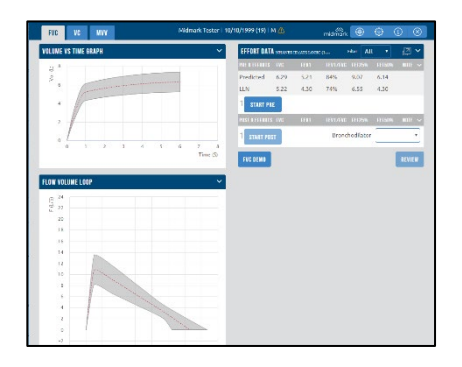

- 4. FVC will be selected by default. For a Pre-BD test, select START PRE.
- 5. Once **Start Pre** is selected, an incentive selection screen appears. Select the desired incentive.
- 6. Do not click on **Start** until the patient is ready.

#### **Missing Patient Information**

When opening the spirometry screen with missing patient information (such as Race, Age, Sex, Height (RASH), or Smoking History), an alert messages will appear.

The Enter Patient Info button appears where the predicted and LLN values would normally appear when the RASH values are missing.

| PRE O EFFORTS    | FVC   | FEV1    | FEV6 | FEV1/FVC | FEV1/FEV6 | NOTE | ^ |
|------------------|-------|---------|------|----------|-----------|------|---|
| Predicted<br>LLN | ENTER | PATIENT | INFO |          |           |      |   |

The alert symbol (2021) appears next to the patient information on the title bar when the RASH values or Smoking History is missing.

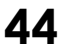

- 1. Select the **Enter Patient Info** button in the EFFORT GRID, or select the **alert symbol** near the patient information on the title bar.
- 2. Once the Patient Information window appears, enter the RASH values and Smoking History information.
- 3. Press **Save** after the missing information is filled out.

MVV

FVC

#### Note

Patient information edited during the spirometry test will be saved with the report, but not in the EMR. Information saved in the report may be used in subsequent spirometry tests.

| Patient ID           | Patient Name      | Date of Birth      |   |
|----------------------|-------------------|--------------------|---|
|                      | Midmark Tester    | 10/10/1999         | Ê |
| 5ex                  | Race              | Height (in)        |   |
| Unknown              | Unspecified       | v l                |   |
| vedications          |                   |                    |   |
| fear Starbed Smoking | Year Quit Smoking | Cigarettes per day |   |
|                      | <b>v</b>          | T                  |   |
|                      |                   |                    |   |

Selecting accurate patient demographics are important as the predicted values, LLN, various calculations, and interpretation all rely on the patient's Race, Age, Sex, and Height.

#### **Patient Instructions**

The accuracy of spirometry testing depends on proper patient instruction and coaching. Therefore, the technician or nurse is a critical factor in achieving good spirometry results. After patient instruction is given, it is essential that the clinician demonstrates the correct way to perform the test.

- The purpose of the FVC test is to determine how much air the patient can inhale into their lungs and how hard and fast the patient can blow out that air for at least six seconds. It should be like blowing out candles on a birthday cake, until there is no air left to exhale.
- The patient should inhale as deeply as possible; when the lungs are completely full, have them quickly put the disposable mouthpiece in their mouth with the tongue under the disposable mouthpiece, teeth and lips around it, sealing the lips around the disposable mouthpiece, blast out as hard and fast as possible.

#### Note

The patient should not block the opening of the disposable mouthpiece with their tongue or teeth.

#### Note

When explaining the maneuver to the patient, instruct them to use the ridges on the top and bottom of the disposable mouthpiece as a guide for how far to insert the mouthpiece into their mouth. Good practice is for the patient to rest their teeth gently between the ridges.

#### Caution

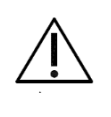

The Midmark Digital Spirometer, when used with specific Midmark disposable mouthpieces, is designed and tested to meet regulatory and industry standards. Midmark can only warrant product performance and accuracy if the device is used as intended in its unaltered form, and when recommended practice guidelines are followed. Any modification to the Midmark Digital Spirometer mouthpiece, including but not limited to the use of an adapter or filter, is considered an alteration to the design of the product.

- The use of nose clips helps ensure that no air leaks out through the nose during testing. Air leakage through the nose can affect the test results.
- The technician will demonstrate the FVC maneuver with the use of a disposable mouthpiece.
  To emphasize the maneuvers to the patient, have the technician do the following:
  - Take a very deep breath, and throw the shoulders back, widen their eyes and stand on their toes.
  - The technician should then stick out their tongue, place the disposable mouthpiece on top of their tongue and seal their lips around it.
  - The technician will then **Blast** out as hard and fast as possible for at least six seconds. A vigorous demonstration will help produce a good spirometry test for the patient.
- Explain to the patient that the correct posture during testing is to have the shoulders back, chin up and do not lean forward during exhalation.

For pediatric patients with small hands, instruct them to hold the spirometer with both hands, versus one hand.

## **Demo Videos for FVC Test Instructions**

#### Note

Most patients have a normal tendency to lean forward while exhaling forcefully. Ask the patient for permission to place a hand on their shoulder during the test. If they start to lean forward during the maneuver gently help correct their posture.

Have the patient visually focus on an incentive screen or an object at eye level to help keep the chin up and posture straight.

The FVC Test screen contains a link to two Demo Videos that can help with instructing the patients on how to execute the test. Access the link by clicking on the FVC DEMO button on the test screen, as seen below.

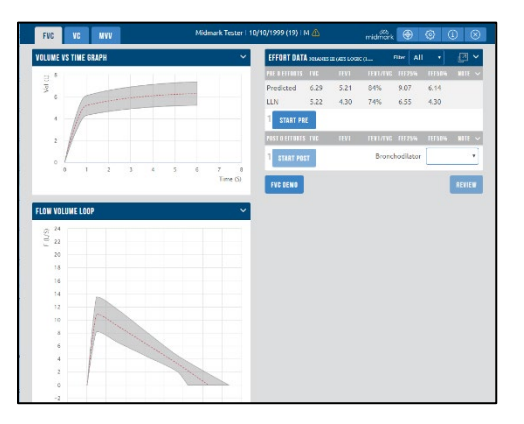

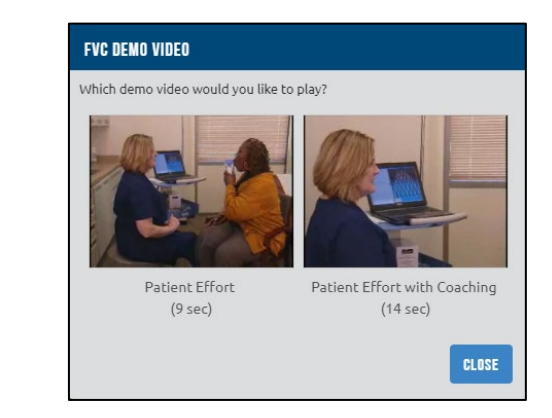

Select either the Patient Effort, or the Patient Effort with Coaching to access the Demo Videos contents. Using these videos will help maintain a consistent coaching message throughout the organization

Click on the CLOSE button to exit the FVC DEMO VIDEO screen.

## Acquisition Effort Review

After every effort, the technician will be presented with a review screen. It will look similar to the following:

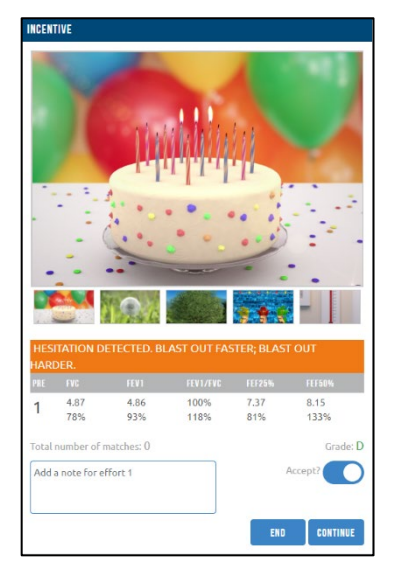

The software will display a digital coaching message above the values, which will have a green or orange background. The technician will use their training, the patient's effort, and values displayed to decide which effort will be accepted or rejected. If an effort is to be rejected, click the **Accept?** slider so the slider is off (gray). If an effort is to be accepted, ensure the **Accept?** slider is on (blue).

To stop gathering efforts, select END. To continue gathering efforts select CONTINUE.

#### **Observation Notes**

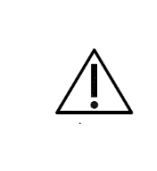

## Caution

For printed or PDF reports, Observations Notes might not appear completely due to size constraints. It is recommended to refer to the digital report in the software when reviewing Observation Notes.

Observation Notes may be added during the Acquisition Effort Review screen here:

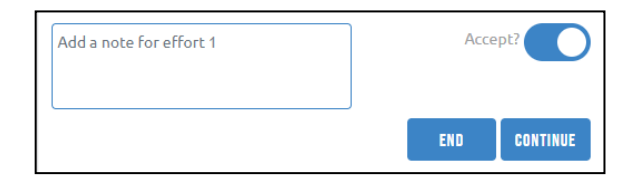

Observation Notes can also be added after efforts are collected via the **Notes** icon shown on the effort line in the acquisition and review screen. To add it while on the acquisition or review screen, select the blue or gray colored **Notes** icon and type in the desired operation notes in the input box that appears, select **Save**.

| PRE 3 EFFORTS | FVC           | FEV 1         | FEV1/FVC   | FEF25-75%     | PEF          | NOTE | ^         |
|---------------|---------------|---------------|------------|---------------|--------------|------|-----------|
| Predicted     | 9.71          | 7.75          | 80%        | 6.86          | 17.90        |      |           |
| LLN           | 7.79          | 6.05          | 70%        | 3.22          | 12.48        |      |           |
| 1 EFFORT      | 48.01<br>494% | 10.44<br>135% | 22%<br>27% | 8.42<br>123%  | 8.80<br>49%  | ***  | $\otimes$ |
| 2 BEST        | 66.97<br>690% | 14.08<br>182% | 21%<br>26% | 11.08<br>161% | 11.60<br>65% | Ē    | 8         |
| 3 EFFORT      | 41.93<br>432% | 8.15<br>105%  | 19%<br>24% | 5.77<br>84%   | 6.11<br>34%  |      | $\otimes$ |
| 4 START PRE   |               |               |            |               |              |      |           |

In order to edit any observation notes, select the blue colored **Notes** icon on the acquisition or review screen. Edit the text that appears in the input box, select **Save**.

| NOTES                              |             |
|------------------------------------|-------------|
| Notes                              |             |
| Patient had to sit for this effort |             |
|                                    | CANCEL SAVE |

#### Post-Bronchodilator Test

The following instructions assume the Pre-BD test has been done on the patient and the bronchodilator has been administrated.

To assure validity of the Post-BD test, ample time should be allowed for the medication to take effect. Refer to manufacturer's package insert for further information.

From the Acquisition screen or the Report Review screen, select **START POST** to perform a Post-BD test. Ensure a bronchodilator is selected from the pull-down list before returning to the review screen. Post-BD FVC tests are performed the same way as Pre-BD FVC tests.

#### Note

Once a Post-BD test has been performed. No more Pre-BD tests can be acquired.

## Step-by-Step Spirometer Instructions

- 1. Insert a new disposable mouthpiece in the Midmark Digital Spirometer. See <u>Connecting the Midmark</u> <u>Digital Spirometer</u>.
- 2. Instruct the patient to hold the Midmark Digital Spirometer in either hand and then hold the device up and to the side of their face, as illustrated in the photo below.

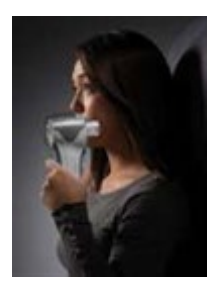

- 3. On the Patient Testing screen click Start Pre. Select the appropriate incentive and click Start.
- 4. The device will zero itself. Be sure that no air is traveling through the mouthpiece during zeroing.
- 5. Once the zeroing is done, an incentive display appears, if one has been chosen.
- 6. Instruct the patient to take a maximal inhalation.
- 7. Instruct the patient to quickly put the disposable mouthpiece in their mouth, with their tongue under the disposable mouthpiece, teeth and lips around it, sealing the lips around the disposable mouthpiece. Have them *Blast* out as hard and fast as possible.

#### Note

The patient's tongue or teeth should not be blocking the opening of the disposable mouthpiece.

#### Note

When explaining the maneuver to the patient, instruct them to use the ridges on the top and bottom of the disposable mouthpiece as a guide for how far to insert the mouthpiece into their mouth. Good practice is for the patient to rest their teeth gently between the ridges.

- 8. Encourage the patient to keep blowing out for six seconds, until no air is left to exhale.
  - Optional: Have patient then forcefully inhale until lungs are full.
- 9. Stop the test and instruct the patient to remove disposable mouthpiece from their mouth.
- 10. If necessary, instruct the patient on how to correct any technique problems.
- 11. Obtain three good maneuvers and two matches. Do not exceed eight maneuvers in one testing session.
- 12. The program automatically assigns a quality grade to the test:

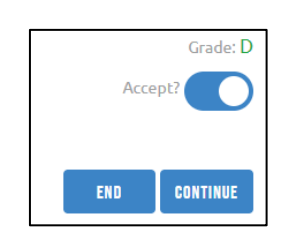

13. After each completed test, the Accepted section appears with **Accept** marked as on (accept) or off (reject) automatically selected. After a test is accepted or rejected, click **Continue** to perform another test or **End** to stop testing.

#### Note

The acceptability statements are intended as recommendations or guidelines and are not mandatory actions. The software selection can be overridden, and 'Accept' or 'Reject' can be chosen for each test.

| Acceptability Stateme                                                                                  | nts Seen During FVC Testing                                                                                   |
|----------------------------------------------------------------------------------------------------|----------------------------------------------------------------------------------------------------|
| Statement                                                                                              | Criteria                                                                                                    |
| Good Effort                                                                                            | Meets all the FVC Testing acceptability criteria.                                                             |
| Hesitation Detected. Blast Out Faster; Blast Out<br>Harder                                             | If V Ext. > 5% of the FVC value. If FVC is under .15, then V Ext. > .15.                                      |
| Exhale Longer                                                                                          | If under 10 years old and blows less than 3 seconds or if user is over 10 and blows less than 6 seconds.      |
| Poor Effort. Blast Out Faster; Blast Out Harder                                                        | If PEFT > 120msec.                                                                                            |
| Unsmooth Blow Detected. Blast Without Cough                                                            | Cough or interruption detected.                                                                               |
| Don't Hesitate*                                                                                        | If V Ext. > 5% of the FVC value. If FVC is under .15, then V Ext. > .15.                                      |
| Blow Out Longer                                                                                        | If FVC < Predicted Fvc and ExpTime < minimum Fvc<br>Length from settings.                                     |
| Blast Out Completely                                                                                   | lf max volume – min volume > .05                                                                              |
| Inhale Deeper Before Starting the Test                                                                 | If Fivc > 1.1 * Fvc                                                                                           |
| Inhale Completely at the End of the Test                                                               | If Fvc > 1.1 * Fivc                                                                                           |
| Unable to Perform Automatic Interpretation<br>because: Predicted Fev1/FVC is not available or<br>valid | No Predicted Values are set                                                                                   |
| Volume Too Low                                                                                         | If Fvc < .500                                                                                                 |
| Blast out Faster*                                                                                      | If user blows too slowly.                                                                                     |
| Blast out Harder*                                                                                      | If Best Test Pef Value > Current Test Pef + 1                                                                 |
| Deeper Breath*                                                                                         | If Best Test Fev6 Value > Current Test Fev6 + .15                                                             |
| Blow Out Longer*                                                                                       | If test is less than 6 seconds and the change in<br>volume<br>in the last half a second is greater than 100ml |

\*Statements will only be shown in PCP Mode.

#### Note

Use best judgment when deciding to accept or reject a test.

#### Note

Only one error message is displayed.

- 14. If medication is needed, administer as per manufacture's guidelines. Select appropriate medication for BD dropdown. Repeat steps 3-13 for the Post test. See **Post-Bronchodilator Test** for more information.
- 15. After the patient has completed the number of required tests, click **Review** in the lower-right corner of the test screen. This will display the *View Report* screen. To save the report, select **Save** from the Review screen.
- See <u>Reviewing Patient Reports</u> information about the View Report screen.

## Ejecting the disposable mouthpiece from the Midmark Digital Spirometer

The Midmark Digital Spirometer eliminates the need to handle the used disposable mouthpiece to eject the disposable mouthpiece from the device:

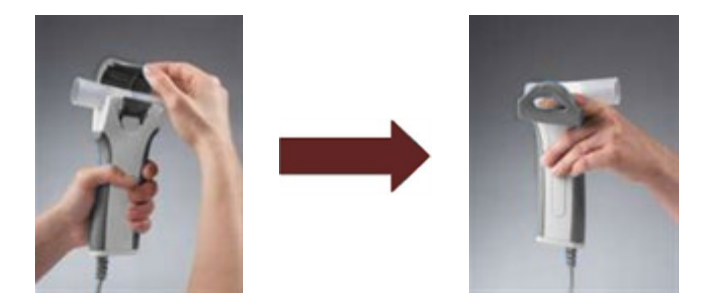

- 1. Open the Midmark Digital Spirometer door and hold open with indexfinger.
- 2. Hold the device over trash receptacle and use the thumb to push down on the ejectlever.

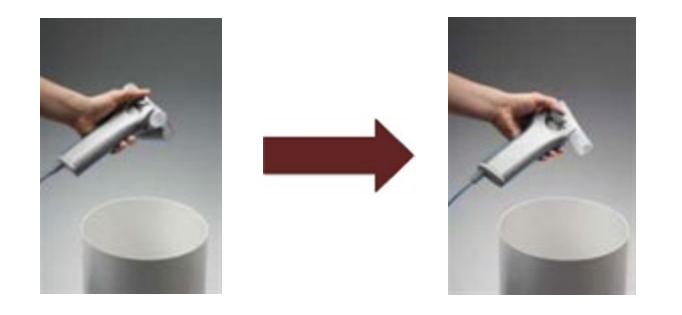

3. The used disposable mouthpiece will eject into the trash receptacle.

## **Quality of Test Results**

Having the patient inhale at the end of the test provides measures to ensure that the patient inhaled fully before they started the test and expired fully during the test. If a patient performs a FVL, the results of their expiratory volume and their inspiratory volume should be within 10% of each other. If they are not, the appropriate acceptability statement will display after the test is completed.

## VC Testing

Vital capacity (VC) tests can determine if a patient's lungs are trapping air during a FVC test. Air trapping can be an indication of airway obstruction and can also be seen in older patients. This is a very slow and deliberate test. The patient takes two or three normal tidal breaths then a slow, deep breath, and then a slow, full exhale.

To perform a VC test, the patient must perform the following:

1. Click on the VC tab on the Midmark Digital Spirometer test screen. Do not click START PRE or START POST until the patient is ready to perform the test.

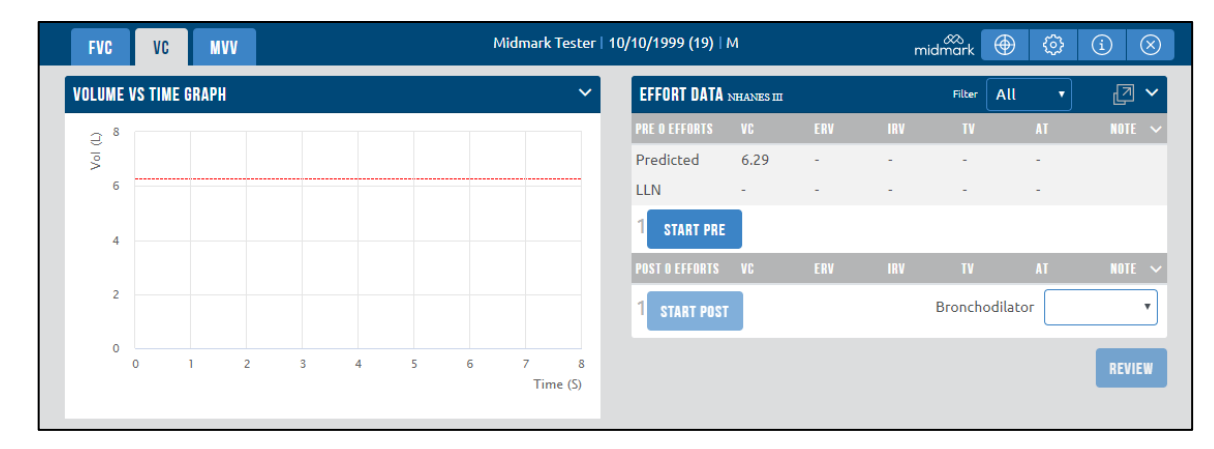

- 2. When ready, click on either START PRE or START POST to start the test. Select the incentive and press start.
- 3. Instruct the patient to place the mouthpiece on top of their tongue, with their teeth and lips around the mouthpiece. The patient must seal their lips around the disposable mouthpiece. Have the patient take a couple tidal breathes.
- 4. After the tidal breathes, have the patient inhale as deeply as possible, until a plateau is observed at the bottom of the graph on the computer screen.
- 5. Have the patient exhale slowly and evenly until a plateau is observed at the top of the graph on the computerscreen, or the device signals that the end of the test criteria has been met. The patient must exhale at a faster rate during the blow out phase than during the tidal breaths.
- 6. Stop the test by clicking on **STOP** or pressing **Enter**.
- 7. Click on END to end the test, or on CONTINUE to continue test sessions.
- 8. Remove the mouthpiece.
- 9. If medication is needed, administer as per manufacture's guidelines. Select appropriate medication for BD dropdown. Repeat steps 1-8 for the Post test. See **Post-Bronchodilator Test** for more information.
- 10. Click on **REVIEW** then on **SAVE** to save the test after the patient has completed the number of tests required.

#### MVV Testing

**The Maximum Voluntary Ventilation** (MVV) is the measurement of a patient's breathing when the patient inhales and exhales maximally and rapidly for 12 to 15 seconds. The software takes this result and extrapolates the results for a period of one minute. MVV is expressed in Vol/Time.

This is a very demanding test and patients must be allowed to rest between efforts.

The MVV test is required to qualify some patients for Social Security Disability benefits.

To perform the MVV test, the patient must perform the following:

1. Click on the **MVV** tab in the Midmark Digital Spirometer test screen. Do not click START PRE or START POST until the patient is ready to perform the test.

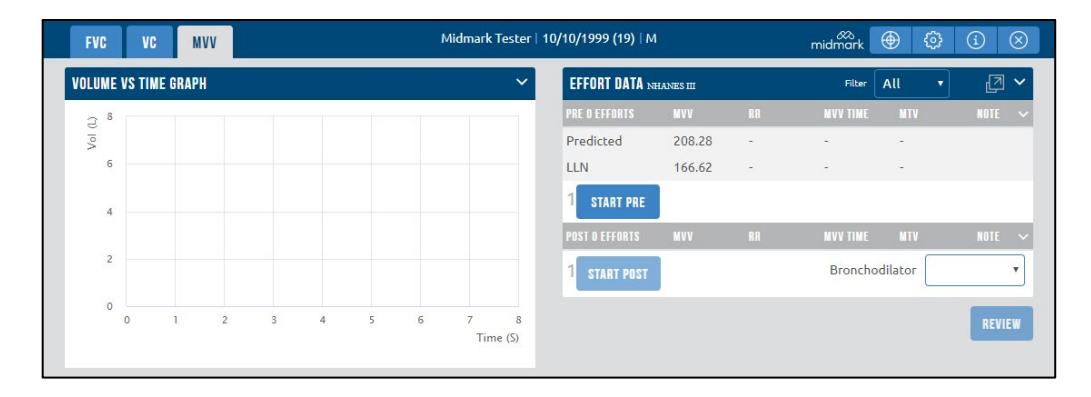

- 2 When ready, click on either START PRE or START POST to start the test. Select the incentive and press start.
- 3. Instruct the patient to put disposable mouthpiece in their mouth, with their tongue under the disposable mouthpiece and lips sealed around it. Instruct the patient to inhale and exhale maximally and as quickly as possible for 12 to 15 seconds. Coach and encourage the patient until the test time exceeds 12 seconds.
- 4. Have the patient remove the disposable mouthpiece from their mouth and allow them to rest.
- 5. Click on END to end the test after the patient has completed the number of tests required, or on CONTINUE to continue test sessions.
- 6. If medication is needed, administer as per manufacture's guidelines. Select appropriate medication for BD dropdown. Repeat steps 1-8 for the Post test. See **Post-Bronchodilator Test** for more information.
- 7. Click on **REVIEW** then on **SAVE** to save the test after the patient has completed the number of tests required.

## **Reviewing Patient Reports**

IQmanager<sup>®</sup> allows for the storage of additional patient diagnostic tests including ECG and Holter data. If the components are being utilized refer to the appropriate manual for information about those devices.

#### Spirometer Review Screen

Once the spirometry session is completed, click on the REVIEW button at the bottom of the screen, and note the following:

- The Technician, Reviewed By, and Interpretation boxes appear.
- The filter for the effort data is changed from All to Best 3.
- Patient Info panel appears and is collapsed.

| FVC TREND            | Midmark Tester   10 | l/10/1999 (19)   P | 4              |                 | mid         | mark        | •         | 0         |      | 8 |
|----------------------|---------------------|--------------------|----------------|-----------------|-------------|-------------|-----------|-----------|------|---|
| VOLUME VS TIME GRAPH | ~                   | PATIENT INFO       |                |                 |             |             |           |           |      | > |
| ę*                   |                     | EFFORT DATA        | ERANTES ITT (K | IS LOSIC (1915) |             | File        | Best 3    | •         | Ø    | ~ |
| \$                   |                     | PRE 4 EFFORTS      | FWC            | 1911            | 111/115     | FBF20       | R         | F58%      | NOTE | ~ |
| 1                    |                     | Predicted          | 6.29           | 5.21            | 3455        | 9.07        | 6.        | 14        |      |   |
| · /                  |                     | LUN                | 5.22           | 4.30            | 74%         | 6.55        | 4         | 30        |      |   |
|                      |                     | 2 EFFORT           | 52%            | 62%             | 119%        | 53%         | 7         | 3%        | E    | 0 |
|                      |                     | 3 8887             | 5.82<br>93%    | 4.56<br>88%     | 78%<br>93%  | 3.70<br>41% | 4.        | 47<br>3%  | Ē    | 0 |
| 0 1 2 3 4 5 6        | 7 8<br>Time (5)     | 4 EFFORT           | 2.67<br>43%    | 2.66<br>51%     | 99%<br>118% | 4.87<br>54% | 5.<br>81  | .01<br>2% | Ē    | 0 |
|                      |                     | POST U LEEBIS      | HNG            | I EV1           | TEV1/EVG    | 111219      | e H       | 158%      | NOTE | ~ |
| FLOW VOLUME LOOP     | ~                   | %Change            |                |                 |             | Brond       | nedilator |           |      | • |
| S 24                 |                     | Sectorizian        |                |                 | Parras      | wills       |           |           |      |   |
| D 22                 |                     |                    |                |                 |             |             |           |           |      |   |
| 18<br>16<br>14<br>12 |                     | START PRE          | START POS      | Π               |             | 51          | GN OFF    | 8         | SAI  | Æ |
|                      |                     |                    |                |                 |             |             |           |           |      |   |
|                      |                     |                    |                |                 |             |             |           |           |      |   |

## Effort Data Grid

• Click on the 🖾 button on the EFFORT DATA header to display the expanded EFFORT DATA grid:

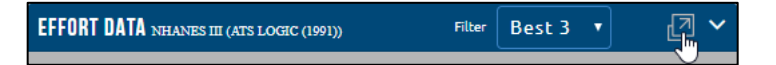

• The expanded EFFORT DATA grid header displays the predicted values generated using the Reference Equation on the title bar in read-only mode for all the applicable measurements.

| EFFORT DATA NHANES III |               |              |            |              |             |           |          |            |      |           |
|------------------------|---------------|--------------|------------|--------------|-------------|-----------|----------|------------|------|-----------|
| PRE 4 EFFORTS          | FVC           | FEV1         | FEV 1/FVC  | FEF25-75%    | PEF         | EXP. TIME | BEST FVC | BEST FEV1  | FIVC | PIF       |
| Predicted              | 9.71          | 7.75         | 80%        | 6.86         | 17.90       |           |          |            | 9.71 |           |
| LLN                    | 7.79          | 6.05         | 70%        | 3.22         | 12.48       |           | -        | -          | -    |           |
| 1 EFFORT               | 35.32<br>364% | 8.52<br>110% | 24%<br>30% | 7.32<br>107% | 7.58<br>42% | 4.62<br>- |          |            |      | 7.58      |
| 2 BEST                 | 37.00<br>381% | 9.20<br>119% | 25%<br>31% | 6.38<br>93%  | 7.02<br>39% | 5.23<br>- |          |            |      | 6.94<br>- |
| 3 EFFORT               | 15.29<br>157% | 3.73<br>48%  | 24%<br>30% | 3.64<br>53%  | 3.75<br>21% | 4.18<br>- | -        | -          | -    | 3.54      |
| 4 EFFORT               | 25.68<br>264% | 5.83<br>75%  | 23%<br>28% | 2.69<br>39%  | 3.16<br>18% | 8.07<br>- |          |            |      | 2.97      |
| POST O EFFORTS         | FVC           | FEV1         | FEV1/FVC   | FEF25-75%    | PEF         | EXP. TIME | BEST FVC | BEST FEV 1 | FIVC | PIF       |
| Use dry air conditions |               |              |            |              |             |           |          |            |      | CLOSE     |

- The PRE-EFFORTS section information includes the number of efforts (PRE X EFFORTS), Predicted and LLN measurement data.
- The POST-EFFORTS section information includes the number of efforts (POST X EFFORTS), and the measurements data.
- Click CLOSE to exit the EFFORT DATA grid.

#### Sign Off a Report

- Enter the Reviewed By and Interpretation information to the report to be able to sign off.
- Click on the SIGN OFF button on the test review screen:

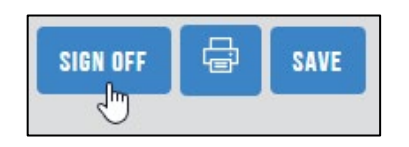

• Click on the SAVE button on the SAVE REPORT box that opens.

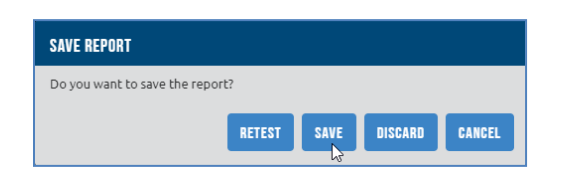

- The SIGN OFF button will change to UNLOCK and a signed date and time stamp will appear next to it. The report will change to read-only.
- Use the UNLOCK button to change the report from read-only if it needs to be edited again after being signed off:

| EFFURI UATA NHANES   | III (NHANES III LOGIC) |               |             | Filter    | Best 3 🔹       |      | ② 丫       |
|----------------------|------------------------|---------------|-------------|-----------|----------------|------|-----------|
| RE 1 EFFORTS         |                        |               |             |           |                |      |           |
| Predicted            | 4.11                   | -             | 3.52        | -         | 4.08           |      |           |
| .LN                  | 3.27                   | -             | 2.78        | -         | 3.25           |      |           |
| BEST                 | 2.99<br>73%            | 1.10<br>-     | 1.88<br>54% | 2.83<br>- |                | Ē    | $\otimes$ |
| OST O EFFORTS        |                        |               |             |           |                | NOTE |           |
| 6Change              |                        |               |             |           | Bronchodilator |      | ٣         |
| chnician             |                        |               | Reviewed    | Ву        |                |      |           |
|                      |                        |               | Midma       | rk Tester |                |      |           |
| Jnable to interpret, | FEV6 of FVC test is r  | ot available. |             |           |                |      |           |
|                      |                        |               |             |           |                |      |           |

• Click on the UNLOCK button to make the report's review information editable again, make the required changes, SAVE the report, and SIGN OFF once again.

## **Reject/Delete an Effort**

On the Effort Data table, select the X icon to reject an effort.

| 3 | FFFODT | 15.29 | 3.73 | 24% | 3.64 | 3.75 | [****] | 0 |
|---|--------|-------|------|-----|------|------|--------|---|
| 1 | EFFURI | 157%  | 48%  | 30% | 53%  | 21%  |        | w |

Once rejected, the effort or best button will show Rejected, the notes icon will turn to an Undo icon and the X icon will now delete a test.

| 3         15.29         3.73         24%         3.64         3.75           157%         48%         30%         53%         21% | ຳ 🛽 |
|----------------------------------------------------------------------------------------------------|-----|
|----------------------------------------------------------------------------------------------------|-----|

To restore a rejected test, set the Filter to **All**, and click the **Undo** icon.

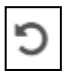

The effort will then look like it did before it was rejected.

| 3 EFFORT 15.29 | 3.73 | 24% | 3.64 | 3.75 | <b>E</b> 8 |
|----------------|------|-----|------|------|------------|
| 157%           | 48%  | 30% | 53%  | 21%  |            |

Select the X icon of the REJECTED Effort again, then select Yes at the prompt to permanently delete the effort.

| DELETE EFFORT                                                  |    |     |
|----------------------------------------------------------------|----|-----|
| Are you sure you want to delete pre effort 1 and all its data? |    |     |
|                                                                | NO | YES |

The test will be removed, but the numbering will continue. If effort #2 was deleted in a four efforts test, the tests will be numbered 1, 3, 4 – allowing the reviewer to understand the context of the report.

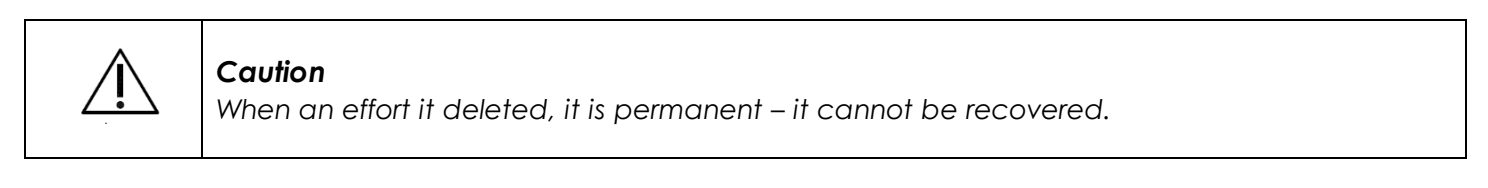

#### Note

A rejected test will be hidden if the 'Best 3' filter is set. Change the filter option to 'All' in order to view, restore, or delete rejected tests.

#### Observation Notes

See Observation Notes under the Testing a Patient section for instructions on adding and editing notes.

## **COPD** Risk Assessment

The COPD Risk Assessment uses the TecumsehIndex. It is helpful in smoking cessation programs. If the patient is a current smoker and that fact is entered into the *Patient Data* screen, the printed report will indicate the current COPD risk and the reduced COPD risk to the patient if they quit smoking. The COPD risk statements are: Low, Moderate, High.

COPD Risk can be located under the Patient Info section of the Review Screen.

| PATIENT INFO    |                |               |  |  |  |  |
|-----------------|----------------|---------------|--|--|--|--|
| Patient ID      | Patient Name   | Date of Birth |  |  |  |  |
| 123456789       | John P Doe     | (35)          |  |  |  |  |
| Sex             | Race           | Height (in)   |  |  |  |  |
| Male            | Caucasian      | 74            |  |  |  |  |
| Smoking History | COPD Risk Name | Lung Age      |  |  |  |  |
| -               | -              | -             |  |  |  |  |

See <u>Appendix H – COPD Risk Assessment Calculation</u> for additional information.

#### **GOLD** Assessment

The Global Initiative for Chronic Obstructive Lung Disease (GOLD) assessment aids in the characterization of the severity of COPD.

This feature can be enabled in *Settings* by selecting the GOLD *Settings* check box (Use GOLD COPD Calculation) at the bottom of the Interpretation screen, as seen below:

| CONFIGURATION                                                       |                                                                                                    |                                         |   |
|---------------------------------------------------------------------|----------------------------------------------------------------------------------------------------|-----------------------------------------|---|
| IST MANAGEMENT                                                      | Reference Equations                                                                                                    |                                         |   |
| ALDODIE .                                                           | Primary Adult Reference Equations                                                                                                    | Secondary Adult Reference Equations     |   |
| REFURIS                                                             | NHANES III *                                                                                                    | None                                    |   |
| COVER PAGE                                                          | Primary Pediatric Reference Equations                                                                                                    | Secondary Pediatric Reference Equations |   |
| INCENTIVE/MISCELLANEOUS                                             | Dockery,Wang *                                                                                                    | None                                    | * |
| TRENDING                                                            | Interpretation                                                                                                    |                                         |   |
| ETHNIC ADJUSTMENTS                                                  |                                                                                                    | Ch. Philippine Constant                 |   |
|                                                                     | <ul> <li>Primary Care Practitioner (PCP) Mode</li> <li>Interpretation Logic</li> </ul>                                                                                                    | B Errort Grading                        |   |
|                                                                     | a second second s |                                         |   |
| INTERPRETATION                                                      | NHANES III Leads                                                                                                    |                                         |   |
| INTERPRETATION                                                      | NHANES III Logic *                                                                                                    |                                         |   |
| INTERPRETATION                                                      | FVC Settings                                                                                                    |                                         |   |
| INTERPRETATION<br>Measurements<br>Calibration                       | NHANES III Logic                                                                                                    |                                         |   |
| INTERPRETATION<br>Measurements<br>Calibration                       | NHANES III Logic                                                                                                    |                                         |   |
| INTERPRETATION MEASUREMENTS GALIBRATION SAVE RESET                  | NHANES III Logic         +           FVC Settings         +           Alemon PVC Testlength         6                                                                                                    |                                         |   |
| INTERPRETATION MEASUREMENTS SALUBRATION Save Reset Restore defaults | NHANES III Logic         •           FVC Settings         •           Moment VIC Instants         •           6         •           0+8 seconds)         •                                                                                                    |                                         |   |
| INTERPRETATION MEASUREMENTS CALIBRATION SAVE RESET BESTORE DEFAULTS | NHANES III Logic     *       FVC Settings       rammer PVC Instangth       6       (3-8 seconds)       GOLD Settings                                                                                                    |                                         |   |

The patient information necessary for the GOLD assessment needs to be entered to generate a GOLD classification, otherwise the software will notify the user that the Gold Survey is incomplete.

| PATIENT INFO 8/21/2019 02:09 | PM                             | ~                                |
|------------------------------|--------------------------------|----------------------------------|
| Patient ID                   | Patient Name<br>Midmark Tester | Date of Birth<br>10/10/1999 (19) |
| Sex                          | Race                           | Height (in)                      |
| Male                         | Caucasian                      | 75                               |
| Smoking History              | Gold                           | Lung Age                         |
| Not A Smoker                 |                                | N/A                              |
| FFFORT DATA STRANDS TO CAT   | Gold Survey is incomplete      | Filter Roct 3 V                  |

To fill in the missing information, click on the yellow triangle.

| PATIENT INFO \$221/2019 02:00 PM |                                |                                  |   |  |  |  |
|----------------------------------|--------------------------------|----------------------------------|---|--|--|--|
| Patient ID                       | Patient Name<br>Midmark Tester | Date of Birth<br>10/10/1999 (19) |   |  |  |  |
| Sex                              | Race                           | Height (in)                      |   |  |  |  |
| Male                             | Caucasian                      | 75                               |   |  |  |  |
| Smoking History                  | Gold                           | Lung Age                         |   |  |  |  |
| Not A Smoker                     | <u> </u>                       | N/A                              |   |  |  |  |
|                                  | Gold Survey is incomplete      |                                  | 1 |  |  |  |

Fill in any exacerbations that occurred over the past year, by selected the date icon and choosing the date of the exacerbation. If the exacerbation lead to a hospitalization, check *Hospitalization* on the right side of the section.

| GOLD                   |         |                        | ~ |
|------------------------|---------|------------------------|---|
| EXACERBATION DATE      |         | LED TO HOSPITALIZATION |   |
| Date OF Exacerbation * |         |                        |   |
| M/d/yyyy               | <b></b> | Hospitalized?          | • |

Answer the QUESTIONNAIRE per the patient's symptoms, and select OK to save the questionnaire and exacerbation list.

| QUESTIONNAIRE                                                        |   |   |   |   |   |   | ~                                                                         |
|----------------------------------------------------------------------|---|---|---|---|---|---|---------------------------------------------------------------------------|
| I never cough                                                        | 0 | 0 | 2 | 3 | 4 | 5 | I cough all the time                                                      |
| I have no phlegm (mucus) in my chest at all                          | 0 | 0 | 2 | 3 | 4 | 5 | My chest is full of phlegm (mucus)                                        |
| My chest does not feel tight at all                                  | 0 | 0 | 2 | 3 | 4 | 5 | My chest Feels very tight                                                 |
| When I walk up a hill or one flight of stairs I<br>am not breathless | 0 | 0 | 2 | 3 | 4 | 5 | When I walk up a hill or one flight of stairs I<br>am very breathless     |
| I am not limited doing any activites at home                         | 0 | 0 | 2 | 3 | 4 | 5 | I am very limited doing activities at home                                |
| I am confident leaving my home despite my<br>lung condition          | 0 | 0 | 2 | 3 | 4 | 5 | I am not at all confident leaving my home<br>because of my lung condition |
| I sleep soundly                                                      | 0 | 0 | 2 | 3 | 4 | 6 | I don't sleep soundly because of my lung<br>condition                     |
| I have lots of energy                                                | 0 | 0 | 2 | 3 | 4 | 5 | I have no energy at all                                                   |

After the GOLD information is completed and if the patient's Best Post-BD FEV1/FVC ratio is below 70%, a GOLD classification will appear.

| PATIENT INFO 9/19/2018 0                                                       | 15:25 PM                 | ^                                     |
|--------------------------------------------------------------------------------|--------------------------|---------------------------------------|
| Patient ID                                                                     | Patient Name<br>test ing | Date of Birth<br>3/31/1994 (24)       |
| <sub>Sex</sub><br>Male                                                         | <sub>Race</sub><br>Asian | Height (in)<br>100                    |
| Smoking History<br>Former Smoker,<br>2014 to 2015 (1), 3<br>Cigarettes per day | Gold<br>B4               | <sub>Lung Age</sub><br>Not calculated |

## Lung Age

Lung age is a smoking cessation tool that, if enabled, appears on the summary screen and provides an indication of the health of the patient's lungs. The program automatically calculates the lung age of the patient from the patient's sex, height and FEV<sub>1</sub>. Lung age is calculated only for patients who have been identified as current or former smokers, from 20 to 84 and will never have a value of 25 or less than the patient's actual age. It should be emphasized that the lung age parameter is intended to be used solely as a smoking cessation tool and not as a diagnostic measurement. See <u>Appendix J – Lung Age</u> <u>Calculation</u> for additional information.

#### Note

The calculated GOLD grade uses the test's Best Post-BD FEV<sub>1</sub> and FVC value, Exacerbation List, and the Total Score of the Questionnaire answers. If a date appears next to the GOLD grade, it indicates the Exacerbation List and Questionnaire have been imported from a previous test and has not been reviewed. Click on the GOLD grade to edit or confirm the imported values, doing so will remove the date caveat. Please note, the FEV<sub>1</sub> and FVC values used in the calculation will never come from a previous test.

| PATIENT INFO    |                |               | ^ |
|-----------------|----------------|---------------|---|
| Patient ID      | Patient Name   | Date of Birth |   |
| 123456789       | John P Doe     | (35)          |   |
| Sex             | Race           | Height (in)   |   |
| Male            | Caucasian      | 74            |   |
| Smoking History | COPD Risk Name | Lung Age      |   |
| -               | -              | -             |   |

# Trending

Trending enables the comparison of two or more 'Best Tests' measurements of the same patient's spirometry sessions over time. Trending facilitates the visualization of the changes in a patient's condition by displaying the tests measurements in graphical and tabular forms.

The following features are standard in the Trending software:

- Date of each test performed is displayed
- Select up to five different spirometry measurements to trend at one time.
- Select the length of time to compare, from a minimum of two sessions to a maximum of 10 sessions stored for that patient.
- Compare two individual tests, e.g., the best test in one session against the best test in another session.
- Compare actual and predicted measurements.
- View changes over a selected period of time, e.g., the oldest test session against the latest test session.
- Compare Pre-Bronchodilator tests only or Post-Bronchodilator tests only.
- Display tabular and graphical results for easy comparison.
- Display color-coded graphic results for easy identification.
- Print and display trend measurement in tabular format.
- Print and display graphical Flow/Volume (F/V) reports in overlay format.

#### Note

See the <u>Configurations Section</u> to change the measurements that are being trended.

The TRENDING tab is located at the top right of the test review screen:

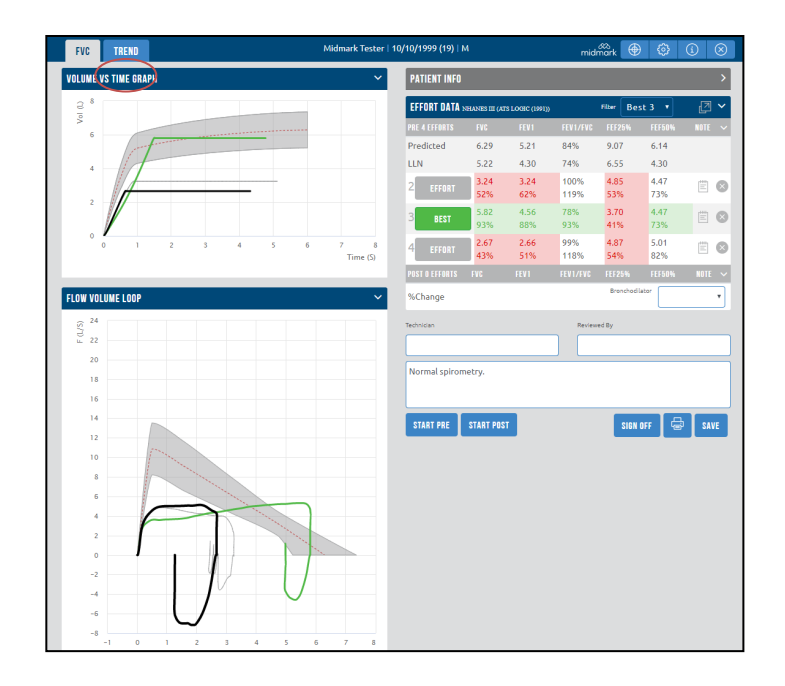

## Selecting Reports to Trend

After clicking on the **TRENDING** tab on the Test Review Screen, the results are automatically selected and trended.

Click on the SELECT REPORTS button to change the trending reports selection:

| I SELECT REPORTS    | \/ · · · · · · · · · · · · · · · · · · |
|---------------------|----------------------------------------|
| Report Date         |                                        |
| 11/07/2018          | *                                      |
| 20/11/2018          |                                        |
| 21/11/2018          |                                        |
| 18/12/2018          |                                        |
| 18/12/2018          |                                        |
| 31/12/2018          |                                        |
| 31/12/2018          |                                        |
| 06/02/2019          |                                        |
| 07/02/2019          |                                        |
| 07/02/2019          |                                        |
| 28/05/2019          |                                        |
| 02/08/2019          |                                        |
| 08/08/2019          |                                        |
| 21/08/2019          |                                        |
|                     | v                                      |
| TOP 10 DESELECT ALL | CANCEL OK                              |

## Trending Reports Selection Options

Click on two or more of the checkboxes next to the reports dates to compare the reports selected or use the buttons at the bottom of the window.

- TOP (X): Compare up to 10 reports in the list. The X indicated how many reports could be trended from the list.
- DESELECT ALL: Unchecks all reports dates' boxes.
- OK: Confirms the selection of reports data to trend, and displays the trending data window.
- CANCEL: Cancels the SELECT REPORT option and returns to previous screen.

## Trending Display Screen

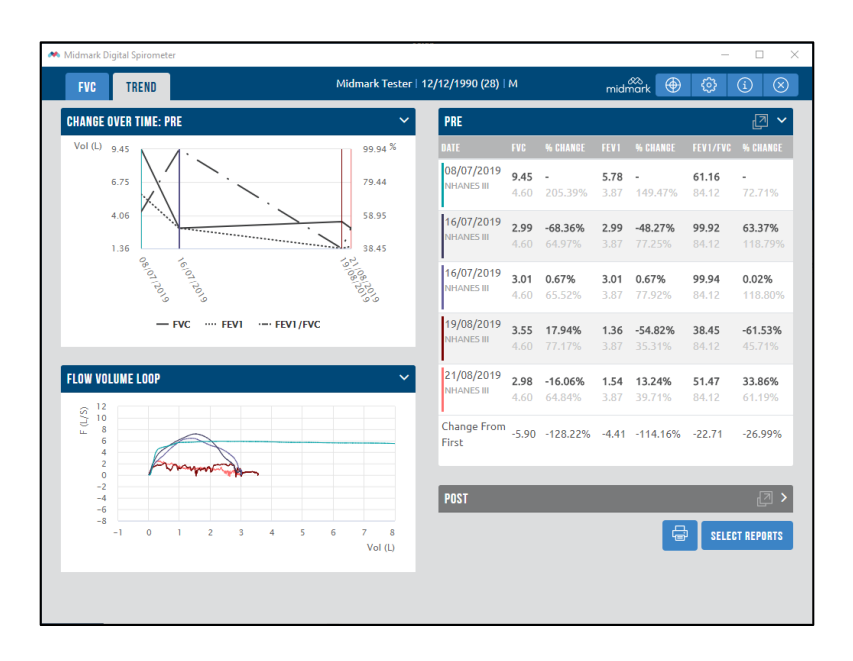

The *Trending* screen is the main screen of the spirometry trending control. Each parameter trended is a data series and is built from the values from the best Pre-BD or best Post-BD tests of the spirometry sessions selected.

The *Trending* screen consists of graphical charts, a tabular measurement grid, print and SELECT REPORTS buttons.

- The print button sends the trending report to the default printer.
- The SELECT REPORTS button enables changes to the selection of reports to trend.
- Clicking on the grid row of a given report listed on the table highlights its graphical representation on the chart. The graph created for each F/V Loop is represented by a different color line.
- The graphical chart plots volume parameters on the left axis. The right axis is optional and can display either percentage parameters or flow parameters, depending on the settings. The horizontal axis represents time, spanning from the oldest session to the newest session.

# **Accessories and Supplies**

The following table shows the accessories and supplies approved by Midmark for use with the Midmark Digital Spirometer.

| Item                                                                     | Part Number |
|--------------------------------------------------------------------------|-------------|
| Midmark Digital Spirometer Disposable Mouthpieces (box of 25)            | 2-100-1205  |
| Midmark Digital Spirometer Disposable Mouthpieces (case - 4 boxes of 25) | 2-100-1206  |
| Midmark Digital Spirometer Disposable Mouthpieces (box of 500)           | 2-100-1207  |
| Disposable Nose Clips (box of 25)                                        | 2-244-0001  |
| Midmark 3-Liter Spirometer Calibration Syringe                           | 1-100-0007  |

# **Appendices**

# Appendix A – Troubleshooting the Midmark Digital Spirometer

This *Troubleshooting Guide* provides a list of solutions or recommendations to problems that may be encountered with the Midmark Digital Spirometer and IQmanager<sup>®</sup>. Before calling Midmark Technical Service, please refer to the following table for help. Error messages are displayed at the bottom center of the screen.

| Troubleshooting Guide                                                                                                    |                                                                                                    |  |  |  |  |
|----------------------------------------------------------------------------------------------------|----------------------------------------------------------------------------------------------------|--|--|--|--|
| Error Message or Problem                                                                                                    | Solution or Recommendation                                                                                                    |  |  |  |  |
| MODULE NOT RESPONDING!<br>or<br>SENSOR NOT RESPONDING!<br>Message appears after starting a<br>new test. No waveform is displayed<br>on the screen. | <ul> <li>The Midmark Digital Spirometer cannot communicate with the computer because it is not connected.</li> <li>Verify that the USB cable is connected securely into a USB port on the computer.</li> </ul> |  |  |  |  |
|                                                                                                    | The minimum flow required to start a test has been<br>exceeded or excessive electromagnetic interference is<br>affecting the instrument.                                                                       |  |  |  |  |
|                                                                                                    | <ul> <li>Instruct the patient not to move the Spirometer abruptly, as it<br/>can cause air to flow through the disposable mouthpiece<br/>and start a test.</li> </ul>                                          |  |  |  |  |
| FVC Test Starts for no apparent reason.                                                                                                    | <ul> <li>Turn off fans, close heating and air conditioning vents near<br/>the test area and close doors or windows.</li> </ul>                                                                                 |  |  |  |  |
|                                                                                                    | <ul> <li>Delay clicking START until just prior to beginning the<br/>maneuver.</li> </ul>                                                                                                    |  |  |  |  |
|                                                                                                    | <ul> <li>Select a different location or find and correct the source of<br/>the interference.</li> </ul>                                                                                                    |  |  |  |  |
|                                                                                                    | <ul> <li>Contact <u>Midmark Technical Service</u> for additional<br/>assistance.</li> </ul>                                                                                                    |  |  |  |  |
|                                                                                                    | <ul> <li>Check Patient's Date of Birth, Height, Sex, and other<br/>information to ensure it is accurately entered.</li> </ul>                                                                                  |  |  |  |  |
| Incorrect diagnostic interpretation.                                                                                                    | <ul> <li>Check which FVC test is selected as the best test.</li> </ul>                                                                                                    |  |  |  |  |
|                                                                                                    | Check which Interpretation logic is selected.                                                                                                    |  |  |  |  |
| Predicted FEV1/FVC is not available or valid.                                                                                                    | Check the patient's demographics. Race, Age, Sex, and<br>Height (R.A.S.H.) must be entered to calculate a Predicted<br>Value.                                                                                  |  |  |  |  |

| Software Troubleshooting Guide        |                                                                                                    |  |  |  |  |
|---------------------------------------|----------------------------------------------------------------------------------------------------|--|--|--|--|
| Error Message or Problem              | Solution or Recommendation                                                                                                    |  |  |  |  |
| Volume numbers appear too high or     | Ambient air pressure or temperature has changed since the last<br>calibration or the current disposable mouthpiece lot is slightly<br>different from the last one.                              |  |  |  |  |
| too low.                              | <ul> <li>Perform Calibration Leak Test (see <u>Midmark Spirometer</u><br/><u>Calibration Syringe Leak Test</u> for additional information).</li> </ul>                                          |  |  |  |  |
|                                       | Calibrate the Midmark Digital Spirometer.                                                                                                    |  |  |  |  |
| No PDF report appears when pressing   | When working with multiple windows open, PDF reports may open in the background.                                                                                                    |  |  |  |  |
| the print icon within the Spirometer  | <ul> <li>Check taskbar for PDF report Icon.</li> </ul>                                                                                                    |  |  |  |  |
| review screen.                        | <ul> <li>Use Alt+Tab keys to cycle through all open windows to locate PDF report.</li> </ul>                                                                                                    |  |  |  |  |
| Cannot install disposable mouthpiece  | Leur fitting (pressure port) plugged with plastic from last disposable mouthpiece.                                                                                                    |  |  |  |  |
|                                       | Carefully remove plastic from Leur fitting.                                                                                                    |  |  |  |  |
|                                       | Air is flowing through the disposable mouthpiece while the software is attempting to zero the Midmark Digital Spirometer or excessive electromagnetic interference is affecting the instrument. |  |  |  |  |
|                                       | <ul> <li>Hold the spirometry sensor handle steady and ensure there is no<br/>air flowing through it.</li> </ul>                                                                                 |  |  |  |  |
| Cannot zero me spirometer sensor.     | <ul> <li>Instruct the patient to hold the Spirometer next to their cheek<br/>prior to starting the test and to blow after zeroing is complete.</li> </ul>                                       |  |  |  |  |
|                                       | <ul> <li>Select a different location or find and correct the source of the<br/>interference.</li> </ul>                                                                                         |  |  |  |  |
|                                       | Contact Midmark Technical Service for additional assistance.                                                                                                    |  |  |  |  |
| LED on the Midmark Digital Spirometer | The Spirometer LED only turns on during a Pre/Post maneuver or calibration.                                                                                                    |  |  |  |  |
| will not turn on.                     | •LED is defective if it does not turn on during a Pre/Post maneuver<br>but the unit functions as intended. Contact <u>Midmark Technical</u><br><u>Service</u> for additional assistance.        |  |  |  |  |

## Appendix B – Interpretation – ATS

The American Thoracic Society (ATS) created recommendations for the interpretation of spirometry tests. Measurements are compared to the Lower Limit of Normal (LLN).

The Midmark Digital Spirometer software displays the statement Normal Spirometry if the FVC and the FEV1/FVC ratio are within the normal range (i.e., above the LLN).

## Airway Obstruction

If the FEV1/FVC ratio is below the LLN, the software displays one of the following statements regarding obstruction:

| Statement (Obstruction may be a:) | Criteria                                 |
|-----------------------------------|------------------------------------------|
| Physiological variant             | FEV1 >= 100% Pred. FEV1                  |
| Mild airway obstruction           | 70% Pred. FEV1 <= FEV1 < 100% Pred. FEV1 |
| Moderate airway obstruction       | 60% Pred. FEV1 <= FEV1 < 70% Pred. FEV1  |
| Moderately severe obstruction     | 50% Pred. FEV1 <= FEV1 < 60% Pred. FEV1  |
| Severe airway obstruction         | 34% Pred. FEV1 <= FEV1 < 50% Pred. FEV1  |
| Very severe obstruction           | FEV1 < 34% Pred. FEV1                    |

If the FVC is below the LLN, the software will add, "with low vital capacity" to the above obstruction statements.

## Lung Restriction

If there is no suggested airway obstruction, the program displays one of the following statements pertaining to lung restriction:

| Statement                     | Criteria                             |
|-------------------------------|--------------------------------------|
| Mild restriction              | 70% Pred. FVC <= FVC < LLN           |
| Moderate restriction          | 60% Pred. FVC <= FVC < 70% Pred. FVC |
| Moderately severe restriction | 50% Pred. FVC <= FVC < 60% Pred. FVC |
| Severe restriction            | 34% Pred. FVC <= FVC < 50% Pred. FVC |
| Very severe restriction       | FVC < 34% Pred. FVC                  |

#### Pre/Post Bronchodilator Comparison

If both pre and post bronchodilator tests have been performed, the software performs and reports automatic interpretation for both sets of test data.

|                      | Ratio of Post-BD / Pre-BD (Post/Pre) |                    |  |  |
|----------------------|--------------------------------------|--------------------|--|--|
| Statement            | Post FVC/Pre FVC                     | Post FEV1/Pre FEV1 |  |  |
| Markedly improved    | >= 1.25                              | >= 1.25            |  |  |
| Improved             | 1.15 to 1.24                         | 1.12 to 1.24       |  |  |
| Not clearly improved | 1.05 to 1.11                         | 1.05 to 1.11       |  |  |
| Not improved         | < 1.05                               | < 1.05             |  |  |

## Lower Limit of Normal (LLN)

The LLN is calculated as follows:

$$LLN = Value_{pred} - Cl95\%$$

The Value<sub>pred</sub> is the predicted value provided by the reference equations. The Cl<sub>95%</sub> is the 95% confidence interval for the predicted value. If the Cl<sub>95%</sub> is not reported for the predicted value, and the Standard Error of the Estimate (SEE) is, then the Cl<sub>95%</sub> shall be calculated as follows:

If the SEE is not reported and the SD% (Standard Deviation of the error) is, then the software shall calculate the LLN as follows:

$$LLN = Value_{pred} x \left(1 - \frac{SD\%}{100}\right)^2$$

## MVV LLN

The LLN for MVV is calculated as follows:

# Appendix C – Interpretation – NHANES III

The 3rd National Health and Nutrition Examination Survey (NHANES III) created a number of medical recommendations including some directed at spirometry. A new set of predicted equations as well as new calculations for LLN were developed from data collected and we have labeled these equations as NHANES III.

The NLHEP published an interpretation table using NHANES III. We have labeled this interpretation logic as NHANES III (see <u>Configuring the Midmark Digital Spirometer</u>). It determines results as follows:

The software displays a statement that reads Normal Spirometry if the  $FEV_1$  and the  $FEV_1/FEV_6$  ratio are within the normal range (i.e. above the LLN).

If the  $FEV_1/FEV_6$  ratio and the  $FEV_1$  are below the LLN, the software will display one of the following statements regarding obstruction.

| Stateme<br>nt               | Criteria                                |
|-----------------------------|-----------------------------------------|
| Mild airway obstruction     | FEV1 >= 60% Pred. FEV1                  |
| Moderate airway obstruction | 40% Pred. FEV1 <= FEV1 < 60% Pred. FEV1 |
| Severe airway obstruction   | FEV1 < 40% Pred. FEV1                   |

In addition, if the FEV<sub>1</sub>/FEV<sub>6</sub> ratio is above the LLN but the FEV6 measurement is below the LLN, the software will output the statement: Low vital capacity, perhaps due to restriction of lung volumes

# Appendix D - Reference Values - Adult

The Midmark Digital Spirometer provides the following sets of reference equations for adult patients:

- Crapo (Crapo/Knudson compilation, aka ITS, ATS)
- Knudson (1976 & 1983 compilation)
- European Community For Coal And Steel (ECCS) (1993)
- NHANES III (aka NLHEP, Hankinson)
- Morris
- Roca
- GLI

#### Note

Please note that, when there are multiple age ranges for the same patient race and sex, the left age value is inclusive and the right age value is exclusive for all ranges except the last, where both are inclusive.

## Crapo – Adult

H = Height in centimeters

A = Age in years

| Parameter                                | Sex | Race | Age Range | Predicted Equation                          | SEE    | CI95% | Source  |
|------------------------------------------|-----|------|-----------|---------------------------------------------|--------|-------|---------|
| VC                                       | All | All  | All       | Predicted VC = Predicted FVC                |        |       |         |
|                                          |     |      |           |                                             |        |       |         |
| FVC                                      | м   | W    | 15-91     | 0.06H - 0.0214A - 4.650                     | 0.644  | 1.115 | Ref. 1  |
| -                                        | F   | W    | 17 -84    | 0.0491H - 0.0216A - 3.590                   | 0.393  | 0.676 | Ref. 1  |
|                                          |     |      |           |                                             |        |       |         |
| FEV <sub>0.5</sub>                       | м   | W    | 15-91     | 0.0327H - 0.0152A - 1.914                   | 0.414  | 0.708 | Ref. 1  |
|                                          | F   | W    | 17 -84    | 0.0238H - 0.0185A - 0.809                   | 0.294  | 0.506 | Ref. 1  |
|                                          |     |      |           |                                             |        |       |         |
| FEV <sub>1</sub>                         | м   | W    | 15-91     | 0.0414H - 0.0244A - 2.190                   | 0.486  | 0.842 | Ref. 1  |
|                                          | F   | W    | 17 -84    | 0.0342H - 0.0255A - 1.578                   | 0.326  | 0.561 | Ref. 1  |
|                                          |     |      |           |                                             |        |       |         |
| FEV <sub>3</sub>                         | м   | W    | 15-91     | 0.0535H - 0.0271A - 3.512                   | 0.587  | 1.017 | Ref. 1  |
|                                          | F   | W    | 17 -84    | 0.0442H - 0.0257A - 2.745                   | 0.360  | 0.62  | Ref. 1  |
|                                          |     |      |           |                                             |        |       |         |
| FEV1/FVC%                                | м   | W    | 15-91     | -0.13H - 0.152A + 110.49                    | 4.78   | 8.28  | Ref. 1  |
|                                          | F   | W    | 17 -84    | -0.202H - 0.252A + 126.58                   | 5.26   | 9.06  | Ref. 1  |
|                                          |     |      |           |                                             |        |       |         |
| FEV <sub>3</sub> /FVC%                   | М   | W    | 15-91     | -0.0627H - 0.145A + 112.09                  | 2.68   | 4.64  | Ref. 1  |
|                                          | F   | W    | 17 -84    | -0.0937H - 0.163A + 118.16                  | 3.11   | 5.36  | Ref. 1  |
|                                          |     |      |           |                                             |        |       |         |
| FEF <sub>25-75%</sub>                    | М   | W    | 15-91     | 0.0204H - 0.038A + 2.133                    | 0.962  | 1.666 | Ref. 1  |
|                                          | F   | W    | 17 –84    | 0.0154H - 0.046A + 2.683                    | 0.792  | 1.363 | Ref. 1  |
|                                          |     |      |           |                                             |        |       |         |
| PEF                                      | М   | W    | 15-25     | 0.078H + 0.1660A - 8.060                    | 1.653  | 2.72  | Ref. 3  |
|                                          | М   | W    | 25-85     | 0.0940H - 0.0350A - 5.993                   | 2.078  | 3.42  | Ref. 3  |
|                                          | F   | W    | 17-20     | 0.0490H + 0.157A - 3.916                    | 1.339  | 2.20  | Ref. 3  |
|                                          | F   | W    | 20-87     | 0.0490H - 0.0250A - 0.735                   | 1.605  | 2.64  | Ref. 3  |
|                                          |     |      |           |                                             |        |       |         |
| FEF25% (MEF75%)                          | м   | W    | 15-25     | 0.0700H + 0.1470A - 7.054                   | 1.530  | 2.52  | Ref. 3  |
|                                          | М   | W    | 25-85     | 0.0880H - 0.0350A - 5.618                   | 2.012  | 3.31  | Ref. 3  |
|                                          | F   | W    | 17-20     | 0.0440H + 0.1440A - 3.365                   | 1.290  | 2.12  | Ref. 3  |
|                                          | F   | W    | 20-87     | 0.0430H - 0.0250A - 0.132                   | 1.53   | 2.52  | Ref. 3  |
|                                          |     |      |           |                                             |        |       |         |
| FEF <sub>50%</sub> (MEF <sub>50%</sub> ) | М   | W    | 15-25     | 0.0543H + 0.1150A - 6.3851                  | 1.1196 | 1.84  | Ref. 2  |
|                                          | М   | W    | 25-85     | 0.0684H - 0.0366A - 5.5409                  | 1.2915 | 2.12  | Ref. 2  |
|                                          | F   | W    | 17-20     | 0.0288H + 0.1111A - 2.3040                  | 0.9585 | 1.58  | Ref. 2  |
|                                          | F   | W    | 20-70     | 0.0321H - 0.0240A - 0.4371                  | 0.9778 | 1.61  | Ref. 2  |
|                                          | F   | W    | 70-87     | 0.0118H - 0.0755A + 6.2402                  | 0.7569 | 1.25  | Ref. 2  |
|                                          |     |      |           |                                             |        |       |         |
| FEF <sub>75%</sub> (MEF <sub>25%</sub> ) | М   | W    | 15-25     | 0.0397H - 0.0057A - 4.2421                  | 0.7551 | 1.24  | Ref. 2  |
|                                          | М   | W    | 25-85     | 0.0310H - 0.0230A - 2.4827                  | 0.6917 | 1.14  | Ref. 2  |
|                                          | F   | W    | 17-20     | 0.0243H+0.2923A-4.4009-0.0075A <sup>2</sup> | 0.7202 | 1.18  | Ref.2   |
|                                          | F   | W    | 20-70     | 0.0174H - 0.0254A - 0.1822                  | 0.6612 | 1.09  | Ref. 2  |
|                                          | F   | W    | 70-90     | -0.0172A + 1.8894                           | 0.2409 | 0.396 | Ref. 2  |
|                                          |     |      |           |                                             |        | L     |         |
| MVV                                      |     |      |           | FEV <sub>1</sub> * 40                       |        |       | Ref. 12 |
|                                          | _   |      |           |                                             |        | L     |         |
| MVV LLN                                  |     |      |           | MVV * 0.8                                   |        |       | Ref. 12 |

#### Knudson – Adult

| Parameter              | Sex | Race      | Age Range | Predicted Equation            | SEE       | Cl <sub>95%</sub> | Source  |
|------------------------|-----|-----------|-----------|-------------------------------|-----------|-------------------|---------|
| VC                     | All | W         | All       | Predicted VC = Predicted FVC  |           |                   |         |
|                        |     |           |           |                               |           |                   |         |
| FVC                    | М   | W         | 18-25     | 0.0590H + 0.0739A - 6.8865    | 0.4708    | 0.775             | Ref. 2  |
|                        | М   | W         | 25-85     | 0.0844H - 0.0298A - 8.7818    | 0.6384    | 1.05              | Ref. 2  |
|                        | F   | W         | 20-70     | 0.0444H - 0.0169A - 3.1947    | 0.4831    | 0.795             | Ref. 2  |
|                        | F   | W         | 70-90     | 0.0313H-0.0296A-0.1889        | 0.5745    | 0.945             | Ref. 2  |
|                        |     |           |           |                               |           |                   |         |
| FEV <sub>0.5</sub>     | м   | W         | 18-25     | 0.030H + 0.043A - 3.0540      | 0.425     | 0.699             | Ref. 3  |
|                        | M   | W         | 25-85     | 0.037H - 0.017A - 2.746       | 0.474     | 0.779             | Ref. 3  |
|                        | F   | W         | 20-87     | 0.019H - 0.014A - 0.406       | 0.388     | 0.638             | Ref. 3  |
|                        |     |           |           |                               |           |                   |         |
| FEV <sub>1</sub>       | М   | W         | 18-25     | 0.0519H + 0.0636A - 6.1181    | 0.4458    | 0.734             | Ref. 2  |
|                        | М   | W         | 25-85     | 0.0665H - 0.0292A - 6.5147    | 0.5241    | 0.862             | Ref. 2  |
|                        | F   | W         | 20-70     | 0.0332H - 0.0190A - 1.8210    | 0.3903    | 0.642             | Ref. 2  |
|                        | F   | W         | 70-90     | 0.0143H-0.0397A+2.6539        | 0.3758    | 0.618             | Ref. 2  |
|                        |     |           |           |                               |           |                   |         |
| FEV <sub>3</sub>       | М   | W         | 18-25     | 0.052H + 0.066A - 5.531       | 0.589     | 0.969             | Ref. 3  |
|                        | М   | W         | 25-85     | 0.063H - 0.031A - 5.245       | 0.575     | 0.946             | Ref. 3  |
|                        | F   | W         | 20-87     | 0.035H - 0.023A - 1.633       | 0.496     | 0.816             | Ref. 3  |
|                        |     |           |           |                               |           |                   |         |
| FEV1/FVC%              | М   | W         | 18-25     | -0.0813H + 100.4389           | 6.5752    | 10.82             | Ref. 2  |
|                        | М   | W         | 25-85     | -0.105A + 86.6862             | 6.2691    | 10.31             | Ref. 2  |
|                        | F   | W         | 20-89     | -0.1852H - 0.1896A + 121.6777 | 7.5702    | 12.45             | Ref. 2  |
|                        |     |           |           |                               |           |                   |         |
| FEF <sub>25-75%</sub>  | М   | W         | 18-25     | 0.0539H + 0.0749A - 6.1990    | 0.9861    | 1.62              | Ref. 3  |
|                        | М   | W         | 25-85     | 0.0579H - 0.0363A - 4.5175    | 1.0825    | 1.78              | Ref. 3  |
|                        | F   | W         | 20-70     | 0.0300H - 0.0309A - 0.4057    | 0.8539    | 1.40              | Ref. 3  |
|                        | F   | W         | /0-90     | -0.0615A + 6.3/06             | 0./210    | 1.19              | Ref. 3  |
| DEE                    |     | 147       | 10.05     | 0.070011 + 0.17704 - 0.070    | 1 (50     | 0.70              | Def 0   |
| PEF                    | M   | VV<br>VV  | 18-25     | 0.0780H + 0.1660A - 8.060     | 1.653     | 2.72              | Ref. 2  |
|                        | M E | VV<br>\\\ | 23-83     | 0.0940H - 0.0350A - 5.993     | 2.078     | 3.42              | Rel. 2  |
|                        | Г   | ٧V        | 20-07     | 0.0470H - 0.0230A - 0.733     | 1.005     | 2.04              | Kel.Z   |
|                        | N.4 | ۱۸/       | 18.25     |                               | 1.530     | 2.52              | Pof 3   |
| I LI 25% (IVILI /5%)   | NA  | W/        | 25-85     | 0.0880H = 0.0350A = 5.618     | 2.012     | 3.31              | Ref 3   |
|                        | F   | W         | 20-87     | 0.0430H - 0.0250A - 0.132     | 1.53      | 2.52              | Ref 3   |
|                        |     |           | 20 07     | 0.040011 0.020077 0.102       | 1.00      | 2.52              | Kell 0  |
| FFErry (MFErry)        | м   | W         | 18-25     | 0.0543H + 0.1150A - 6.3851    | 1 1 1 9 6 | 1.84              | Ref 2   |
| 1 21 30/8 (11121 30/8) | M   | W         | 25-85     | 0.0684H - 0.0366A - 5.5409    | 1 2915    | 2.12              | Ref. 2  |
|                        | F   | W         | 20-70     | 0.0321H - 0.0240A - 0.4371    | 0.9778    | 1.61              | Ref. 2  |
|                        | F   | W         | 70-87     | 0.0118H - 0.0755A + 6.2402    | 0.7569    | 1.25              | Ref. 2  |
|                        | 1   |           |           |                               | 011 007   |                   |         |
| FEF75% (MEF25%)        | М   | W         | 18-25     | 0.0397H - 0.0057A - 4.2421    | 0.7551    | 1.24              | Ref. 2  |
|                        | М   | W         | 25-85     | 0.0310H - 0.0230A - 2.4827    | 0.6917    | 1.14              | Ref. 2  |
|                        | F   | W         | 20-70     | 0.0174H - 0.0254A - 0.1822    | 0.6612    | 1.09              | Ref. 2  |
|                        | F   | W         | 70-90     | -0.0172A + 1.8894             | 0.2409    | 0.396             | Ref. 2  |
|                        |     |           |           |                               |           |                   |         |
| MVV                    |     |           |           | FEV1 * 40                     |           |                   | Ref. 12 |
|                        |     |           |           |                               |           |                   |         |
| MVV LLN                |     |           |           | MVV * 0.8                     |           |                   | Ref. 12 |

#### Notes:

- 1.  $CI_{95\%}$  calculated using the equation  $CI_{95\%}$  = 1.645 \* SEE.
- 2. Race: W = white. Sex: M = male, F = female.
- 3. A = age in years. H = height in centimeters.
- 4. Height ranges are as follows:

| Sex    | Age Range | Height Range (cm) |
|--------|-----------|-------------------|
| Male   | 18-25     | 139.7-195.6       |
| Male   | 25-85     | 157.5-195.6       |
| Female | 20-70     | 147.3-180.3       |
| Female | 70-90     | 147.3-167.3       |

5. LLN = Predicted Value - Cl95%
## European Community for Coal and Steel (ECCS) – Adult

Height (H) is in meters. Age (A) is in years.

| Parameter             | Sex | Race | Age (see note 1) | Predicted Equation     | RSD   | Cl <sub>95%</sub> (see note 2) |
|-----------------------|-----|------|------------------|------------------------|-------|--------------------------------|
| VC                    | М   | W    | 18-70            | 6.10H - 0.028A - 4.65  | 0.56  | 0.92                           |
|                       | F   | W    | 18-70            | 4.66H - 0.026A - 3.28  | 0.42  | 0.69                           |
|                       |     |      |                  |                        |       |                                |
| IVC                   | М   | W    | 18-70            | 6.10H - 0.028A - 4.65  | 0.56  | 0.92                           |
|                       | F   | W    | 18-70            | 4.66H - 0.026A - 3.28  | 0.42  | 0.69                           |
|                       |     |      |                  |                        |       |                                |
| FVC                   | М   | W    | 18-70            | 5.76H - 0.026A - 4.34  | 0.61  | 1.00                           |
|                       | F   | W    | 18-70            | 4.43H - 0.026A - 2.89  | 0.43  | 0.707                          |
|                       |     |      |                  |                        |       |                                |
| FEV <sub>1</sub>      | M   | W    | 18-70            | 4.30H - 0.029A - 2.49  | 0.51  | 0.839                          |
| -                     | F   | W    | 18-70            | 3.95H - 0.025A - 2.60  | 0.38  | 0.625                          |
|                       |     |      | 10.70            | 0.104 - 07.01          | 7.17  | 11.70                          |
| FEV1/VC%              | M   | W    | 18-70            | -0.18A + 87.21         | /.//  | 11./9                          |
| -                     | F   | W    | 18-70            | -0.19A + 89.10         | 6.51  | 10.7                           |
|                       |     |      | 10.70            |                        | 1.0.4 | 1.71                           |
| FEF25-75%             | M   | W    | 18-70            | 1.94H - 0.043A + 2.70  | 1.04  | 1./1                           |
|                       | F   | VV   | 18-70            | 1.25H - 0.034A + 2.92  | 0.85  | 1.398                          |
| DEE                   |     | 14/  | 10.70            | (1411 00424 + 015      | 1.01  | 1.00                           |
| F LF                  | F   | W/   | 18.70            | 5 50H 0 030A 1 11      | 0.90  | 1.77                           |
|                       |     | **   | 10-70            | 5.5011-0.050A-1.11     | 0.70  | 1.40                           |
| FFF25%                | м   | W    | 18-70            | 5 46H - 0 029A - 0 470 | 171   | 281                            |
| (MFF7597)             | F   | Ŵ    | 18-70            | 3 22H - 0.025A + 1.60  | 1.35  | 2.01                           |
| (/*121 /3%)           |     |      | 1070             | 0.2211 0.02077 1.00    | 1.00  | 2.22                           |
| FEF50%                | М   | W    | 18-70            | 3.79H - 0.031A - 0.35  | 1.32  | 2.17                           |
| (MEF 50%)             | F   | W    | 18-70            | 2.45H - 0.025A + 1.16  | 1.10  | 1.81                           |
|                       |     |      |                  |                        |       |                                |
| FEF75%                | М   | W    | 18-70            | 2.61H - 0.026A - 1.34  | 0.78  | 1.28                           |
| (MEF <sub>25%</sub> ) | F   | W    | 18-70            | 1.050H - 0.025A + 1.11 | 0.69  | 1.14                           |
|                       |     |      |                  |                        |       |                                |
| MVV                   |     |      |                  | FEV1 * 40              |       |                                |
|                       |     |      |                  |                        |       |                                |
| MVV LLN               |     |      |                  | MVV * 0.8              |       |                                |

#### Notes:

- 1. If the patient age is between 18 and 25, the program uses the equation for age = 25.
- 2.  $CI_{95\%}$  is calculated using the equation  $CI_{95\%}$  = 1.645 \* RSD.

See reference 6.

### NHANES III (Hankinson, NLHEP) - Adult

Male age range :  $\geq$  20 years Female age range:  $\geq$  18 years

| Parameter        | Sex | Race | Intercept      | Age        | Age <sup>2</sup> | Ht <sub>prd</sub> (cm) <sup>2</sup> | Ht <sub>∥n</sub> (cm)² |
|------------------|-----|------|----------------|------------|------------------|-------------------------------------|------------------------|
|                  |     |      | b <sub>0</sub> | <b>b</b> 1 | b <sub>2</sub>   | b <sub>3</sub>                      | b <sub>3</sub>         |
| FVC              | М   | W    | -0.1933        | 0.00064    | -0.000269        | 0.00018642                          | 0.00015695             |
|                  | М   | В    | -0.1517        | -0.01821   | 0                | 0.00016643                          | 0.00013670             |
|                  | М   | Н    | 0.2376         | -0.00891   | -0.000182        | 0.00017823                          | 0.00014947             |
|                  | F   | W    | -0.3560        | 0.01870    | -0.000382        | 0.00014815                          | 0.00012198             |
|                  | F   | В    | -0.3039        | 0.00536    | -0.000265        | 0.00013606                          | 0.00010916             |
|                  | F   | Н    | 0.1210         | 0.00307    | -0.000237        | 0.00014246                          | 0.00011570             |
|                  |     |      |                |            |                  |                                     |                        |
| FEV <sub>1</sub> | М   | W    | 0.5536         | -0.01303   | -0.000172        | 0.00014098                          | 0.00011607             |
|                  | М   | В    | 0.3411         | -0.02309   | 0                | 0.00013194                          | 0.00010561             |
|                  | М   | Н    | 0.6306         | -0.02928   | 0                | 0.00015104                          | 0.00012670             |
|                  | F   | W    | 0.4333         | -0.00361   | -0.000194        | 0.00011496                          | 0.00009283             |
|                  | F   | В    | 0.3433         | -0.01283   | -0.000097        | 0.00010846                          | 0.00008546             |
|                  | F   | Н    | 0.4529         | -0.01178   | -0.000113        | 0.00012154                          | 0.00009890             |
| FEV <sub>6</sub> | М   | W    | 0.1102         | -0.00842   | -0.000223        | 0.00018188                          | 0.00015323             |
|                  | М   | В    | -0.0547        | -0.02114   | 0                | 0.00016429                          | 0.00013499             |
|                  | М   | Н    | 0.5757         | -0.02860   | 0                | 0.00017840                          | 0.00015029             |
|                  | F   | W    | -0.1373        | 0.01317    | -0.000352        | 0.00014395                          | 0.00011827             |
|                  | F   | В    | -0.1981        | 0.00047    | -0.000230        | 0.00013497                          | 0.00010848             |
|                  | F   | Н    | 0.2033         | 0.00020    | -0.000232        | 0.00014106                          | 0.00011480             |
|                  |     |      |                |            |                  |                                     |                        |
| PEF              | М   | W    | 1.0523         | 0.08272    | -0.001301        | 0.00024962                          | 0.00017635             |
|                  | М   | В    | 2.2257         | -0.04082   | 0                | 0.00027333                          | 0.00018938             |
|                  | М   | Н    | 0.0870         | 0.06580    | -0.001195        | 0.00030243                          | 0.00021833             |
|                  | F   | W    | 0.9267         | 0.06929    | -0.001031        | 0.00018623                          | 0.00012148             |
|                  | F   | В    | 1.3597         | 0.03458    | -0.000847        | 0.00019746                          | 0.00012160             |
|                  | F   | Н    | 0.2401         | 0.06174    | -0.001023        | 0.00022203                          | 0.00014611             |
|                  |     |      |                |            |                  |                                     |                        |
| FEF25-75         | М   | W    | 2.7006         | -0.04995   | 0                | 0.00010345                          | 0.00005294             |
|                  | М   | В    | 2.1477         | -0.04238   | 0                | 0.00010461                          | 0.00004819             |
|                  | М   | Н    | 1.7503         | -0.05018   | 0                | 0.00014473                          | 0.00009020             |
|                  | F   | W    | 2.3670         | -0.01904   | -0.000200        | 0.00006982                          | 0.00002302             |
|                  | F   | В    | 2.0828         | -0.03793   | 0                | 0.00008572                          | 0.00003380             |
|                  | F   | Н    | 1.7456         | -0.01195   | -0.000291        | 0.00009610                          | 0.00004594             |
|                  |     |      |                |            |                  |                                     |                        |
| MVV              |     |      |                | FEV1 * 40  |                  |                                     |                        |
|                  |     |      |                |            |                  |                                     |                        |
| MVV LLN          |     |      |                | MVV * 0.8  |                  |                                     |                        |

Use the following equation to calculate the predicted value for a lung function parameter (LFP).

# $LFP = b_0 + b_1 * Age + b_2 * Age^2 + b_3 * Height^2$

Height is in centimeters and age is in years. Use b<sub>3</sub> coefficient from the  $Ht_{prd}$  column for the predicted value calculation. Use the b<sub>3</sub> coefficient from the  $Ht_{lln}$  column to calculate the LLN.

The following table presents the predicted values for  $FEV_{1.0}/FEV_{6.0}\%$  and  $FEV_{1.0}/FVC\%$ .

| Parameter         | Sex | Race | Intercept <sub>prd</sub> | Age            | Intercept <sub>lin</sub> |
|-------------------|-----|------|--------------------------|----------------|--------------------------|
|                   |     |      | bo                       | b <sub>1</sub> | bo                       |
| FEV 1.0/FEV 6.0 % | М   | W    | 87.340                   | -0.1382        | 78.372                   |
|                   | М   | В    | 88.841                   | -0.1305        | 78.979                   |
|                   | М   | Н    | 89.388                   | -0.1534        | 80.810                   |
|                   | F   | W    | 90.107                   | -0.1563        | 81.307                   |
|                   | F   | В    | 91.229                   | -0.1558        | 81.396                   |
|                   | F   | Н    | 91.664                   | -0.1670        | 83.034                   |
|                   |     |      |                          |                |                          |
| FEV1/FVC %        | М   | W    | 88.066                   | -0.2066        | 78.388                   |
|                   | М   | В    | 89.239                   | -0.1828        | 78.822                   |
|                   | М   | Н    | 90.024                   | -0.2186        | 80.925                   |
|                   | F   | W    | 90.809                   | -0.2125        | 81.015                   |
|                   | F   | В    | 91.655                   | -0.2039        | 80.978                   |
|                   | F   | Н    | 92.360                   | -0.2248        | 83.044                   |

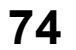

Use the following equation to calculate the MVV measurement.

 $MVV = 40*FEV_1$ 

Use the following equation to calculate the lung function parameter (LFP).

LFP=b0+b1\*Age

Use the b<sub>0</sub> coefficient from the Intercept<sub>prd</sub> column to calculate the predicted value. Use the b<sub>0</sub> coefficient from the Intercept<sub>lln</sub> column to calculate the lower limit of normal.

The following default predicted equations are be used to calculate the following measurements:

| Default Equation Set |                   |  |  |  |  |  |
|----------------------|-------------------|--|--|--|--|--|
| Knudson              | ECCS              |  |  |  |  |  |
| FEV <sub>0.5</sub>   | FEF <sub>25</sub> |  |  |  |  |  |
| FEV <sub>3</sub>     | FEF <sub>50</sub> |  |  |  |  |  |
| FEF <sub>25</sub>    | FEF <sub>75</sub> |  |  |  |  |  |
| FEF50                | MVV               |  |  |  |  |  |
| FEF75                |                   |  |  |  |  |  |
| MVV                  |                   |  |  |  |  |  |

If the patient's race is not white, black or Hispanic, the software uses the equations for the patient race of white and applies the race correction factors for the following measurements.

- 1. FVC
- 2. FEV1
- 3. FEV<sub>6</sub>
- 4. FEV1/FEV6
- 5. FEV1/FVC
- 6. FVC LLN
- 7. FEV<sub>1</sub> LLN
- 8. FEV<sub>6</sub> LLN
- 9. FEV1/FEV6 LLN
- 10. FEV1/FVC LLN
- 11. FEV<sub>0.5</sub> (if patient is not black or white and using the Knudson default equation set)
- 12. FEV<sub>3</sub> (if patient is not black or white if using the Knudson default equation set)
- 13. FEV<sub>3</sub> LLN
- 14. FEV<sub>0.5</sub> LLN

#### Morris – Adult

| Parameter               | Sex | Race | Age Range | Predicted Equation      | SEE  | Cl <sub>95%</sub> | Source  |
|-------------------------|-----|------|-----------|-------------------------|------|-------------------|---------|
| FVC                     | М   | W    | 20-84     | .0583H – 0.025A – 4.241 | 0.74 | 1.22              | Ref. 5  |
|                         | F   | W    | 20-84     | .0453H – 0.024A – 2.852 | 0.52 | 0.855             | Ref. 5  |
|                         |     |      |           |                         |      |                   |         |
| FEV <sub>1</sub>        | М   | W    | 20-84     | .0362H – 0.032A – 1.26  | 0.55 | 0.905             | Ref. 5  |
|                         | F   | W    | 20-84     | .0350H – 0.025A – 1.932 | 0.47 | 0.773             | Ref. 5  |
|                         |     |      |           |                         |      |                   |         |
| FEF <sub>200-1200</sub> | М   | W    | 20-84     | 0.0429H-0.047A+2.01     | 0.74 | 1.22              | Ref. 5  |
|                         | F   | W    | 20-84     | 0.0571H-0.036A-2.532    | 1.19 | 1.96              | Ref. 5  |
|                         |     |      |           |                         |      |                   |         |
| FEF <sub>25-75%</sub>   | М   | W    | 20-84     | 0.0185H-0.045A+2.513    | 1.12 | 1.84              | Ref. 5  |
|                         | F   | W    | 20-84     | 0.0236H-0.030A+0.551    | 0.80 | 1.316             | Ref. 5  |
|                         |     |      |           |                         |      |                   |         |
| MVV                     |     |      |           | FEV1 * 40               |      |                   | Ref.12  |
|                         |     |      |           |                         |      |                   |         |
| MVV LLN                 |     |      |           | MVV * 0.8               |      |                   | Ref. 12 |

#### Notes:

The height ranges are as follows:

| Sex    | Age Range | Height Range (cm) |
|--------|-----------|-------------------|
| Male   | 20-84     | 147.3-203.2       |
| Female | 20-84     | 142.2-182.9       |

The following default predicted equations are used to calculate the following measurements:

| Default Eq            | uation Set        |
|-----------------------|-------------------|
| Knudson               | ECCS              |
| FEV <sub>0.5</sub>    | FEV1/FVC          |
| FEV <sub>3</sub>      | FEV1/FVC LLN      |
| FEV <sub>1</sub> /FVC | FEF <sub>25</sub> |
| FEV1/FVC LLN          | FEF <sub>50</sub> |
| FEF <sub>25</sub>     | FEF75             |
| FEF50                 | MVV               |
| FEF75                 |                   |
| MVV                   |                   |

See Reference 5.

#### Roca – Adult

| Devenueder            | Sev | Deece | Ano Dongo | Predicted Equation                 | ¢ E E | C1    |
|-----------------------|-----|-------|-----------|------------------------------------|-------|-------|
| Furameter             | M   | W     |           | (W - Weight in Riograms)           | 0.53  | 0.872 |
| 1.40                  | F   | W     | 20-67     | 0.0454H = 0.0211A = 2.8253         | 0.00  | 0.672 |
|                       | 1   | **    | 20-07     | 0.040411-0.0211A-2.0203            | 0.400 | 0.000 |
| FFV1                  | м   | W     | 20-69     | 0.0499H - 0.0211A - 3.837          | 0.44  | 0.724 |
|                       | F   | W     | 20-69     | 0.0317H - 0.025A - 1.2324          | 0.307 | 0.505 |
|                       |     |       |           |                                    |       |       |
| FEV1/FVC%             | М   | W     | 20-69     | -0.1902A + 85.58                   | 5.36  | 8.82  |
|                       | F   | W     | 20-69     | -0.224A - 0.1126W + 94.88          | 5.31  | 8.73  |
|                       |     |       |           |                                    |       |       |
| FEF <sub>25-75%</sub> | М   | W     | 20-69     | 0.0392H-0.043A-1.1574              | 1.0   | 1.645 |
|                       | F   | W     | 20-69     | 0.023H-0.0456A+1.1055              | 0.68  | 1.12  |
|                       |     |       |           |                                    |       |       |
| PEF                   | М   | W     | 20-69     | 0.0945H-0.0209A-5.7732             | 1.47  | 2.42  |
|                       | F   | W     | 20-69     | 0.0448H-0.0304A+0.3496             | 1.04  | 1.71  |
|                       |     |       |           |                                    |       |       |
| FEF <sub>25%</sub>    |     |       |           | MEF75% = ALOG (2.113Log(H) -       |       |       |
| (MEF75%)              | М   | W     | 20-69     | 0.01A - 4.136)                     | 0.146 | 0.240 |
|                       | -   | 14/   | 00 (0     | MEF75% = ALOG(1.209Log(H) - 0.001) | 0.072 | 0.100 |
|                       | F   | ٧٧    | 20-69     | 0.006A - 0.001W - 2.003) - 1       | 0.073 | 0.120 |
| FFFrom                |     |       |           |                                    |       |       |
| (MEF 50%)             | м   | W     | 20-69     | 0.0517H-0.0397A-2.4                | 1.3   | 2.14  |
| (***=* 30)0)          | F   | W     | 20-69     | 0.0242H - 0.0418A + 1.6151         | 0.925 | 1.52  |
|                       |     |       |           |                                    | 2 20  |       |
| MVV                   |     |       |           | FEV1 * 40                          |       |       |
|                       |     |       |           |                                    |       |       |
| MVV LLN               |     |       |           | MVV * 0.8                          |       |       |

The following default predicted equations are used to calculate the following measurements:

| Default Equation Set |                   |  |  |  |  |
|----------------------|-------------------|--|--|--|--|
| Knudson              | ECCS              |  |  |  |  |
| FEV <sub>0.5</sub>   | FEF <sub>25</sub> |  |  |  |  |
| FEV <sub>3</sub>     | MVV               |  |  |  |  |
| FEF <sub>25</sub>    |                   |  |  |  |  |
| MVV                  |                   |  |  |  |  |

See reference 6.

| Parameter              | Sex | Race | Age Range | Predicted Equation                                                                                            | Source             |
|------------------------|-----|------|-----------|----------------------------------------------------------------------------------------------------|--------------------|
| FVC                    | M/F | ALL  | 3-95      | Exponent (mu + height Coefficient * Log(H) +<br>Age Coefficient * Log(A) + Ethnicity Coefficient<br>+ Spline) | Ref. 14<br>Ref. 15 |
|                        |     |      |           |                                                                                                    |                    |
| FEV <sub>1</sub>       | M/F | ALL  | 3-95      | Exponent (mu + height Coefficient * Log(H) + Age Coefficient<br>* Log(A) + Ethnicity Coefficient + Spline)    | Ref.14<br>Ref.15   |
|                        |     |      |           |                                                                                                    |                    |
| FEF75                  | M/F | ALL  | 3-90      | Exponent (mu + height Coefficient * Log(H) + Age Coefficient<br>* Log(A) + Ethnicity Coefficient + Spline)    | Ref. 14<br>Ref. 15 |
|                        |     |      |           |                                                                                                    |                    |
| FEV <sub>1</sub> /FVC% | M/F | ALL  | 3–95      | Exponent (mu + height Coefficient * Log(H) + Age Coefficient<br>* Log(A) + Ethnicity Coefficient + Spline)    | Ref. 14<br>Ref. 15 |
|                        |     |      |           |                                                                                                    |                    |
| FEF <sub>25-75%</sub>  | M/F | ALL  | 3–90      | Exponent (mu + height Coefficient * Log(H) + Age Coefficient<br>* Log(A) + Ethnicity Coefficient + Spline)    | Ref. 14<br>Ref. 15 |
|                        |     |      |           |                                                                                                    |                    |
| MVV                    |     |      |           | FEV1*40                                                                                                    | Ref. 12            |
|                        |     |      |           |                                                                                                    |                    |
| VC                     | M/F | ALL  | 3-95      | Predicted VC = Predicted FVC                                                                                  |                    |

#### Notes:

- 1. Age (A) is in years.
- 2. Height (H) is in centimeters.
- 3. Mu is a lookup value for patients based on their gender, age and measurement.
- 4. Height Coefficient is a lookup value for patients based on their gender, age & measurement.
- 5. Age Coefficient is a lookup value for patients based on their gender, age & measurement.
- 6. Ethnicity Coefficient is a lookup value for patients based on their gender, age & measurement.
- 7. Spline is obtained by linear interpolation of the lookup value. As an example, a 12.2 year old patient would have two values to choose from 12 (lower bound) and 12.25 (upper bound).

See references 12, 14, and 15.

# Appendix E – Reference Values – Pediatric

The Midmark Digital Spirometer software provides the following sets of reference equations for pediatric patients:

- Wang (1993)
- Knudson (1976 & 1983 compilation)
- Polgar (1971)
- Hsu
- NHANES III
- Zapletal
- Eigen
- GLI

#### Note

Please note, when there are multiple age ranges for the same patient race and sex, the left age value is inclusive and the right age value is exclusive for all ranges except the last, where both are inclusive.

#### Wang – Pediatric

| Race                   | Age                                                    | InF                                                                                                    | VC     | InF    | EV <sub>1</sub> | InFEV  | /FVC                                                                                                    | InfEf | 25.75% |
|------------------------|--------------------------------------------------------|----------------------------------------------------------------------------------------------------|--------|--------|-----------------|--------|----------------------------------------------------------------------------------------------------|-------|--------|
| /<br>Sex               | (years)                                                | a                                                                                                    | β      | a      | β               | a      | β                                                                                                    | a     | β      |
|                        | 6                                                      | -0.024                                                                                                    | 2.470  | -0.109 | 2.252           | -0.078 | -0.248                                                                                                    | -     | -      |
| White Girls White Boys | 7                                                      | -0.018                                                                                                    | 2.489  | -0.104 | 2.270           | -0.086 | -0.220                                                                                                    | -     | -      |
|                        | 8                                                      | 0.005                                                                                                    | 2.443  | -0.089 | 2.257           | -0.091 | -0.199                                                                                                    | 0.264 | 1.505  |
|                        | 9                                                      | 0.017                                                                                                    | 2.426  | -0.063 | 2.197           | -0.086 | -0.206                                                                                                    | 0.308 | 1.443  |
|                        | 10                                                     | 0.030                                                                                                    | 2.407  | -0.057 | 2.212           | -0.081 | -0.209                                                                                                    | 0.290 | 1.557  |
|                        | 11                                                     | Age<br>(years)         InPC         InPC | -0.147 | 0.242  | 1.738           |        |                                                                                                    |       |        |
| sho                    | 12                                                     | -0.061                                                                                                    | 2.649  | -0.161 | 2.512           | -0.101 | -0.133                                                                                                    | 0.165 | 1.982  |
| e<br>B                 | 13                                                     | -0.175                                                                                                    | 2.924  | -0.292 | 2.843           | -0.116 | -0.085                                                                                                    | 0.007 | 2.396  |
| Nhi                    | 14                                                     | -0.219                                                                                                    | 3.060  | -0.329 | 2.983           | -0.106 | -0.087                                                                                                    | 0.014 | 2.483  |
| _                      | 15                                                     | -0.079                                                                                                    | 2.859  | -0.141 | 2.709           | -0.060 | -0.155                                                                                                    | 0.241 | 2.163  |
| ~                      | 16                                                     | 0.104                                                                                                    | 2.591  | 0.062  | 2.409           | -0.045 | -0.178                                                                                                    | 0.503 | 1.764  |
|                        | 17                                                     | 0.253                                                                                                    | 2.374  | 0.262  | 2.099           | 0.008  | -0.272                                                                                                    | 0.762 | 1.368  |
|                        | 18                                                     | 0.296                                                                                                    | 2.316  | 0.251  | 2.129           | -0.054 | -0.170                                                                                                    | 0.678 | 1.528  |
|                        | MSE                                                    | 0.0121                                                                                                    |        | 0.0    | 129             | 0.0    | 044                                                                                                    | 0.0   | 502    |
|                        | LLN                                                    | 83.                                                                                                    | .0%    | 82     | .5%             | 89     | .0%                                                                                                    | 67    | .9%    |
|                        | 6                                                      | -0.013                                                                                                    | 2.007  | -0.109 | 1.949           | -0.097 | -0.055                                                                                                    | -     | -      |
|                        | 7                                                      | -0.062                                                                                                    | 2.385  | -0.144 | 2.243           | -0.084 | -0.132                                                                                                    | -     | -      |
|                        | 8                                                      | -0.055                                                                                                    | 2.381  | -0.137 | 2.239           | -0.079 | -0.152                                                                                                    | 0.247 | 1.668  |
|                        | 9                                                      | -0.039                                                                                                    | 2.351  | -0.123 | 2.222           | -0.084 | -0.128                                                                                                    | 0.254 | 1.710  |
|                        | 10                                                     | -0.068                                                                                                    | 2.458  | -0.161 | 2.364           | -0.092 | FVC         InFEF2           β         α           -0.248         -           -0.220         -           -0.199         0.264           -0.206         0.308           -0.209         0.290           -0.147         0.242           -0.133         0.165           -0.085         0.007           -0.087         0.014           -0.155         0.241           -0.178         0.503           -0.272         0.762           -0.170         0.678           44         0.05           -0.152         0.247           -0.152         0.247           -0.152         0.247           -0.152         0.247           -0.152         0.247           -0.152         0.247           -0.152         0.247           -0.152         0.247           -0.128         0.254           -0.097         0.195           -0.061         0.161           -0.026         0.450           -0.026         0.450           -0.026         0.450           -0.154         0.688 | 1.933 |        |
|                        | $\begin{array}{ c c c c c c c c c c c c c c c c c c c$ | 0.161                                                                                                    | 2.091  |        |                 |        |                                                                                                    |       |        |
| White Boys             | 12                                                     | -0.174                                                                                                    | 2.776  | -0.264 | 2.709           | -0.090 | -0.067                                                                                                    | 0.185 | 2.120  |
|                        | 13                                                     | -0.061                                                                                                    | 2.576  | -0.153 | 2.535           | -0.093 | -0.040                                                                                                    | 0.294 | 1.976  |
| A<br>N                 | 14                                                     | 0.139                                                                                                    | 2.208  | 0.046  | 2.178           | -0.096 | -0.026                                                                                                    | 0.450 | 1.711  |
| White Girls            | 15                                                     | 0.210                                                                                                    | 2.099  | 0.148  | 2.008           | -0.062 | -0.093                                                                                                    | 0.581 | 1.486  |
|                        | 16                                                     | 0.226                                                                                                    | 2.097  | 0.181  | 1.972           | -0.048 | -0.120                                                                                                    | 0.654 | 1.366  |
|                        | 17                                                     | 0.214                                                                                                    | 2.146  | 0.176  | 1.992           | -0.038 | -0.154                                                                                                    | 0.688 | 1.290  |
|                        | 18                                                     | 0.195                                                                                                    | 2.179  | 0.152  | 2.031           | -0.069 | -0.096                                                                                                    | 0.520 | 1.622  |
|                        | MSE                                                    | 0.0                                                                                                    | 131    | 0.0    | 132             | 0.0    | 040                                                                                                    | 0.0   | 504    |
|                        | LLN                                                    | 82                                                                                                    | .2%    | 82     | .3%             | 89     | .5%                                                                                                    | 67    | .9%    |

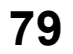

| Race                       | Age     | InF    | VC    | InF    | EV <sub>1</sub> | InFEV  | /FVC   | InFEF                                                                                                    | 25.75% |
|----------------------------|---------|--------|-------|--------|-----------------|--------|--------|----------------------------------------------------------------------------------------------------|--------|
| /<br>Sex                   | (years) | a      | β     | a      | β               | a      | β      | a                                                                                                    | β      |
|                            | 6       | -0.088 | 1.961 | -0.166 | 1.723           | -0.091 | -0.152 | -                                                                                                    | -      |
| Race<br>Sex<br>Black Girls | 7       | -0.040 | 2.040 | -0.122 | 1.846           | -0.091 | -0.153 | -                                                                                                    | -      |
|                            | 8       | -0.094 | 2.323 | -0.225 | 2.271           | -0.118 | -0.104 | 0.097                                                                                                    | 1.544  |
|                            | 9       | -0.074 | 2.308 | -0.142 | 2.059           | -0.079 | -0.218 | 0.255                                                                                                    | 1.248  |
|                            | 10      | -0.110 | 2.417 | -0.157 | 2.117           | -0.047 | -0.303 | 0.230                                                                                                    | 1.428  |
|                            | 11      | -0.138 | 2.453 | -0.176 | 2.166           | -0.048 | -0.263 | 0.256                                                                                                    | 1.438  |
| oys                        | 12      | -0.224 | 2.710 | -0.307 | 2.548           | -0.084 | -0.162 | 0.085                                                                                                    | 1.936  |
| е<br>Х                     | 13      | -0.342 | 2.975 | -0.486 | 2.962           | -0.141 | -0.018 | -0.121                                                                                                    | 2.476  |
| Blac                       | 14      | -0.337 | 3.035 | -0.472 | 3.010           | -0.123 | -0.050 | -0.115                                                                                                    | 2.536  |
| _                          | 15      | -0.226 | 2.889 | -0.318 | 2.789           | -0.070 | -0.140 | 0.170                                                                                                    | 2.120  |
|                            | 16      | 0.058  | 2.425 | 0.074  | 2.140           | 0.018  | -0.289 | 0.663                                                                                                    | 1.299  |
|                            | 17      | 0.148  | 2.310 | 0.053  | 2.223           | -0.095 | -0.087 | 0.505                                                                                                    | 1.618  |
|                            | 18      | 0.152  | 2.341 | 0.130  | 2.121           | -0.041 | -0.190 | 0.859                                                                                                    | 1.053  |
|                            | MSE     | 0.0150 |       | 0.0    | 157             | 0.0    | 047    | 0.0625                                                                                                    |        |
|                            | LLN     | 81.    | 9%    | 81     | .2%             | 89.    | .0%    | 66                                                                                                    | .8%    |
|                            | 6       | -0.172 | 2.117 | -0.288 | 2.182           | -0.109 | 0.059  | -                                                                                                    | -      |
|                            | 7       | -0.135 | 2.132 | -0.250 | 2.158           | -0.104 | -0.030 | -                                                                                                    | -      |
|                            | 8       | -0.176 | 2.362 | -0.276 | 2.295           | -0.103 | -0.066 | -0.283                                                                                                    | 2.990  |
|                            | 9       | -0.200 | 2.452 | -0.294 | 2.330           | -0.097 | -0.104 | 0.025                                                                                                    | 2.062  |
|                            | 10      | -0.230 | 2.571 | -0.344 | 2.507           | -0.120 | -0.043 | InFEF2           a           -           0.097           0.255           0.230           0.256           0.085           -0.121           -0.115           0.170           0.663           0.505           0.859           0.006           66.3           0.505           0.859           0.025           0.051           0.025           0.051           0.078           0.225           0.418           0.574           0.599           0.653           0.713           -0.209           0.006           67.0 | 2.028  |
|                            | 11      | -0.204 | 2.526 | -0.308 | 2.460           | -0.089 | -0.105 | 0.078                                                                                                    | 2.006  |
| Girls                      | 12      | -0.107 | 2.342 | -0.219 | 2.312           | -0.115 | -0.021 | 0.225                                                                                                    | 1.804  |
| ×                          | 13      | -0.042 | 2.294 | -0.117 | 2.196           | -0.051 | -0.148 | 0.418                                                                                                    | 1.504  |
| Blae                       | 14      | 0.105  | 2.021 | 0.041  | 1.920           | -0.063 | -0.103 | 0.574                                                                                                    | 1.257  |
|                            | 15      | 0.253  | 1.787 | 0.203  | 1.662           | -0.043 | -0.139 | 0.599                                                                                                    | 1.281  |
|                            | 16      | 0.111  | 2.098 | 0.129  | 1.824           | -0.022 | -0.188 | 0.653                                                                                                    | 1.175  |
|                            | 17      | 0.205  | 1.930 | 0.273  | 1.547           | 0.048  | -0.342 | 0.713                                                                                                    | 1.067  |
|                            | 18      | -0.042 | 2.423 | -0.084 | 2.259           | -0.197 | 0.145  | -0.209                                                                                                    | 2.896  |
|                            | MSE     | 0.0    | 160   | 0.0    | 166             | 0.0    | 038    | 0.0                                                                                                    | 621    |
|                            | LLN     | 81.    | 3%    | 81     | .0%             | 90.    | .0%    | 67                                                                                                    | .0%    |

Model:  $ln(PF) = a + \beta ln (Ht)$ , where PF is FVC (L), FEV<sub>1</sub> (L), FEV<sub>1</sub>/FVC, or FEF<sub>25-75%</sub> (L/s), and Ht is height (m). MSE, means squared error; LLN, lower limit of normal defined as the percent predicted corresponding to the 5th percentile.

Use the following equation to calculate the MVV measurement:

 $MVV = 40*FEV_1$ 

See reference 10.

### Knudson – Pediatric

| Parameter             | Sex      | Race | Age Range | Predicted Equation                    | SEE       | 95% CI | Source  |
|-----------------------|----------|------|-----------|---------------------------------------|-----------|--------|---------|
| VC                    | All      |      | All       | Predicted VC = Predicted FVC          |           |        |         |
|                       |          |      |           |                                       |           |        |         |
| FVC                   | М        | W    | 6 -12     | 0.0409H - 3.3756                      | 0.3503    | 0.576  | Ref.2   |
|                       | М        | W    | 12-18     | 0.0590H + 0.0739A - 6.8865            | 0.4708    | 0.774  | Ref.2   |
|                       | F        | W    | 6-11      | 0.0430H - 3.7486                      | 0.3728    | 0.613  | Ref.2   |
|                       | F        | W    | 11-20     | 0.0416H + 0.0699A - 4.4470            | 0.4973    | 0.818  | Ref.2   |
|                       |          |      |           |                                       |           |        |         |
| FEV <sub>0.5</sub>    | М        | W    | 6-18      | 0.030H + 0.043A -3.054                | 0.425     | 0.699  | Ref.3   |
|                       | F        | W    | 6-18      | 0.019H + 0.061A - 1.738               | 0.364     | 0.599  | Ref.3   |
|                       |          |      |           |                                       |           |        |         |
| FEV1                  | М        |      | 6-12      | 0.0348H - 2.8142                      | 0.2734    | 0.449  | Ref.2   |
|                       | М        |      | 12 – 18   | 0.0519H + 0.0636A - 6.1181            | 0.4458    | 0.733  | Ref.2   |
|                       | F        |      | 6-11      | 0.0336H - 2.7578                      | 0.2697    | 0.444  | Ref.2   |
|                       | F        |      | 11 - 20   | 0.0351H + 0.0694A - 3.7622            | 0.4223    | 0.695  | Ref. 2  |
|                       |          |      |           |                                       |           |        |         |
| FEV1/FVC%             | М        |      | 6 - 18    | -0.0813H + 100.4389                   | 6.5752    | 10.82  | Ref. 2  |
|                       | F        |      | 6 - 20    | -0.1909H + 0.6655A + 109.9739         | 7.8385    | 12.89  | Ref.2   |
|                       |          |      |           |                                       |           |        |         |
| FEF <sub>25-75%</sub> | М        |      | 6 - 12    | 0.0338H - 2.3197                      | 0.6263    | 1.03   | Ref. 2  |
|                       | М        |      | 12 - 18   | 0.0539H + 0.0749A - 6.1990            | 0.9861    | 1.62   | Ref. 2  |
|                       | F        |      | 6 - 11    | 0.0220H - 0.8119                      | 0.6568    | 1.08   | Ref. 2  |
|                       | F        |      | 11 - 20   | 0.0279H + 0.1275A - 2.8007            | 0.8653    | 1.42   | Ref.2   |
|                       |          |      |           |                                       |           |        |         |
| PEF                   | М        |      | 6 - 18    | 0.078H + 0.1660A - 8.060              | 1.653     | 2.72   | Ref. 3  |
|                       | F        |      | 6 - 20    | 0.0490H + 0.157A - 3.916              | 1.339     | 2.20   | Ref. 3  |
|                       |          |      |           |                                       |           |        |         |
| FEF25% (MEF75%)       | М        |      | 6 - 18    | 0.0700H + 0.1470A - 7.054             | 1.530     | 2.52   | Ref.3   |
|                       | F        |      | 6 - 20    | 0.0440H + 0.1440A - 3.365             | 1 290     | 212    | Ref 3   |
|                       |          |      | 0 20      |                                       | 1.270     | 2.12   | 1101.0  |
|                       |          |      | ( 10      | 0.027011 0.5454                       | 0 ( 5 2 0 | 1.00   | Def 2   |
| FEF50% (MEF50%)       | M        |      | 0-12      | 0.0578H - 2.5454                      | 0.6538    | 1.08   | Ker. 3  |
|                       |          |      | 12-18     | 0.0543H + 0.1150A - 6.3851            | 1.1196    | 1.84   | Rel.3   |
|                       |          |      | 0-11      | 0.0289U + 0.1111A - 2.2040            | 0.6689    | 1.10   | Ref. 3  |
|                       | F        |      | 11-20     | 0.0288H + 0.1111A - 2.3040            | 0.9385    | 1.38   | Rel.3   |
|                       | N.4      |      | 4 10      | 0.0171H 1.0149                        | 0.5027    | 0.929  | Pof 2   |
| FEF75% (IVIEF25%)     | M        |      | 0-12      |                                       | 0.5037    | 0.829  | Ref. 3  |
|                       | IVI<br>E |      | 12-10     | 0.0077 - 0.0037 A - 4.2421            | 0.7551    | 1.24   | Rel.S   |
|                       | F        |      | 0-11      |                                       | 0.4999    | 0.822  | Rel.3   |
|                       | F        |      | 11-20     | 0.0243H + 0.2723A - 4.4007 - 0.0075A2 | 0.7202    | 1.18   | Kel.3   |
|                       |          |      |           |                                       |           |        | Dof 10  |
| 1VI V V               |          |      |           | TEV] 40                               |           |        | Kel. 12 |
|                       |          |      |           |                                       |           |        | Dof 10  |
| IVIV V LLIN           |          |      |           | IVI V V U.O                           |           |        | Kel. IZ |

#### Note:

The height ranges are as follows:

| Sex    | Age Range (years) | Height Range (cm) |
|--------|-------------------|-------------------|
| Male   | 6-12              | 111.8-154.9       |
| Male   | 12-18             | 139.7-193.0       |
| Female | 6-11              | 106.7-147.3       |
| Female | 11-20             | 132.1-182.9       |

#### Polgar – Pediatric

H = Height in centimeters.

| Parameter             | Sex | Race | Age  | Predicted Equation            | <u>۶</u> ۵% |
|-----------------------|-----|------|------|-------------------------------|-------------|
| FVC                   | M   | W    | 4-17 | 0.0000044 x H <sup>2.67</sup> | 13          |
|                       | F   | W    | 4-17 | 0.0000033 x H <sup>2.72</sup> | 13          |
|                       |     |      |      |                               |             |
| FEV 1.0               | М   | W    | 4-17 | 0.0000021 x H <sup>2.80</sup> | 10          |
|                       | F   | W    | 4-17 | 0.0000021 x H <sup>2.80</sup> | 10          |
|                       |     |      |      |                               |             |
| FEV 3.0               | М   | W    | 4-17 | FVCpred * 0.98                |             |
|                       | F   | W    | 4-17 | FVCpred * 0.98                |             |
|                       |     |      |      |                               |             |
| FEV1/FVC %            | М   | W    | 4-17 | 47.73 x H <sup>0.13</sup>     | 7           |
|                       | F   | W    | 4-17 | 63.63 x H <sup>0.08</sup>     | 7           |
|                       |     |      |      |                               |             |
| FEF <sub>25-75%</sub> | М   | W    | 4-17 | 0.0437 x H – 3.4616           |             |
|                       | F   | W    | 4-17 | 0.0437 x H – 3.4616           |             |
|                       |     |      |      |                               |             |
| PEF                   | М   | W    | 4-17 | 0.08738 * H – 7.0929          | 12.8        |
|                       | F   | W    | 4-17 | 0.08738 * H – 7.0929          | 12.8        |
|                       |     |      |      |                               |             |
| MVV                   |     |      |      | FEV <sub>1</sub> * 40         |             |
|                       |     |      |      |                               |             |
| MVV LLN               |     |      |      | MVV * 0.8                     |             |

The following measurements are calculated from the Knudson Pediatric table if Knudson Pediatric is the default reference set:

- 1. FEF0.5
- 2. FEF<sub>25</sub>
- 3. FEF<sub>50</sub>
- 4. FEF75

See reference 7.

| Hsu – | Pediatric |
|-------|-----------|
|-------|-----------|

| Parameter        | Sex | Race | Age Range | Predicted Equation                               | SD% | Source  |
|------------------|-----|------|-----------|--------------------------------------------------|-----|---------|
| FVC              | М   | W    | 7-20      | 3.58 x 10 <sup>-7</sup> x H <sup>3.18</sup>      | 13  | Ref. 11 |
|                  | М   | В    | 7-20      | 1.07 x 10 <sup>-6</sup> x H <sup>2.93</sup>      | 17  | Ref. 11 |
|                  | М   | Н    | 7-20      | 1.06 x 10 <sup>-6</sup> x H <sup>2.97</sup>      | 13  | Ref. 11 |
|                  | F   | W    | 7-20      | 2.57 x 10 <sup>-6</sup> x H <sup>2.78</sup>      | 14  | Ref. 11 |
|                  | F   | В    | 7-20      | 8.34 x 10 <sup>-7</sup> x H <sup>2.98</sup>      | 15  | Ref. 11 |
|                  | F   | Н    | 7-20      | 1.25 x 10 <sup>-6</sup> x H <sup>2.92</sup>      | 14  | Ref. 11 |
|                  |     |      |           |                                                  |     |         |
| FEV <sub>1</sub> | М   | W    | 7-20      | 7.74 x 10 <sup>-7</sup> x H <sup>3.00</sup>      | 13  | Ref. 11 |
|                  | М   | В    | 7-20      | 1.03 x 10 <sup>-6</sup> x H <sup>2.92</sup>      | 17  | Ref. 11 |
|                  | М   | Н    | 7-20      | 1.73 x 10 <sup>-6</sup> x H <sup>2.85</sup>      | 13  | Ref. 11 |
|                  | F   | W    | 7-20      | 3.79 x 10 <sup>-6</sup> x H <sup>2.68</sup>      | 14  | Ref. 11 |
|                  | F   | В    | 7-20      | 1.14 x 10 <sup>-6</sup> x H <sup>2.89</sup>      | 15  | Ref. 11 |
|                  | F   | Н    | 7-20      | 1.61 x 10 <sup>-6</sup> x H <sup>2.85</sup>      | 14  | Ref. 11 |
|                  |     |      |           |                                                  |     |         |
| FEF25-75%        | М   | W    | 7-20      | 7.98 x 10 <sup>-4</sup> x H <sup>2.46</sup> / 60 | 26  | Ref. 11 |
|                  | М   | В    | 7-20      | 3.61 x 10 <sup>-4</sup> x H <sup>2.60</sup> / 60 | 36  | Ref. 11 |
|                  | М   | Н    | 7-20      | 9.13 x 10 <sup>-4</sup> x H <sup>2.45</sup> / 60 | 25  | Ref. 11 |
|                  | F   | W    | 7-20      | 3.79 x 10 <sup>-3</sup> x H <sup>2.16</sup> / 60 | 28  | Ref. 11 |
|                  | F   | В    | 7-20      | 1.45 x 10 <sup>-3</sup> x H <sup>2.34</sup> / 60 | 30  | Ref. 11 |
|                  | F   | Н    | 7-20      | 1.20 x 10 <sup>-3</sup> x H <sup>2.40</sup> / 60 | 24  | Ref. 11 |
|                  |     |      |           |                                                  |     |         |
| PEF              | М   | W    | 7-20      | 3.35 x 10-4 x H <sup>2.79</sup> / 60             | 18  | Ref. 11 |
|                  | М   | В    | 7-20      | 1.74 x 10 <sup>-4</sup> x H <sup>2.92</sup> / 60 | 22  | Ref. 11 |
|                  | М   | Н    | 7-20      | 7.69 x 10 <sup>-4</sup> x H <sup>2.63</sup> / 60 | 17  | Ref. 11 |
|                  | F   | W    | 7-20      | 2.58 x 10 <sup>-3</sup> x H <sup>2.37</sup> / 60 | 18  | Ref. 11 |
|                  | F   | В    | 7-20      | 5.51 x 10 <sup>-4</sup> x H <sup>2.68</sup> / 60 | 20  | Ref. 11 |
|                  | F   | Н    | 7-20      | 6.97 x 10 <sup>-4</sup> x H <sup>2.64</sup> / 60 | 18  | Ref. 11 |
|                  |     |      |           |                                                  |     |         |
| MVV              |     |      |           | FEV1 * 40                                        |     | Ref. 12 |
|                  |     |      |           |                                                  |     |         |
| MVV LLN          |     |      |           | MVV * 0.8                                        |     | Ref. 12 |

#### Notes:

1. Race: W = white, B = black, H = Hispanic or Mexican-American.

- 2. The original equations provide volume in milliliters and flow in milliliters per second. The above equations are a modification of the original equations and provide volume in liters and flow in liters per second.
- 3. Height (H) range is from 110.0 to 190.0 cm for male and 110.0 to 180.0 for female.
- 4. The following measurements are calculated from the Knudson Pediatric table if Knudson Pediatric is the default reference set:
  - FEF0.5
  - FEF25
  - FEF50
  - FEF75
  - FEV1/FVC
  - FEV1/FVC LLN

See reference 11.

#### NHANES III (Hankison, NLHEP) - Pediatric

| Parameter            | Sex | Race | Intercept      | Age        | Age <sup>2</sup>      | Ht <sub>prd</sub> (cm) <sup>2</sup> | Ht∥n (cm)²     |
|----------------------|-----|------|----------------|------------|-----------------------|-------------------------------------|----------------|
|                      |     |      | b <sub>0</sub> | <b>b</b> 1 | <b>b</b> <sub>2</sub> | b <sub>3</sub>                      | b <sub>3</sub> |
| FVC                  | М   | W    | -0.2584        | -0.20415   | 0.010133              | 0.00018642                          | 0.00015695     |
|                      | М   | В    | -0.4971        | -0.15497   | 0.007701              | 0.00016643                          | 0.00013670     |
|                      | М   | Н    | -0.7571        | -0.09520   | 0.006619              | 0.00017823                          | 0.00014947     |
|                      | F   | W    | -1.2082        | 0.05916    | 0                     | 0.00014815                          | 0.00012198     |
|                      | F   | В    | -0.6166        | -0.04687   | 0.003602              | 0.00013606                          | 0.00010916     |
|                      | F   | Н    | -1.2507        | 0.07501    | 0                     | 0.00014246                          | 0.00011570     |
|                      |     |      |                |            |                       |                                     |                |
| FEV <sub>1.0</sub>   | М   | W    | -0.7453        | -0.04106   | 0.004477              | 0.00014098                          | 0.00011607     |
|                      | М   | В    | -0.7048        | -0.05711   | 0.004316              | 0.00013194                          | 0.00010561     |
|                      | М   | Н    | -0.8218        | -0.04248   | 0.004291              | 0.00015104                          | 0.00012670     |
|                      | F   | W    | -0.8710        | 0.06537    | 0                     | 0.00011496                          | 0.00009283     |
|                      | F   | В    | -0.9630        | 0.05799    | 0                     | 0.00010846                          | 0.00008546     |
|                      | F   | Н    | -0.9641        | 0.06490    | 0                     | 0.00012154                          | 0.00009890     |
|                      |     |      |                |            |                       |                                     |                |
| FEV <sub>6.0</sub>   | М   | W    | -0.3119        | -0.18612   | 0.009717              | 0.00018188                          | 0.00015323     |
|                      | М   | В    | -0.5525        | -0.14107   | 0.007241              | 0.00016429                          | 0.00013499     |
|                      | М   | Н    | -0.6646        | -0.11270   | 0.007306              | 0.00017840                          | 0.00015029     |
|                      | F   | W    | -1.1925        | 0.06544    | 0                     | 0.00014395                          | 0.00011827     |
|                      | F   | В    | -0.6370        | -0.04243   | 0.003508              | 0.00013497                          | 0.00010848     |
|                      | F   | Н    | -1.2410        | 0.07625    | 0                     | 0.00014106                          | 0.00011480     |
|                      |     |      |                |            |                       |                                     |                |
| PEF                  | М   | W    | -0.5962        | -0.12357   | 0.013135              | 0.00024962                          | 0.00017635     |
|                      | М   | В    | -0.2684        | -0.28016   | 0.018202              | 0.00027333                          | 0.00018938     |
|                      | М   | Н    | -0.9537        | -0.19602   | 0.014497              | 0.00030243                          | 0.00021833     |
|                      | F   | W    | -3.6181        | 0.60644    | -0.016846             | 0.00018623                          | 0.00012148     |
|                      | F   | В    | -1.2398        | 0.16375    | 0                     | 0.00019746                          | 0.00012160     |
|                      | F   | Н    | -3.2549        | 0.47495    | -0.013193             | 0.00022203                          | 0.00014611     |
|                      |     |      |                |            |                       |                                     |                |
| FEF <sub>25-75</sub> | М   | W    | -1.0863        | 0.13939    | 0                     | 0.00010345                          | 0.00005294     |
|                      | М   | В    | -1.1627        | 0.12314    | 0                     | 0.00010461                          | 0.00004819     |
|                      | М   | Н    | -1.3592        | 0.10529    | 0                     | 0.00014473                          | 0.00009020     |
|                      | F   | W    | -2.5284        | 0.52490    | -0.015309             | 0.00006982                          | 0.00002302     |
|                      | F   | В    | -2.5379        | 0.43755    | -0.012154             | 0.00008572                          | 0.00003380     |
|                      | F   | Н    | -2.1825        | 0.42451    | -0.012415             | 0.00009610                          | 0.00004594     |
|                      |     |      |                |            |                       |                                     |                |
| MVV                  |     |      |                | FEV1 * 40  | 1                     |                                     |                |
|                      |     |      |                |            |                       |                                     |                |
| MVV LLN              |     |      |                | MVV * 0.8  |                       |                                     |                |

Use the following equation to calculate the predicted value for a lung function parameter (LFP).

# $LFP = b_0 + b_1 * Age + b_2 * Age^2 + b_3 * Height^2$

Height is represented in centimeters and age in years. Use  $b_3$  coefficient from the  $Ht_{prd}$  column for the predicted value calculation. Use the  $b_3$  coefficient from the  $Ht_{IIII}$  column to calculate the lower limit of normal.

The following table presents the predicted values for  ${\rm FEV}_{\rm 1.0}/{\rm FEV}_{\rm 6.0}\%$  and  ${\rm FEV}_{\rm 1.0}/{\rm FVC}$  %.

| Parameter                 | Sex | Race | Intercept <sub>prd</sub> | Age        | Intercept <sub>IIn</sub> |
|---------------------------|-----|------|--------------------------|------------|--------------------------|
|                           |     |      | bo                       | <b>b</b> 1 | bo                       |
| FEV 1.0/FEV 6.0 %         | М   | W    | 87.340                   | -0.1382    | 78.372                   |
|                           | М   | В    | 88.841                   | -0.1305    | 78.979                   |
|                           | М   | Н    | 89.388                   | -0.1534    | 80.810                   |
|                           | F   | W    | 90.107                   | -0.1563    | 81.307                   |
|                           | F   | В    | 91.229                   | -0.1558    | 81.396                   |
|                           | F   | Н    | 91.664                   | -0.1670    | 83.034                   |
|                           |     |      |                          |            |                          |
| FEV <sub>1.0</sub> /FVC % | М   | W    | 88.066                   | -0.2066    | 78.388                   |
|                           | М   | В    | 89.239                   | -0.1828    | 78.822                   |
|                           | М   | Н    | 90.024                   | -0.2186    | 80.925                   |
|                           | F   | W    | 90.809                   | -0.2125    | 81.015                   |
|                           | F   | В    | 91.655                   | -0.2039    | 80.978                   |
|                           | F   | Н    | 92.360                   | -0.2248    | 83.044                   |

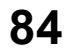

Use the following equation to calculate the lung function parameter (LFP).

#### LFP=b0+b1\*Age

Use the  $b_1$  coefficient from the Intercept<sub>prd</sub> column to calculate the predicted value. Use the  $b_1$  coefficient from the Intercept<sub>lin</sub> column to calculate the lower limit of normal.

Use the following equation to calculate the MVV measurement.

$$MVV = 40*FEV_1$$

The following measurements are calculated from the Knudson Pediatric table if Knudson Pediatric is the default reference set:

- 1. FEV<sub>0.5</sub>
- 2. FEF<sub>25</sub>
- 3. FEF50
- 4. FEF75
- 5. FEV0.5 LLN
- 6. FEF<sub>25</sub> LLN
- 7. FEF50 LLN
- 8. FEF75 LLN
- 9. MVV

If the patient's race is not white, black, or hispanic, the software uses the equations for the patient race of white and applies the race correction factors for the following measurements:

- 1. FVC
- 2. FEV1
- 3. FEV6
- 4. FEV1/FEV6
- 5. FEV1/FVC
- 6. FVC LLN
- 7. FEV1 LLN
- 8. FEV<sub>6</sub> LLN
- 9. FEV1/FEV6 LLN
- 10. FEV1/FVC LLN
- 11. FEV<sub>0.5</sub> (if patient is not black or white and using the Knudson default equation set)
- 12. FEV<sub>3</sub> (if patient is not black or white if using the Knudson default equation set)
- 13. FEV<sub>0.5</sub> LLN
- 14. FEV<sub>3</sub> LLN

See reference 13.

#### Zapletal – Pediatric

Age range is from 6 to 18 years. H = Height is in centimeters.

| Parameter          | Sex | Race | Predicted Equation                               | SEE | Cl <sub>95%</sub> |
|--------------------|-----|------|--------------------------------------------------|-----|-------------------|
| FVC                | М   | W    | 7.9942 – 0.12509 x H + 0.000605 x H <sup>2</sup> |     |                   |
|                    | F   | W    | 0.1694 – 0.01217 x H + 0.000189 x H <sup>2</sup> |     |                   |
|                    |     |      |                                                  |     |                   |
| FEV 1.0            | М   | W    | 6.6314 – 0.10261 x H + 0.000499 x H <sup>2</sup> |     |                   |
|                    | F   | W    | -3.0378 + 0.03640 x H                            |     |                   |
|                    |     |      |                                                  |     |                   |
| FEF <sub>25%</sub> | М   | W    | -2.3069 + 0.02817 x H                            |     |                   |
|                    | F   | W    | -1.8576 + 0.02483 x H                            |     |                   |
|                    |     |      |                                                  |     |                   |
| FEF50%             | М   | W    | -4.5848 + 0.05430 x H                            |     |                   |
|                    | F   | W    | -3.3655 + 0.04477 x H                            |     |                   |
|                    |     |      |                                                  |     |                   |
| FEF75%             | М   | W    | -6.822 + 0.07811 x H                             |     |                   |
|                    | F   | W    | -5.1934 + 0.06367 x H                            |     |                   |
|                    |     |      |                                                  |     |                   |
| PEF                | М   | W    | -6.9865 + 0.08060 x H                            |     |                   |
|                    | F   | W    | -5.3794 + 0.06594 x H                            |     |                   |
|                    |     |      |                                                  |     |                   |
| MVV                |     |      | FEV1 * 40                                        |     |                   |
|                    |     |      |                                                  |     |                   |
| MVV LLN            |     |      | MVV * 0.8                                        |     |                   |

The following measurements are calculated from the Knudson Pediatric table if Knudson Pediatric is the default reference set:

- 1. FEF0.5
- 2. FVC LLN
- 3. FEV1/FVC
- 4. FEV1/FVC LLN

See reference 8.

#### Eigen – Pediatric

The age range is from 3-6 years, and the height range is 87-127 cm (34.3 to 50 inches).

| Parameter             | Intercept (a) | Slope (β) | SEE    | Cl <sub>95%</sub> |
|-----------------------|---------------|-----------|--------|-------------------|
| FVC                   | -13.63        | 2.95      | 0.1167 | 0.192             |
|                       |               |           |        |                   |
| FEV1                  | -12.26        | 2.63      | 0.1124 | 0.185             |
|                       |               |           |        |                   |
| FEF <sub>25-75</sub>  | -8.13         | 1.81      | 0.2393 | 0.394             |
|                       |               |           |        |                   |
| FEV1/FVC (see note 1) | 1.37          | -0.31     | 0.0608 | 10.0 (see note 2) |
|                       |               |           |        |                   |
| PEF                   | -10.99        | 2.54      | 0.1509 | 0.248             |
|                       |               |           |        |                   |
| MVV                   | FEV1 * 40     |           |        |                   |
|                       |               |           |        |                   |
| MVV LLN               | MVV * 0.8     |           |        |                   |

#### Notes:

- 1. The FEV<sub>1</sub>/FVC predicted equation generates a fraction instead of a percentage so the software converts this number to a percentage.
- 2. The FEV<sub>1</sub>/FVC predicted equation generates a fraction instead of a percentage so the Cl<sub>95%</sub> value has been converted to a percentage value.
- 3. Patient gender was not considered in the regression analysis. The Knudson Pediatric predicted equations is not used for missing parameters because that study does not cover children less than 6 years old. In addition, the Eigen equations should not be used as the default pediatric equations because of the limited age range.

See reference 9.

See reference 12 for MVV and MVV LLN.

#### GLI – Pediatric

The GLI formula is the same for adult and pediatric, see <u>GLI – Adult</u> for the reference equations.

# Appendix F – Adjustments to Reference Values Equations

According to the ATS recommendations specified in Reference 4, Black and Asian adults have FVC and FEV<sub>1</sub> values that are approximately 15% below that of Caucasians. Black children have FVC and FEV<sub>1</sub> values that are approximately 12% lower than Caucasian children's values.

The software makes the following adjustments to the reference values for Asian and Black patients if the reference equations are only for a white patient population.

| Correction of Reference Values for Blacks And<br>Asians |              |  |  |
|---------------------------------------------------------|--------------|--|--|
| Measurement                                             | Scale Factor |  |  |
| FEV1                                                    | 0.85         |  |  |
| FVC                                                     | 0.85         |  |  |
| FEV1/FVC%                                               | None         |  |  |

| Correction of Reference Values for Black Children |              |  |  |  |  |
|---------------------------------------------------|--------------|--|--|--|--|
| Measurement                                       | Scale Factor |  |  |  |  |
| FEV1                                              | 0.88         |  |  |  |  |
| FVC                                               | 0.88         |  |  |  |  |
| FEV1/FVC%                                         | None         |  |  |  |  |

The software does not use the above correction factors if the reference equations in use include the patient's race, e.g., Hankinson.

Not all race scale factors have been documented. At the time of this printing, many races have had some published recommendations. The latest recommendations are as follows:

**1.00** - American Indian, Caucasian, Eskimo, European-American, Hawaiian, Hispanic, Indian, Italian, Iranian, Jordanian, Polynesian, Saudi Arabian, South American, Spanish.

**0.85** - Asian, African, African-American, Black, Cambodian, Chinese, East Indian Pakistani, Filipino, Jamaican, Japanese, Korean, Laotian, Vietnamese.

However, a paper by Korotzer et al (Am. J. Respir. Crit. Care Med. 2000 161: 1101-1108) suggests a 0.93 correction for Asian-American.

# Appendix G – Spirometry Measurement Parameters

| FVC     | FEV <sub>0.5</sub> | FEV <sub>1.0</sub> | FEV <sub>3.0</sub> | FEV <sub>6.0</sub>    | FEV <sub>1.0</sub> /FVC | FEV <sub>3.0</sub> /FVC | FEV <sub>1.0</sub> /FEV <sub>6.0</sub> |
|---------|--------------------|--------------------|--------------------|-----------------------|-------------------------|-------------------------|----------------------------------------|
| FEV 25% | FEV 50%            | FEV 75%            | FEV 25-75%         | FEV <sub>75-85%</sub> | FEV 200-1200            |                         | FEV <sub>0.5</sub> /FIV <sub>0.5</sub> |
| PEF     | FIVC               | FIV <sub>0.5</sub> | FIF <sub>50%</sub> | PIF                   | Exp Time                | V ext.                  | MVV                                    |
| MTV     | RR                 | AT                 | AT%                | VC                    | ERV                     | IRV                     | TV                                     |

Unless otherwise noted: Volumes (capacity) are expressed in Liters BTPS (L)

Flows are expressed in Liters per second BTPS (L/s)

# Appendix H – COPD Risk Assessment Calculation

The Midmark Digital Spirometer program calculates the assessment of the likelihood of the patient developing COPD in the next ten years using the Techumseh Index as follows.

$$Risk = 1000 * \left(\frac{1}{1+10^{5}}\right) = Equation 1$$
Male:  

$$x = -2.1316 + \left(\frac{bestFEV_{I}}{predFEV_{I}}\right) * 10.78 - Age * 0.0914 - cigs * 0.0594 = Equation 2$$
If the male patient were to quit smoking...  

$$x_{quit} = x + cigs * 0.0297 = Equation 3$$
Female:  

$$x = \left(\frac{bestFEV_{I}}{predFEV_{I}}\right) * 12.81 - 2.98 - Age * 0.0944 - cigs * 0.1065 = Equation 4$$
If female patient were to quit smoking...  

$$x_{quit} = x + cigs * 0.0506 = Equation 5$$

The program calculates the Risk factor and then uses the criteria shown in the following table to produce a COPD risk statement.

#### **COPD Risk Statement Criteria**

| Criteria                       | COPD Risk Statement |
|--------------------------------|---------------------|
| If Risk <= 10                  | Low                 |
| If Male and 10 < Risk <= 70    | Moderate            |
| If Female and 10 < Risk <= 30  | Moderate            |
| If Male and 70 < Risk <= 100   | High                |
| If Female and 30 < Risk <= 100 | High                |
| If Risk > 100                  | See Figure 1 below  |

If the patient is currently smoking, the software will calculate the factor called  $x_{quit}$  using Equation 3 or 5 and calculates the risk using Equation 1. The software then generates a statement indicating the reduced risk if the patient quits smoking.

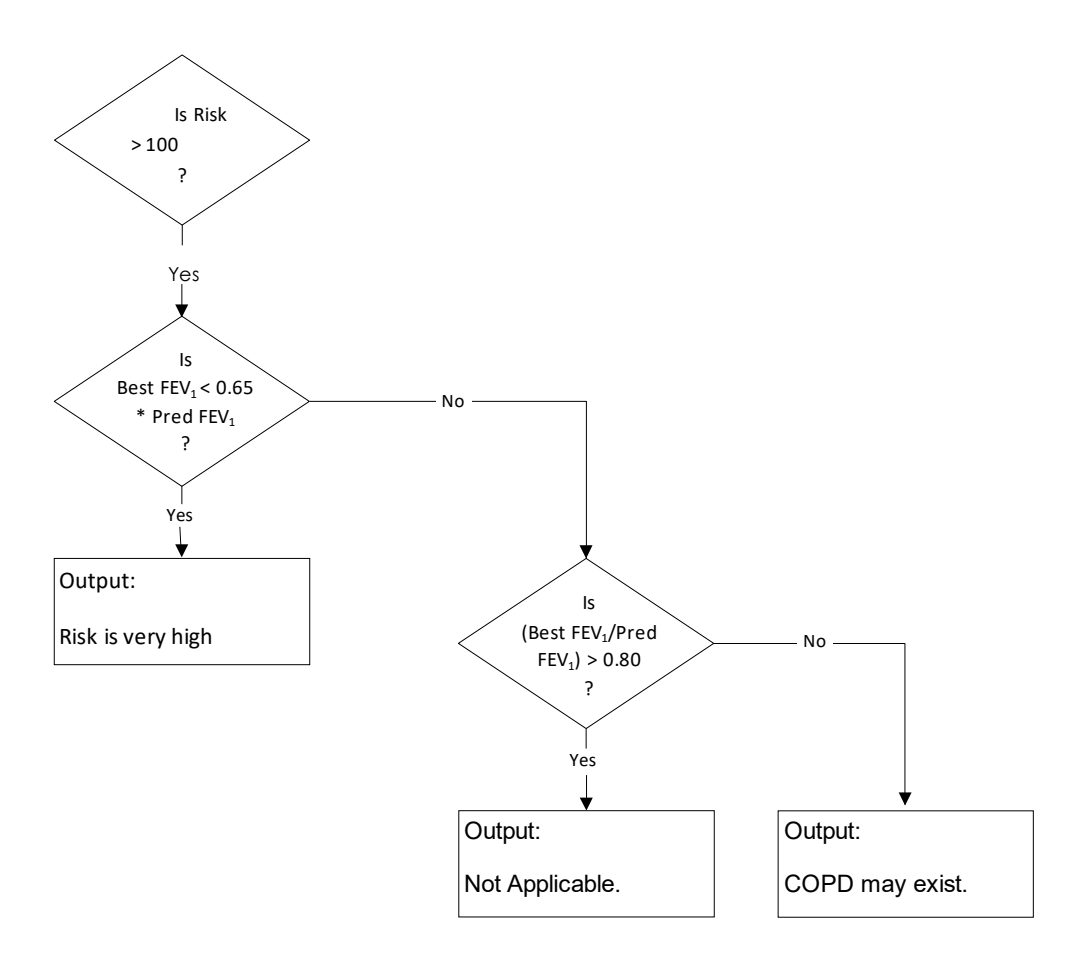

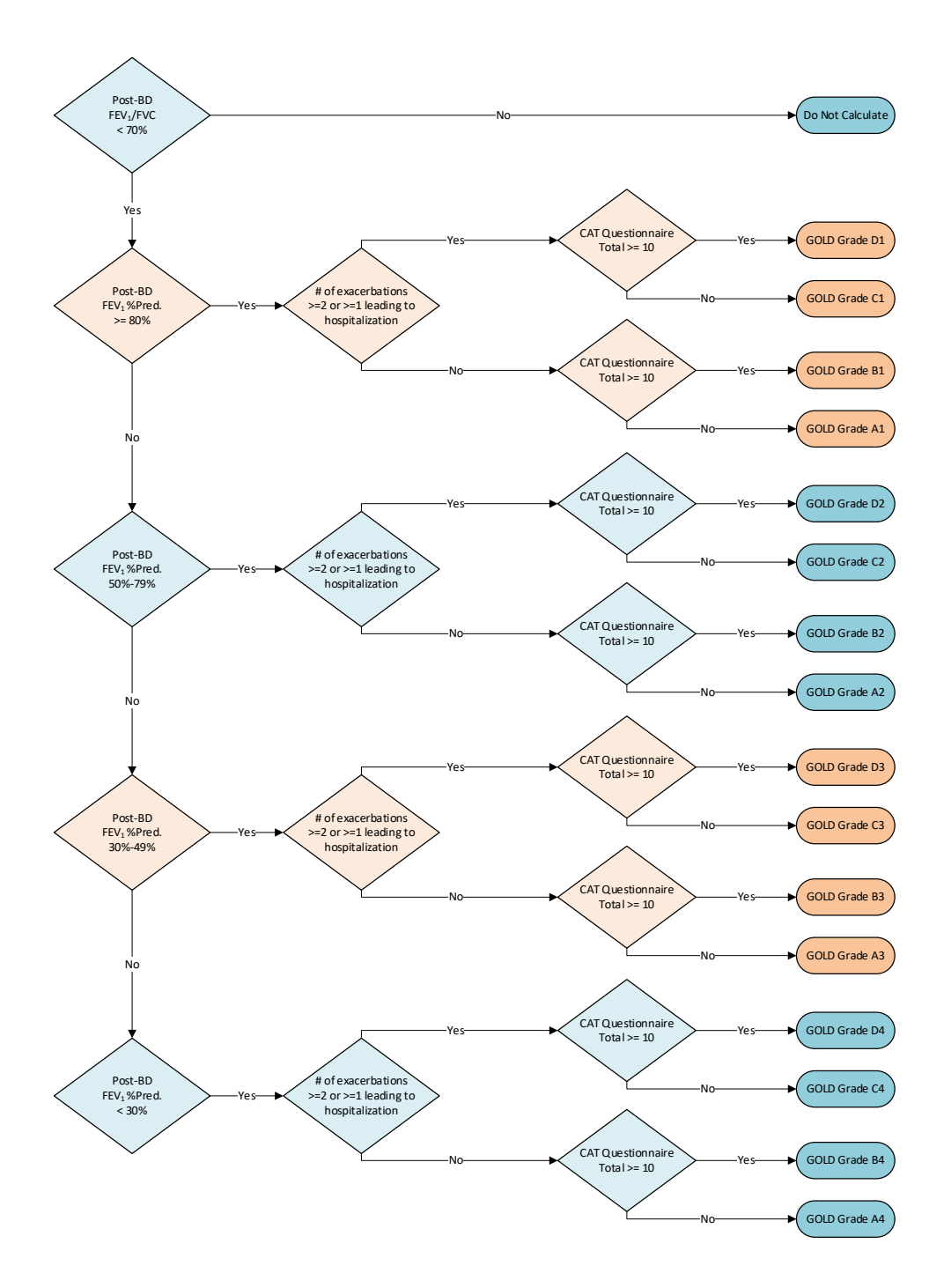

See reference 16.

# Appendix J – Lung Age Calculation

Reference 4 describes the method to be used for calculating estimated lung age. If the patient is twenty years old or older but less than eighty-four years old, the Midmark Digital Spirometer program automatically calculates the estimated lung age provided that the following information is available.

- 1. Best  $FEV_1$  from the FVC tests
- 2. Patient height in inches
- 3. Patient sex

For male patients, the estimated lung age is calculated as follows:

LAGE = 2.87 \* H - 31.25 \* BestFEV1 - 39.375

For **female** patients, the estimated lung age is calculated as follows:

$$L_{AGE} = 3.56 * H - 40.0 * Best FEV_1 - 77.28$$

#### LAGE is the estimated lung age in years. H is the patient height in inches.

The Midmark Digital Spirometer program uses the following table to print the lung age statement:

| Criteria                                     | Lung Age Statement     |
|----------------------------------------------|------------------------|
| (Patient's Age < 20) or (Patient's Age > 84) | N/A                    |
| Lung Age > 84                                | > 84 years             |
| Lung Age < Patient's Age                     | < #Patient's Age years |
| Otherwise                                    | #Lung Age years        |

# Appendix K – Performing a Pre/Post FVC Test - Quick Reference User's Guide

#### A condensed guide to using the Midmark Digital Spirometer.

#### Note

Midmark recommends daily calibration checks and an annual calibration certification of the Midmark Digital Spirometer and Midmark Spirometer Calibration Syringe.

- 1. Start IQmanager<sup>®</sup>.
- 2. Select the patient:
  - a. Search for a patient from the Opening Screen and double-click the patient name, or
  - b. Click **New Patient** from the Opening Screen.
- 3. Check the patient data fields to ensure Name, Date of Birth, Weight, Height, Sex and Race fields have been entered on the Patient Data screen.
  - c. The R.A.S.H. (Race; Age; Sex; Height) must be entered for each patient to obtain predicted values and interpretations.
- 4. When the Patient Data screen is complete, select New Test.
- 5. Click on the play icon next to the Midmark Digital Spirometer:

| DEVICES |                                |                                                                              |  |
|---------|--------------------------------|------------------------------------------------------------------------------|--|
|         | <b>Spirometer</b><br>Pulmonary | Version: 11.0<br>Description: Diagnostic Spirometry<br>Manufacturer: Midmark |  |

- 6. Prepare the patient for the spirometry test.
  - d. Explain the procedure to the patient.
  - e. Demonstrate the procedure to the patient. Use FVC demo videos.
  - f. Insert a new disposable mouthpiece into the Midmark Digital Spirometer.
  - g. Instruct the patient to place the disposable mouthpiece on top of their tongue, with their teeth and lips around the mouthpiece, sealing their lips around the disposable mouthpiece. Let the patient get used to the feeling of breathing with the disposable mouthpiece in their mouth.
- 7. The type of test selected is displayed in the selected tab in the top left corner of the screen. If this is not the type of test required, select the required test by clicking the appropriate tab (FVC, VC, MVV).
- 8. When the patient is ready, instruct the patient to hold the Midmark Digital Spirometer up and to the side of their face.
- 9. Click Start Pre and select an incentive. Press Start. wait for the zeroing process. Do not allow airflow to pass through the sensor during this process.
- 10. When the incentive appears, instruct the patient to perform a full inspiration and then to place the disposable mouthpiece in their mouth.
- 11. Instruct the patient to exhale forcibly. Encourage the patient with verbal and body language to blast out fast and blast out long. Ask the patient to continue to blow out until a plateau is reached on the volume-time curve.

h. If a flow volume loop is required, have the patient inhale at the end of the expiration.

- 12. Click **Stop** or press **Enter** to conclude the test.
- 13. Accept or Reject the test based on the patient's effort.
- 14. Repeat steps 9 through 13 until the appropriate number of tests has been performed. If a Post test is needed, administer medication as per manufacture's guidelines. Select appropriate medication for BD dropdown. Repeat steps 9-13, selecting **Start Post** instead of Start Pre. Performing more than 8 FVC tests in

one sitting will usually return diminished results.

- 15. Remove and discard the used disposable mouthpiece after all tests are completed.
- 16. Click **Review** and use the review screen to review, edit and/or print the results.
- 17. Click **Save** to save the efforts.

## Appendix L – Maintenance and Storage

#### NOTICE

**NOTICE** The American Thoracic Society highly recommends daily calibration checks be performed on spirometers. More frequent calibration checks may be needed if conducting testing on large numbers of patients or in cases where the ambient temperature will be changing. (See reference 12)

#### Note

Midmark recommends daily calibration checks and an annual calibration certification of the Midmark Digital Spirometer and Midmark Spirometer Calibration Syringe.

#### • DO NOT REUSE DISPOSABLE MOUTHPIECES.

- Inspect the Midmark Digital Spirometer and Midmark Spirometer Calibration Syringe regularly for damages.
- Contact Midmark for annual calibration certifications for both the Midmark Digital Spirometer and the Midmark Spirometer Calibration Syringe.

The Midmark Digital Spirometer is designed to operate without adjustment for the lifetime of the device. However, electronic equipment can be subject to wear and damage that can cause malfunctions. A certification policy is the responsibility of the end user and is subject to the end users' business practices which may require it. Calibration Certification provides peace of mind that the device continues to work within our factory specifications. Calibration Certifications can be purchased directly from Midmark for both the Midmark Digital Spirometer and the Midmark Spirometer Calibration Syringe.

The Calibration Syringe has a "Use By" date of 2 years from the manufacturing date. It is best practice that it be serviced at the end of 2 years to increase the warranty an additional year. Please contact <u>Midmark Technical Service</u> with any questions or to make arrangements for the certification of the Midmark Digital Spirometer device or the Calibratin Syringe.

#### Midmark Spirometer Calibration Syringe Leak Test

In the event the Calibration Syringe volume numbers appear too high or too low, perform the following steps to test it for possible leaks:

- 1. With the plunger handle pulled all the way out, shut off air flow to the syringe by placing the palm of your hand tightly over the outlet port or by placing the supplied plug in the outlet port.
- 2. Attempt to push the plunger in while shutting off air flow and, at the same time, place your ear close to the syringe end plate and listen for any hissing sounds that may indicate a leak:
  - a. If there is no movement in the plunger and no hissing sounds, there are no leaks in the syringe.
  - b. If the syringe plunger is able to be pushed in or you hear hissing sounds, you most likely have a leak in the syringe and need to contact Midmark for return authorization and repair.
- 3. Midmark recommends that the calibration syringe be tested for leaks daily, before calibrating a spirometer.

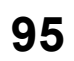

#### Preventative Cleaning

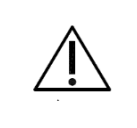

#### Caution

Do not use aromatic hydrocarbons, rubbing alcohol, or solvents for cleaning the Midmark Digital Spirometer.

Clean the outside of the Midmark Digital Spirometer with a mild solution of detergent and water with a soft cloth. If necessary, use a mild sterilizing detergent with low alcohol content generally used in hospitals.

- Do not use an excessive amount of solution.
- Do **not** wet the ports on the top of the Spirometer.
- Verify that all equipment, including accessories, is completely dry before using.

#### **Preventative Inspection**

|        | NOTICE                                                                    |  |
|--------|---------------------------------------------------------------------------|--|
| NOTICE | USB ports/contacts can become worn with repeated use. The Midmark Digital |  |
|        | Spirometer test may not function with a worn USB port.                    |  |

A preventative inspection should be done prior to each use to verify that there is no visible damage to the unit that may cause it to malfunction. The visual inspection should include the Midmark Digital Spirometer and the cable for signs of damage and deterioration, including but not limited to cracks, cuts, discoloration, or oxidation. If a cable or other accessory exhibits any of these symptoms, call <u>Midmark Technical Service</u>.

#### Storage

Avoid extreme humidity and heat during storage.

|                    | <ul> <li>Temperature: -4°F (-20°C) to 122°F (50°C)</li> </ul>            |
|--------------------|--------------------------------------------------------------------------|
| Storage Conditions | <ul> <li>Relative humidity between 15% to 95%, non-condensing</li> </ul> |
|                    | <ul> <li>-500 ft to 16,000 ft (-152 m to 4,876 m)</li> </ul>             |

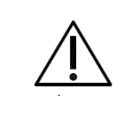

#### Caution

Electronic devices can be damaged by exposure to liquids. Do not use or store the Midmark Digital Spirometer near any type of liquids.

# Appendix M – EMC Requirements for the Midmark Digital Spirometer

Medical electrical equipment needs special precautions regarding EMC and needs to be installed and put into service according to the EMC information provided in this Appendix.

Portable and mobile RF communications equipment can affect the operation of medical electrical equipment. The Midmark Digital Spirometer is an electrical medical equipment.

The Midmark Digital Spirometer models comply with the EMC Standard IEC 60601-1-2

WARNING: Use of cables, cable extensions or accessories other than those specified, with the exception of cables and accessories sold by the manufacturer of the Midmark Digital Spirometer as replacement parts for internal components, may result in increased EMISSIONS or decreased IMMUNITY of the Midmark Digital Spirometer.

#### Electromagnetic Interference

This product is designed and built to minimize electromagnetic interference with other devices and does not have essential performance. However, if interference is noticed between another device and this product:

- Remove interfering device from room
- Plug chair into isolated circuit
- Increase separation between chair and interfering device
- Contact Midmark Corporation if interference persists.

# Table 1 – Guidance and manufacturer's declaration – electromagnetic emissions – for the Midmark Digital Spirometer

The emissions characteristics of this equipment make it suiable for use in industrial areas and hospitals (CISPR 11 class

A). If it is used in a residential environment (for which CISPR 11 class B is normally required) this equipment might not offer adequate protection to radio frequency communication services. Ther user might need to take mitigation measures, such as -relocation or re-orienting the equipment.

| Emission tests                      | IEC60601-1-2 Compliance Test Level |
|-------------------------------------|------------------------------------|
| Conducted and Radiated RF Emissions | CISPR 11 Group 1, Class A          |

# Table 2 – Guidance and manufacturer's declaration – electromagnetic immunity – for the Midmark Digital Spirometer

| Guidance and manufacturer's declaration – electromagnetic immunity                       |                                                                                                    |
|------------------------------------------------------------------------------------------|----------------------------------------------------------------------------------------------------|
| The Midmark Digital Spirometer is intended<br>Midmark Digital Spirometer should assure t | for use in the electromagnetic environment specified below. The customer or the user of the hat it is used in such an environment.                                                                               |
| Immunity test                                                                            | Immunity Test Level                                                                                                    |
| Electrostatic Discharge                                                                  | ±8 kV Contact, ±15 kV Air                                                                                                    |
| Radiated RF EM Fields                                                                    | 3V/m<br>80MHz-2.7 GHz 80% AM at 1kHz                                                                                                    |
| Rated Power Frequency Magnetic Fields                                                    | 30 A/m                                                                                                    |
| Proximity fields from RF wireless communications equipment                               | 27 V/m at 385 MHz<br>28 V/m at 450 MHz, 810 MHz, 870 MHz, 930 MHz, 1720 MHz, 1845 MHz, 1970 MHz, 2450 MHz,<br>9 V/m at 710 MHz, 745 MHz, 780 MHz, 5240 MHz, 5500 MHz, 5785 MHz                                   |
| Electrical Fast Transients                                                               | ±2 kV at 100kHz repetition frequency<br>±1 kV at 100kHz repetition frequency<br>±0.5 kV at 100kHz repetition frequency<br>±0.25 kV at 100kHz repetition frequency                                                |
| Surges                                                                                   | Line to Neutral ±0.5 kV<br>Line to Neutral ±1 kV<br>Neutral to Ground ±0.5 kV<br>Neutral to Ground ±1 kV<br>Neutral to Ground ±2 kV<br>Line to Ground: ±0.5 kV<br>Line to Ground: ±1 kV<br>Line to Ground: ±2 kV |
| Conducted RF                                                                             | 3V: 0.15MHz -80MHz , 80% AM at 1KHz<br>6V in ISM Bands between 0.15MHz - 80MHz<br>80% AM at 1kHz                                                                                                    |
| Voltage Dips                                                                             | 0 % UT; 0,5 cycle<br>At 0°, 45°, 90°, 135°, 180°, 225°, 270° and 315°<br>0 % UT; 1 cycle at 0°<br>70 % UT; 30 cycles at 0°                                                                                       |
| Voltage Interruptions                                                                    | 0 % UT; 300 cycle                                                                                                    |

WARNING: Portable RF communications equipment (including peripherals such as antenna cables and external antennas) should be used no closer than 30 cm (12 inches) to any part of the device, including cables specified by the manufacturer. Otherwise, degradation of the performance of this equipment could result.

# Appendix N – Safety and International Symbols

The following symbols are associated with the Midmark Digital Spirometer and cleared accessories and supplies.

| Symbol      | Description                                                                                                    |
|-------------|----------------------------------------------------------------------------------------------------|
|             | Refer to instruction manual/booklet                                                                             |
|             | Do not dispose of this product as unsorted municipal waste<br>For more disposal information see <u>Disposal</u> |
| Ŕ           | Type BF applied part                                                                                            |
|             | Manufacturer                                                                                                    |
| $\sim \sim$ | Date of Manufacture                                                                                             |
| IPXO        | Ordinary Equipment                                                                                              |
| 5V<br>80mA  | DC VOLTAGE – (USB CONNECTION DEVICES)<br>This device uses 5 Volt power and consumes 80mA when in use            |
| Â           | Warning                                                                                                    |
| $\triangle$ | Caution                                                                                                    |
| NON         | Non-sterile                                                                                                    |
| (2)         | <sup>1</sup> Single use only                                                                                    |
| RxOnly      | Caution: Federal law (U.S.A) restricts this device to sale by or on the order of a physician                    |
| LOT         | Batch code                                                                                                    |
| REF         | Catalogue (model) number                                                                                        |

| Symbol                                                                                                    | Description                                                          |
|----------------------------------------------------------------------------------------------------|----------------------------------------------------------------------|
| SN                                                                                                    | Serial Number                                                        |
|                                                                                                    | Temperature limits to which the medical device can be safely exposed |
| <u>ک</u>                                                                                                    | Range of humidity to which the medical device can be safely exposed  |
| [ <b>··</b> ]                                                                                                    | Consult instructions for use                                         |
| Ť                                                                                                    | Keep dry                                                             |
| <u> </u>                                                                                                    | Shipping Direction                                                   |
|                                                                                                    | Do not use if package is damaged                                     |
| ×                                                                                                    | Keep away from sunlight                                              |
| <sup>1</sup> The disposable mouthpiece to be used with the Midmark Digital Spirometer is intended for one use, or for use on a single patient during a single procedure. The Midmark Digital Spirometer device is reusable. |                                                                      |

# References

- 1. Clinical Pulmonary Function Testing A Manual Of Uniform Laboratory Procedures, Second Edition, 1984. Intermountain Thoracic Society. Salt Lake City, Utah.
- 2. Knudson, R. J., Lebowitz M.D., Holberg, C. J., Burrows, B., Changes in the Normal Maximal Flow-Volume Curve With Growth And Aging, AM REV RESPIR DIS 1983; 127;725-734.
- 3. Knudson, R. J., Slatin R. C., Lebowitz, M. D., Burrows, B., The Maximal Expiratory Flow-Volume Curve Normal Standards, Variability, and Effects of Age, AM REV RESPIR DIS, 1976 113;587-600.
- 4. Hankinson, J.L., Odencrantz, J.R., Fedan, K.B. Spirometric Reference Values From a Sample of the General U.S. Population, Am J Respir. Crit. Care Med., Vol 159. pp 179-187, 1999.
- 5. Morris, J.F., Koski, Al, Johnson L.C. Spirometric Standards For Healthy Nonsmoking Adults, American Review Of Respiratory Disease. Volume 103,1971. Pages 57-67.
- 6. "Lung Volumes And Forced Ventilatory Flows Report Working Party Standardization of Lung Function Tests European Community For Steel And Coal – Official Statement Of The European Respiratory Society", European Respiratory Journal, ISBN:87-16-15024-4, 1993.
- 7. Polgar G., Promadhat, V. Pulmonary Function Testing In Children: Techniques and Standards, W.B. Saunders Co., Philadelphia, 1971.
- 8. Zapletal, A., Motoyama E.K., Van de Woestijne, K.P., Hunt, V.R., Bouhuys, A. Maximum Expiratory Flow-Volume Curves and Airway Conductance in Children And Adolescents, Journal of Applied Physiology, Vol. 26, No. 3, March 1969.
- 9. Eigen H, Bieler H, Grant D, Christoph K, Terril D, Heilman WT, Teper A, Tepper R. Spirometric Pulmonary function in Healthy Preschool Children. Am J Respir Crit Care Med, Vol 163. pp. 619-623, 2001. Internet address: <a href="http://www.atsjournals.org">www.atsjournals.org</a>.
- 10. Xiaobin Wang, MD, ScD, Douglas W. Dockery, ScD, David Wyplj, PhD, Martha E. Fay, MPH and Benjamin G. Ferris, JR., MD.
- Hsu, K. H. K., Jenkins, D. E., Hsi, B. P., Bourhofer, E., et al., Ventilatory Function of Normal Children And Young Adults – Mexican-American, White and Black, Spirometry, Journal Of Pediatrics, July 1979, Vol. 95, No. 1, pp. 14-23.
- 12. Miller, M. R. (2005). Standardisation of spirometry. European Respiratory Journal, 26(2), 319-338. doi:10.1183/09031936.05.00034805.
- 13. Hankinson, J.L., Odencrantz, J.R., Fedan, K.B. Spirometric Reference Values From a Sample of the General U.S. Population, Am J Respir. Crit. Care Med., Vol 159. pp 179-187, 1999.
- 14. Philip H Quanjer, Sanja Stanojevic, Tim J Cole, Janet Stocks. Implementing GLI 2012 Reference Equations.
- 15. Philip H. Quanjer, Sanja Stanojevic, Tim J. Cole, Xaver Baur, Graham L. Hall, Bruce H. Culver, Paul L. Enright, John L. Hankinson, Mary S.M. Ip, Jinping Zheng, Janet Stocks and the ERS Global Lung Function Initiative. Multi-ethnic reference values for spirometry for the 3–95-yr age range: the global lung function 2012 equations.
- 16. From the Global Strategy for the Diagnosis, Management and Prevention of COPD, Global Initiative for Chronic Obstructive Lung Disease (GOLD) 2017. Available from: <u>https://goldcopd.org</u>.

# **Customer Support and Warranty Information**

## Warranty

Midmark warrants the Midmark Digital Spirometer to be free from manufacturing and material defects for 12 months from the date of purchase. Accessories for the Midmark Digital Spirometer are warranted for 90 days. Any misuse or abuse of a Midmark product voids all applicable warranties.

Please refer to midmark.com for the full and current Warranty Terms and Conditions.

## **Return Materials Authorization**

To return any product for repair, a Return Materials Authorization (RMA) number must be obtained from <u>MidmarkTechnicalService</u>. This RMA number should be referenced on the package(s) containing the items to be returned and in any correspondence regarding the return.

# Shipping

Before shipping any unit to Midmark, be certain that an RMA number has been issued and that all guidelines regarding this authorization are followed. We highly recommend following all guidelines for the shipment of medical products set forth by the shipping company used. If a question should arise regarding the appropriate method of shipment, please feel free to ask when calling for an RMA number. It is ultimately the responsibility of the customer when shipping a product to ensure that all packages and their contents get to Midmark safely. Midmark will not assume responsibility for damage due to improper packaging, shipment or product use. Such actions will void all applicable warranties.

## **Contact Information**

Technical Support is available Monday through Friday (except holidays), 6:00 am to 4:00 pm Pacific Standard Time.

Midmark Corporation 60 Vista Drive Versailles, OH 45380 USA Email: <u>techsupport@midmark.com</u> T: 844.856.1230, option 2 Fax: 310.516.6517 <u>midmark.com</u> <u>kb.midmark.com</u> (Knowledge Base)

# Disposal

The disposal of Midmark Diagnostic Devices and their accessories should be carried out according to local medical waste disposal policies and procedures. Do not discard these items in unsorted municipal waste. Contact your local waste disposal agency for guidance on proper recycling or disposal.

Certain items contain electronic circuit boards or lithium ion batteries that should not be incinerated, crushed, disassembled or exposed to extreme heat. Do not put the lithium ion battery in a refuse container. Lithium batteries and electronic components should be recycled appropriately.

# **Midmark Corporation**

60 Vista Drive Versailles, OH 45380 USA T: 844.856.1230, option 2 Fax: 310.516.6517

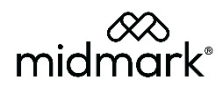